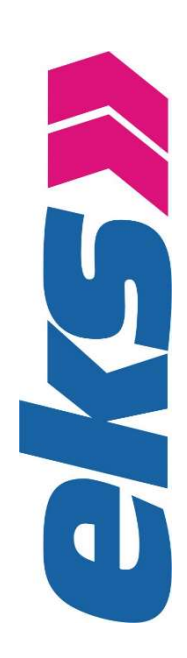

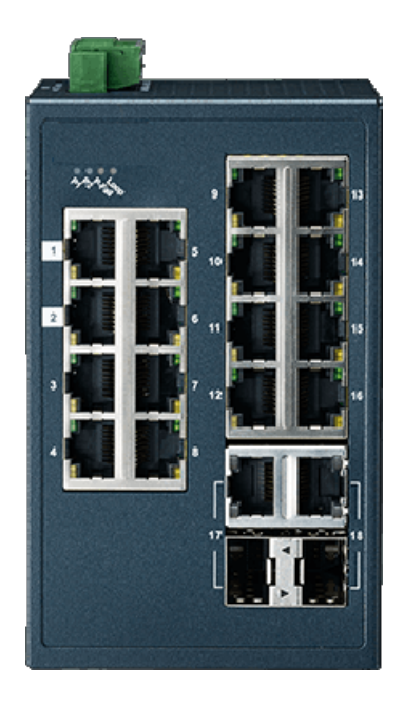

Version: Manual\_26970301 Description and Manual

eks Engel FOS GmbH & Co. KG Schützenstraße 2-4 57482 Wenden-Hillmicke GERMANY

 Tel:
 +49 (0) 2762 9313-600

 Fax:
 +49 (0) 2762 9313-7906

 E-Mail:
 info@eks-engel.de

 Internet:
 www.eks-engel.de

# Acknowledgements

Intel and Pentium are trademarks of Intel Corporation. Microsoft Windows and MS-DOS are registered trademarks of Microsoft Corp. All other product names or trademarks are properties of their respective owners.

# **Declaration of Conformity**

#### CE

This product has passed the CE test for environmental specifications when shielded cables are used for external wiring. We recommend the use of shielded cables. This kind of cable is available. Please contact your local supplier for ordering information.

This product has passed the CE test for environmental specifications. Test conditions for passing included the equipment being operated within an industrial enclosure. In order to protect the product from being damaged by ESD (Electrostatic Discharge) and EMI leakage, we strongly recommend the use of CE-compliant industrial enclosure products.

#### FCC Class A

Note: This equipment has been tested and found to comply with the limits for a Class A digital device, pursuant to part 15 of the FCC Rules. These limits are designed to provide reasonable protection against harmful interference when the equipment is operated in a commercial environment. This equipment generates, uses, and can radiate radio frequency energy and, if not installed and used in accordance with the instruction manual, may cause harmful interference to radio communications. Operation of this equipment in a residential area is likely to cause harmful interference in which case the user will be required to correct the interference at his own expense.

#### FCC Class B

Note: This equipment has been tested and found to comply with the limits for a Class B digital device, pursuant to part 15 of the FCC Rules. These limits are designed to provide reasonable protection against harmful interference in a residential installation. This equipment generates, uses and can radiate radio frequency energy and, if not installed and used in accordance with the instructions, may cause harmful interference to radio communications. However, there is no guarantee that interference will not occur in a particular installation. If this equipment does cause harmful interference to radio or television reception, which can be determined by turning the equipment off and on, the user is encouraged to try to correct the interference by one or more of the following measures:

- Reorient or relocate the receiving antenna.
- Increase the separation between the equipment and receiver.
- Connect the equipment into an outlet on a circuit different from that to which the receiver is connected.
- Consult the dealer or an experienced radio/TV technician for help.

#### FΜ

This equipment has passed the FM certification. According to the National Fire Protection Association, work sites are classified into different classes, divisions and groups, based on hazard considerations. This equipment is compliant with the specifications of Class I, Division 2, Groups A, B, C and D indoor hazards.

# **Technical Support and Assistance**

- 1. Contact your distributor, sales representative, or eks' customerservice center for technical support if you need additional assistance. Please have the following information ready before you call:
  - Product name and serial number
  - Description of your peripheral attachments
  - Description of your software (operating system, version, application software, etc.)
  - A complete description of the problem
  - The exact wording of any error messages

## Warnings, Cautions and Notes

*Warning!* Warnings indicate conditions, which if not observed, can cause personal injury!

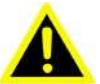

**Caution!** Cautions are included to help you avoid damaging hardware or losing data. e.g.

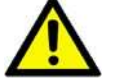

There is a danger of a new battery exploding if it is incorrectly installed. Do not attempt to recharge, force open, or heat the battery. Replace the battery only with the same or equivalent type recommended by the manufacturer. Discard used batteries according to the manufacturer's instructions.

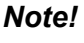

Notes provide optional additional information.

### **Document Feedback**

To assist us in making improvements to this manual, we would welcome comments and constructive criticism. Please send all such - in writing to: support@advantech.com

### **Packing List**

Before setting up the system, check that the items listed below are included and in good condition. If any item does not accord with the table, please contact your dealer immediately.

- 1 x Industrial Ethernet Switch
- 1 x Wall-mounting Bracket
- 1 x DIN-Rail mounting Bracket and Screws

- 1 x Device Configuration Utility CD-ROM
- 1 x Startup Manual

# **Safety Instructions**

- 1. Read these safety instructions carefully.
- 2. Keep this User Manual for later reference.
- 3. Disconnect this equipment from any AC outlet before cleaning. Use a damp cloth. Do not use liquid or spray detergents for cleaning.
- 4. For plug-in equipment, the power outlet socket must be located near the equipment and must be easily accessible.
- 5. Keep this equipment away from humidity.
- 6. Put this equipment on a reliable surface during installation. Dropping it or letting it fall may cause damage.
- 7. The openings on the enclosure are for air convection. Protect the equipment from overheating. DO NOT COVER THE OPENINGS.
- 8. Make sure the voltage of the power source is correct before connecting the equipment to the power outlet.
- 9. Position the power cord so that people cannot step on it. Do not place anything over the power cord.
- 10. All cautions and warnings on the equipment should be noted.
- 11. If the equipment is not used for a long time, disconnect it from the power source to avoid damage by transient overvoltage.
- 12. Never pour any liquid into an opening. This may cause fire or electrical shock.
- 13. Never open the equipment. For safety reasons, the equipment should be opened only by qualified service personnel.
- 14. If one of the following situations arises, get the equipment checked by service personnel:
- 15. The power cord or plug is damaged.
- 16. Liquid has penetrated into the equipment.
- 17. The equipment has been exposed to moisture.
- 18. The equipment does not work well, or you cannot get it to work according to the user's manual.
- 19. The equipment has been dropped and damaged.
- 20. The equipment has obvious signs of breakage.
- 21. DO NOT LEAVE THIS EQUIPMENT IN AN ENVIRONMENT WHERE THE STORAGE TEMPERATURE MAY GO BELOW -20°C (-4°F) OR ABOVE 60°C (140°F). THIS COULD DAMAGE THE EQUIPMENT. THE EQUIPMENT SHOULD BE IN A CONTROLLED ENVIRONMENT.
- 22. CAUTION: DANGER OF EXPLOSION IF BATTERY IS INCORRECTLY REPLACED. REPLACE ONLY WITH THE SAME OR EQUIVALENT TYPE RECOMMENDED BY THE MANUFACTURER, DISCARD USED BATTERIES ACCORDING TO THE MANUFACTURER'S INSTRUCTIONS.
- 23. The sound pressure level at the operator's position according to IEC 704-1:1982 is no more than 70 dB (A).

DISCLAIMER: This set of instructions is given according to IEC 704-1. We disclaim all responsibility for the accuracy of any statements contained herein.

# Wichtige Sicherheitshinweise

- 1. Bitte lesen sie Sich diese Hinweise sorgfältig durch.
- 2. Heben Sie diese Anleitung für den späteren Gebrauch auf.
- 3. Vor jedem Reinigen ist das Gerät vom Stromnetz zu trennen. Verwenden Sie Keine Flüssig-oder Aerosolreiniger. Am besten dient ein angefeuchtetes Tuch zur Reinigung.
- 4. Die NetzanschluBsteckdose soll nahe dem Gerät angebracht und leicht zugänglich sein.
- 5. Das Gerät ist vor Feuchtigkeit zu schützen.
- 6. Bei der Aufstellung des Gerätes ist auf sicheren Stand zu achten. Ein Kippen oder fallen könnte Verletzungen hervorrufen.
- 7. Die Belüftungsöffnungen dienen zur Luftzirkulation die das Gerät vor überhitzung schützt. Sorgen Sie dafür, dass diese Öffnungen nicht abgedeckt werden.
- 8. Beachten Sie beim. AnschluB an das Stromnetz die AnschluBwerte.
- 9. Verlegen Sie die NetzanschluBleitung so, daB niemand darüber fallen kann. Es sollte auch nichts auf der Leitung abgestellt werden.
  - 10. Alle Hinweise und Warnungen die sich am Gerät befinden sind zu beachten.
- 11. Wird das Gerät über einen längeren Zeitraum nicht benutzt, sollten Sie es vom Stromnetz trennen. Somit wird im Falle einer Überspannung eine Beschädigung vermieden.
- 12. Durch die Lüftungsöffnungen dürfen niemals Gegenstände oder Flüssigkeiten in das Gerät gelangen. Dies könnte einen Brand bzw. elektrischen Schlag auslösen.
- 13. Öffnen Sie niemals das Gerät. Das Gerät darf aus Gründen der elektrischen Sicherheit nur von authorisiertem Servicepersonal geöffnet werden.
- 14. Wenn folgende Situationen auftreten ist das Gerät vom Stromnetz zutrennen und von einer qualifizierten Servicestelle zu überprüfen:
- 15. Netzkabel oder Netzstecker sind beschädigt.
- 16. Flüssigkeit ist in das Gerät eingedrungen.
- 17. Das Gerät war Feuchtigkeit ausgesetzt.
- 18. Wenn das Gerät nicht der Bedienungsanleitung entsprechend funktioniert oder Sie mit Hilfe dieser Anleitung keine Verbesserung erzielen.
- 19. Das Gerät ist gefallen und/oder das Gehäuse ist beschädigt.
- 20. Wenn das Gerät deutliche Anzeichen eines Defektes aufweist.
- 21. VOSICHT: Explisionsgefahr bei unsachgemaben Austausch der Batterie.Ersatz nur durch densellben order einem vom Hersteller empfohlene-mahnlichen Typ. Entsorgung gebrauchter Batterien nach Angaben des Herstellers.
- 22. ACHTUNG: Es besteht die Explosionsgefahr, falls die Batterie auf nicht fachmännische Weise gewechselt wird. Verfangen Sie die Batterie nur gleicher oder entsprechender Type, wie vom Hersteller empfohlen. Entsorgen Sie Batterien nach Anweisung des Herstellers.
- 23. Der arbeitsplatzbezogene Schalldruckpegel nach DIN 45 635 Teil 1000 beträgt 70dB(A) oder weiger.

Haftungsausschluss: Die Bedienungsanleitungen wurden entsprechend der IEC-704-1 erstellt. eks lehnt jegliche Verantwortung für die Richtigkeit der in die- sem Zusammenhang getätigten Aussagen ab.

# **Safety Precaution - Static Electricity**

Follow these simple precautions to protect yourself from harm and the products from damage.

- To avoid electrical shock, always disconnect the power from your PC chassis before you work on it. Don't touch any components on the CPU card or other cards while the PC is on.
- Disconnect power before making any configuration changes. The sudden rush of power as you connect a jumper or install a card may damage sensitive electronic components.

# Contents

| Chapter | 1   | Product Overview             | 1  |
|---------|-----|------------------------------|----|
|         | 1.1 | Supported Models             | 2  |
|         | 1.2 | Specifications               | 2  |
|         | 1.3 | Hardware Views               | 6  |
|         |     | 1.3.1 Front View             | 6  |
|         |     | Figure 1.1 Front View        | 6  |
|         |     | Figure 1.2 Front View        | 7  |
|         |     | Figure 1.3 Front View        | 8  |
|         |     | Figure 1.4 Front View        | 9  |
|         |     | Figure 1.5 Front View        | 10 |
|         |     | Figure 1.6 Front View        | 11 |
|         |     | Figure 1.7 Front View        | 12 |
|         |     | Figure 1.8 Front View        | 13 |
|         |     | Figure 1.9 Front View        | 14 |
|         |     | Figure 1.10 Front View       | 15 |
|         |     | Figure 1.11 Front View       | 16 |
|         |     | Figure 1.12 Front View       | 17 |
|         |     | Figure 1.13 System LED Panel | 18 |
|         |     | 1.3.2 Rear View              | 18 |
|         |     | Figure 1.14 Rear View        | 18 |
|         |     | Figure 1.15 Rear View        | 19 |
|         |     | 1.3.3 Top View               | 19 |
|         |     | Figure 1.16 Top View         | 19 |
|         |     | Figure 1.17 Top View         | 20 |
|         |     | 1.3.4 Bottom View            | 20 |
|         |     | Figure 1.18 Bottom View      | 20 |
|         |     | Figure 1.19 Bottom View      | 21 |
| Chaptor | 2   | Switch Installation          | າງ |
| Chapter | 4   |                              | 22 |
|         | 2.1 | Installation Guidelines      | 23 |
|         |     | 2.1.1 Connecting Hardware    | 23 |
|         | 2.2 | Verifying Switch Operation   | 23 |
|         | 23  | Installing the Switch        | 23 |

|     | <u> </u> | CONNECTING    | 1 Iai uwai e                                   |    |
|-----|----------|---------------|------------------------------------------------|----|
| 2.2 | Verifyir | ng Switch Op  | eration                                        | 23 |
| 2.3 | Installi | ng the Switch | )                                              | 23 |
|     | 2.3.1    | DIN Rail Mo   | unting                                         | 23 |
|     |          | Figure 2.1    | Installing the DIN-Rail Mounting Kit           | 24 |
|     |          | Figure 2.2    | Removing the DIN-Rail                          | 24 |
|     | 2.3.2    | Wall-Mounti   | ng                                             | 24 |
|     |          | Figure 2.3    | Installing Wall Mount Plates                   | 25 |
|     |          | Figure 2.4    | Securing Wall Mounting Screws                  | 25 |
|     |          | Figure 2.5    | Wall Mount Installation                        | 26 |
| 2.4 | Installi | ng and Remo   | oving SFP Modules                              | 26 |
|     | 2.4.1    | Installing SF | P Modules                                      | 27 |
|     |          | Figure 2.6    | Removing the Dust Plug from an SFP Slot        | 27 |
|     |          | Figure 2.7    | Installing an SFP Transceiver                  | 27 |
|     |          | Figure 2.8    | Attaching a Fiber Optic Cable to a Transceiver | 28 |
|     | 2.4.2    | Removing S    | FP Modules                                     | 28 |
|     |          | Figure 2.9    | Removing a Fiber Optic Cable to a Transceiver  | 28 |
|     |          | Figure 2.10   | Removing an SFP Transceiver                    | 29 |
| 2.5 | Conne    | cting the Swi | tch to Ethernet Ports                          | 29 |
|     | 2.5.1    | RJ45 Etherr   | net Cable Wiring                               | 29 |
|     |          | Figure 2.11   | Ethernet Plug & Connector Pin Position         | 29 |
|     |          |               |                                                |    |

|         | 2.6 | Power    | Supply Installation                                        | 30                    |
|---------|-----|----------|------------------------------------------------------------|-----------------------|
|         |     | 2.6.1    | Overview                                                   | 30                    |
|         |     |          | Figure 2.12 Power Wiring for 26970301series                | 30                    |
|         |     | 2.6.2    | Considerations                                             | 30                    |
|         |     | 2.6.3    | Grounding the Device                                       | 31                    |
|         |     |          | Figure 2.13 Grounding Connection                           | 32                    |
|         |     | 2.6.4    | Wiring a Relay Contact                                     | 32                    |
|         |     |          | Figure 2.14 Terminal Receptor: Relay Contact               | 32                    |
|         |     | 2.6.5    | Wiring the Power Inputs                                    | 32                    |
|         |     |          | Figure 2.15 Terminal Receptor: Power Input Contacts        | 33                    |
|         |     |          | Figure 2.16 Removing a Terminal Block                      | 33                    |
|         |     |          | Figure 2.17 Installing DC Wires in a Terminal Block        | 33                    |
|         |     |          | Figure 2.18 Installing DC Wires in a Terminal Block        | 34                    |
|         |     |          | Figure 2.19 Securing a Terminal Block to a Receptor        | 34                    |
| Chanter | 3   | Mai      | naging Switch                                              | 35                    |
| onaptor | Ŭ   | Ma       |                                                            |                       |
|         | 3.1 | First T  | ime Setup                                                  | 36                    |
|         |     | 3.1.1    | Overview                                                   | 36                    |
|         |     | 3.1.2    | Introduction                                               | 36                    |
|         |     | 3.1.3    | Administrative Interface Access                            | 36                    |
|         |     | 3.1.4    | Using the Graphical (Web) Interface                        | 37                    |
|         |     | 3.1.5    | Configuring the Switch for Network Access                  | 37                    |
|         |     | 3.1.6    | Configuring the Ethernet Ports                             | 38                    |
|         | 3.2 | Web E    | Browser Configuration                                      | 38                    |
|         |     | 3.2.1    | Preparing for Web Configuration                            | 38                    |
|         | 3.3 | Loa In   |                                                            | 39                    |
|         |     | 9        | Figure 3.1 Login Screen                                    | 39                    |
|         | 34  | Recon    | nmended Practices                                          |                       |
|         | 0.1 | 341      | Changing Default Password                                  |                       |
|         |     | 0.4.1    | Figure 3.2 Changing a Default Password                     | 40                    |
|         | 35  | Monite   | rigare 0.2 Onanging a Delaar rassword                      | <del>4</del> 0<br>//0 |
|         | 0.0 | 351      | Device Information                                         | 40<br>40              |
|         |     | 5.5.1    | Figure 2.2 Monitoring > Device Information                 | <del>4</del> 0<br>40  |
|         |     | 250      |                                                            | 40                    |
|         |     | 3.3.2    | Logging Message                                            | 4 1                   |
|         |     | 0.5.0    | Figure 3.4 Monitoring > Logging Message                    | 4 1                   |
|         |     | 3.5.3    | For Monitoring                                             | 42                    |
|         |     |          | Figure 3.5 Monitoring > Port Monitoring > Port Statistics  | 42                    |
|         |     | 0 = 1    | Figure 3.6 Monitoring > Port Monitoring > Port Utilization | 43                    |
|         |     | 3.5.4    | Link Aggregation                                           | 43                    |
|         |     | 3.5.5    | LLDP Statistics                                            | 43                    |
|         |     | <b>.</b> | Figure 3./ Monitoring > LLDP Statistics                    | 43                    |
|         |     | 3.5.6    | IGMP Statistics                                            | 44                    |
|         |     |          | Figure 3.8 Monitoring > IGMP Statistics                    | 44                    |
|         | 3.6 | Syster   | n                                                          | 44                    |
|         |     | 3.6.1    | IP Settings                                                | 44                    |
|         |     |          | Figure 3.9 System > IP Settings                            | 45                    |
|         |     | 3.6.2    | DHCP Client Option 82                                      | 45                    |
|         |     |          | Figure 3.10 System > DHCP Client Option 82                 | 46                    |
|         |     | 3.6.3    | DHCP Auto Provision                                        | 46                    |
|         |     |          | Figure 3.11 System > DHCP Auto Provision                   | 47                    |
|         |     | 3.6.4    | IPv6 Settings                                              | 47                    |
|         |     | -        | Figure 3.12 System > IPv6 Settings                         | 47                    |
|         |     | 3.6.5    | Management VLAN                                            | 48                    |
|         |     | 0.0.0    | Figure 3 13 System > Management VI AN                      | 48                    |
|         |     | 366      | System Time                                                | 40<br><u>/</u> 0      |
|         |     | 0.0.0    | Figure 3.14 System > System Time                           | رب<br>۱۵              |
|         |     |          |                                                            | 43                    |
|         |     | 3.7      | L2 Switching                                               |                       |
|         |     |          | 3.7.1 Port Configuration                                   |                       |
|         |     |          |                                                            |                       |

|       | Figure 3.15  | L2 Switching > Port Configuration                       | 50       |
|-------|--------------|---------------------------------------------------------|----------|
| 3.7.2 | Port Mirror  |                                                         | 51       |
|       | Figure 3.16  | L2 Switching > Port Mirror                              | 51       |
| 3.7.3 | Link Aggrega | tion                                                    | 51       |
|       | Figure 3.17  | L2 Switching > Link Aggregation > Load Balance          | 52       |
|       | Figure 3.18  | L2 Switching > Link Aggregation > LAG                   |          |
|       |              | Management                                              | 52       |
|       | Figure 3.19  | L2 Switching > Link Aggregation > LAG Port              |          |
|       | 0            | Settings                                                | 53       |
|       | Figure 3.20  | L2 Switching > Link Aggregation > LACP Priority         |          |
|       | 0            | Settings                                                | 53       |
|       | Figure 3.21  | L2 Switching > Link Aggregation > LACP Port             |          |
|       | rigare e.z.r | Settings                                                | 54       |
| 374   | 802 10 1/1 4 | N                                                       | 04<br>54 |
| 0.7.4 | Figure 3 22  | L2 Switching > 802 1Ο VI ΔN > VI ΔN                     |          |
|       | 1 igure 0.22 | Management                                              | 55       |
|       | Eiguro 2.22  | $1.2$ Switching > $202 \pm 0.1/1$ AN > $PV/ID$ Sottings |          |
|       | Figure 3.23  | L2 Switching > $802.10$ VLAN > Port to VLAN             |          |
| 075   | Figure 3.24  | L2 Switching > 802. IQ VLAN > Port to VLAN              |          |
| 3.7.5 | GARP         |                                                         | 57       |
|       | Figure 3.25  | L2 Switching > GARP > GARP Settings                     | 57       |
|       | Figure 3.26  | L2 Switching > GARP > GVRP Settings                     | 58       |
| 3.7.6 | 802.3az EE   | Ε                                                       | 58       |
|       | Figure 3.27  | L2 Switching > 802.3az EEE                              | 58       |
| 3.7.7 | Multicast    |                                                         | 59       |
|       | Figure 3.28  | L2 Switching > Multicast > Multicast Filtering          | 59       |
|       | Figure 3.29  | L2 Switching > Multicast > IGMP Snooping >              |          |
|       |              | IGMP Settings                                           | 60       |
|       | Figure 3.30  | L2 Switching > Multicast > IGMP Snooping >              |          |
|       | -            | IGMP Querier                                            | 60       |
|       | Figure 3.31  | L2 Switching > Multicast > IGMP Snooping >              |          |
|       | 0            | IGMP Static Groups                                      | 61       |
|       | Figure 3.32  | L2 Switching > Multicast > MLD Snooping > MLD           |          |
|       |              | Settings                                                | 62       |
|       | Figure 3 33  | I 2 Switching > Multicast > MLD Snooping > MLD          |          |
|       | l igure e.ee | Querier                                                 | 62       |
|       | Figure 3.34  | I 2 Switching > Multicast > MLD Snooping > MLD          |          |
|       | rigare e.e r | Static Group                                            | 63       |
| 378   | lumbo Erama  |                                                         | 00<br>63 |
| 0.7.0 | Figure 3 35  | 1.2 Switching > Jumbo Frame                             | 60<br>67 |
| 370   | Spanning Tre |                                                         | 04<br>61 |
| 5.7.9 | Eiguro 2.26  | L 2 Switching > Sponning Troo > STD Clobal              | 04       |
|       | Figure 5.50  | C2 Switching > Spanning Tree > STP Global               | 61       |
|       | E:           | Settings                                                | 04       |
|       | Figure 3.37  | L2 Switching > Spanning Tree > STP Port                 | ~ ~      |
|       |              | Settings                                                | 65       |
|       | Figure 3.38  | L2 Switching > Spanning Tree > STP Bridge               |          |
|       |              | Settings                                                | 66       |
|       | Figure 3.39  | L2 Switching > Spanning Tree > STP Port                 |          |
|       |              | Advanced Settings                                       | 66       |
|       | Figure 3.40  | L2 Switching > Spanning Tree > MST Config               |          |
|       |              | Identification                                          | 67       |
|       | Figure 3.41  | L2 Switching > Spanning Tree > MST Instance ID          |          |
|       |              | Settings                                                | 67       |
|       | Figure 3.42  | L2 Switching > Spanning Tree > MST Instance             |          |
|       | -            | Priority Settings                                       | 68       |

|      | 3.7.10  | X-Ring Elite                                                     | 69        |
|------|---------|------------------------------------------------------------------|-----------|
|      |         | Settings                                                         | . 69      |
|      |         | Figure 3.44 L2 Switching > X-Ring Elite > X-Ring Elite<br>Groups | . 69      |
|      | 3.7.11  | MRP                                                              | . 69      |
|      |         | Figure 3.45 L2 Switching > MRP > MRP Settings                    | . 70      |
|      |         | Figure 3.46 L2 Switching > Loopback Detection > Global           |           |
|      |         | Settings                                                         | .70       |
|      | 3.7.12  | Loopback Detection                                               | . 70      |
|      |         | Figure 3.47 L2 Switching > Loopback Detection > Global           | 74        |
|      |         | Figure 2.49 L 2 Switching > Loophook Detection > Dort            | . / 1     |
|      |         | Figure 5.46 LZ Switching > Loopback Detection > For              | 71        |
| 3.8  | MAC A   | ddress Table                                                     | 71        |
| 0.0  | 381     | Static MAC                                                       | 72        |
|      | 0.0.1   | Figure 3.49 MAC Address Table > Static MAC                       | .72       |
|      | 3.8.2   | MAC Aging Time                                                   | .72       |
|      |         | Figure 3.50 MAC Address Table > MAC Aging Time                   | .72       |
|      | 3.8.3   | Dynamic Forwarding Table                                         | .72       |
|      |         | Figure 3.51 MAC Address Table > Dynamic Forwarding               |           |
|      |         | Table                                                            | . 73      |
| 3.9  | Securit | у                                                                | . 73      |
|      | 3.9.1   | Storm Control                                                    | . 73      |
|      |         | Figure 3.52 Security > Storm Control > Global Settings           | . 73      |
|      |         | Figure 3.53 Security > Storm Control > Port Settings             | . 74      |
|      | 3.9.2   | Port Security                                                    | . 75      |
|      | 0.0.0   | Figure 3.54 Security > Port Security                             | . 75      |
|      | 3.9.3   | Frotected Ports                                                  | . 75      |
|      | 301     | Pigule 3.55 Security > Protected Ports                           | 76        |
|      | 5.5.4   | Figure 3.56 Security > DoS Prevention > DoS Global               | . 70      |
|      |         | Settings                                                         | . 76      |
|      | 205     | Applications                                                     | . / /     |
|      | 3.9.5   | Figure 3.58 Security > Applications > HTTP                       | . 70      |
|      | 396     | 802 1x                                                           | 78        |
|      | 0.0.0   | Figure 3.59 Security $> 802.1x > 802.1x$ Settings                | 79        |
|      |         | Figure 3.60 Security > 802.1x > 802.1x Port Configuration        | .79       |
| 3.10 | QoS     | ······································                           | . 80      |
|      | 3.10.1  | General                                                          | . 80      |
|      |         | Figure 3.61 QoS > General > QoS Properties                       | . 80      |
|      |         | Figure 3.62 QoS > General > QoS Settings                         | . 81      |
|      |         | Figure 3.63 QoS > General > QoS Scheduling                       | . 82      |
|      |         | Figure 3.64 QoS > General > CoS Mapping                          | . 83      |
|      |         | Figure 3.65 QoS > General > DSCP Mapping                         | . 84      |
|      | 0 40 0  | Figure 3.66 QoS > General > IP Precedence Mapping                | . 85      |
|      | 3.10.2  | QoS Basic Mode                                                   | . 85      |
|      |         | Figure 3.67 QoS > QoS Basic Mode > Global Settings               | 00        |
|      | 2 10 2  | Pigure 5.00 Q05 2 Q05 basic Mode 2 Port Settings                 | 00.<br>88 |
|      | 5.10.5  | Figure 3.60, OoS > Rate Limit > Ingress Bandwidth Control        | 87        |
|      |         | Figure 3.70 OoS > Rate Limit > Egress Bandwidth Control          | 87        |
|      |         | Figure 3.71 QoS > Rate Limit > Egress Dunuwidar Control          | 88        |
| 3.11 | Manad   | ement                                                            | . 88      |
|      | 3.11.1  | LLDP                                                             | . 88      |
|      |         | Figure 3.72 Management > LLDP > LLDP System Settings             | 89        |
|      |         | Figure 3.73 Management > LLDP > LLDP Port Settings >             |           |
|      |         | LLDP Port Configuration                                          | . 89      |

|       |         | Figure 3.74 Management > LLDP > LLDP Port Settings >       | ~~~   |
|-------|---------|------------------------------------------------------------|-------|
|       |         | Optional TLVs Selection                                    | 90    |
|       |         | Figure 3.75 Management > LLDP > LLDP Port Settings >       | ~~    |
|       |         | VLAN NAME ILV VLAN Selection                               | 90    |
|       |         | Figure 3.76 Management > LLDP > LLDP Remote Device         | 04    |
|       | 0 4 4 0 |                                                            | 91    |
|       | 3.11.2  |                                                            | 91    |
|       |         | Figure 3.77 Management > SNMP > SNMP Settings              | 91    |
|       |         | Figure 3.78 Management > SNMP > SNMP Community             | 92    |
|       |         | Figure 3.79 Management > SNMP > SNMP User Settings         | 93    |
|       | 0 4 4 0 | Figure 3.80 Management > SNMP > SNMP Trap                  | 94    |
|       | 3.11.3  |                                                            | 94    |
|       |         | Figure 3.81 Management > TCP Modbus > TCP Modbus           | 04    |
| 0.40  | D:      | Settings                                                   | 94    |
| 3.12  | Diagno  | OSTICS                                                     | 95    |
|       | 3.12.1  | Cable Diagnostics                                          | 95    |
|       | 0 40 0  | Figure 3.82 Diagnostics > Cable Diagnostics                | 95    |
|       | 3.12.2  | Fing rest                                                  | 96    |
|       | 0 40 0  | Figure 3.83 Diagnostics > Ping Test                        | 90    |
|       | 3.12.3  | IPvo Ping Test                                             | 97    |
|       | 0 4 0 4 | Figure 3.84 Diagnostics > IPV6 Ping Test                   | 97    |
|       | 3.12.4  | System Log                                                 | 98    |
|       |         | Figure 3.85 Diagnostics > System Log > Logging Service     | 98    |
|       |         | Figure 3.86 Diagnostics > System Log > Local Logging       | 98    |
|       | 2 4 2 5 | Figure 3.87 Diagnostics > System Log > System Log Server . | 99    |
|       | 3.12.5  |                                                            | . 100 |
|       |         | Figure 3.88 Diagnostics > DDM                              | 100   |
| 2 4 2 | Taala   | Figure 3.89 Diagnostics > DDM                              | 101.  |
| 3.13  | 10015.  | 1/1/1                                                      | 101   |
|       | 3.13.1  |                                                            | .101  |
|       | 2 4 2 2 | Figure 3.90 Tools > IXIVI                                  | .101  |
|       | 3.13.Z  | Eackup Manager                                             | 102   |
|       | 2 1 2 2 | Figure 3.91 Tools > Backup Manager                         | 102   |
|       | 3.13.3  | Upgrade Manager                                            | 102   |
|       | 2 1 2 1 | Figure 3.92 Tools > Opgrade Manager                        | 103   |
|       | 3.13.4  | Figure 2.02 Teolo > Duol Image                             | 103   |
|       | 2 1 2 E | Figure 5.95 Tools > Dual Image                             | 103   |
|       | 3.13.3  |                                                            | 104   |
|       | 3.13.0  | User Account                                               | . 104 |
|       | 0 40 7  | Figure 3.94 Tools > User Account                           | . 104 |
|       | J. 1J./ | Reset Oystern                                              | 104   |
|       | 3.13.8  |                                                            | . 104 |
|       |         |                                                            |       |
| •     | Tro     | uhlaahaating 1                                             | ۸E    |

# Chapter A

A.1

| I roubleshooting | 105 |
|------------------|-----|
| Troubleshooting  | 106 |

# Chapter

**Product Overview** 

# 1.1 Specifications

| Specifications | Description        |                                              |
|----------------|--------------------|----------------------------------------------|
|                | Power<br>Connector | 6-pin screw Terminal Block (including relay) |

| Specifications | Description                    |                                                                        |
|----------------|--------------------------------|------------------------------------------------------------------------|
| Physical       | Enclosure                      | Metal Shell                                                            |
|                | Protection Class               | s IP30                                                                 |
|                | Installation                   | DIN-Rail and Wall-Mount                                                |
|                | Dimensions<br>(W x H x D)      | ■ 43mm x 120mm x 84mm (1.69in x 4.72in x 3.3in)                        |
| LED Display    | System LED                     | PWR1, PWR2, P-Fail, Loop detection                                     |
|                | Port LED                       | Link / Speed / Activity                                                |
| Environment    | Operating<br>Temperature       | Standard Temperature: -10°C ~ 60°C (14°F ~<br>140°F)                   |
|                |                                | <ul> <li>Wide Temperature: -40°C ~ 75°C (-40°F ~<br/>167°F)</li> </ul> |
|                | Storage<br>Temperature         | -40°C ~ 85° C (-40°F ~ 185° F)                                         |
|                | Ambient Rela-<br>tive Humidity | 10 ~ 95% (non-condensing)                                              |

| Specifications         | Description            |                           |
|------------------------|------------------------|---------------------------|
| Switch Proper-<br>ties | MAC Address            | 8K entries                |
|                        | Switching<br>Bandwidth | 16 Gbps<br>5.2 watts<br>/ |

| Power | Power<br>Consumption |                                                 |
|-------|----------------------|-------------------------------------------------|
|       | Power Input          | 12V ~ 48V (8.4V ~ 52.8V), redundant dual inputs |

| Specifications | Description |                                                                         |
|----------------|-------------|-------------------------------------------------------------------------|
| Certifications | Safety      | IEC/EN 60950-1, UL508                                                   |
|                | EMC         | CE, FCC                                                                 |
|                |             | •                                                                       |
|                | EMI         | EN 55011/ 55022 Class A, EN 61000-6-4, FCC<br>Part 15 Subpart B Class A |
|                | EMS         | EN 55024/ EN 61000-6-2                                                  |
|                |             | EN 61000-4-2 (ESD) Level 3                                              |
|                |             | EN 61000-4-3 (RS) Level 3                                               |
|                |             | EN 61000-4-4 (EFT) Level 3                                              |
|                |             | EN 61000-4-5 (Surge) Level 3                                            |
|                |             | EN 61000-4-6 (CS) Level 3                                               |
|                |             | EN 61000-4-8 (Magnetic Field) Level 3                                   |
|                | Shock       | IEC 60068-2-27                                                          |
|                | Freefall    | IEC 60068-2-32                                                          |
|                | Vibration   | IEC 60068-2-6                                                           |

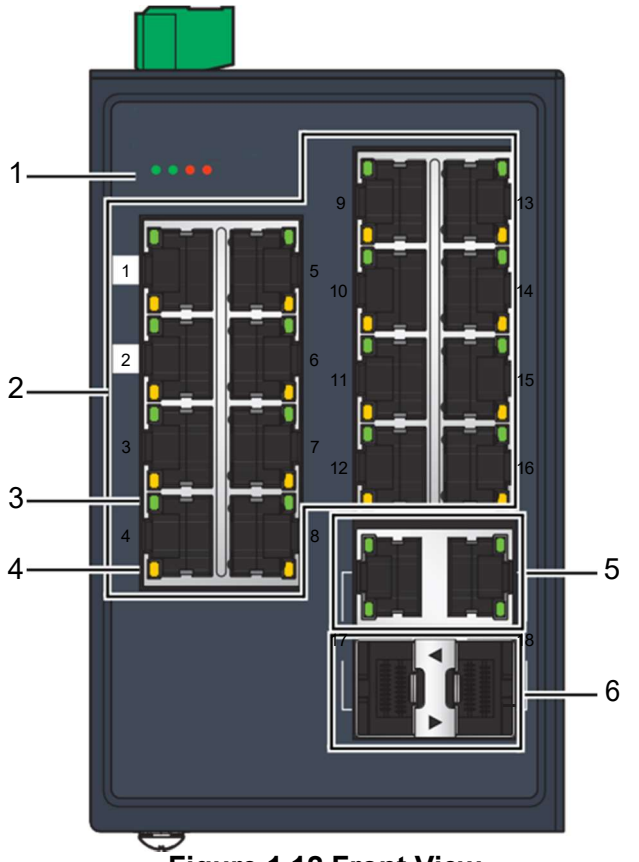

Figure 1.12 Front View

| No. | Item             | Description                                                                                                    |  |
|-----|------------------|----------------------------------------------------------------------------------------------------|--|
| 1   | System LED panel | See "System LED Panel" on page 18 for further details.                                                                          |  |
| 2   | ETH port         | Sixteen 10/100BaseT(X) ports.<br>Port numbers in black are designated for port based Quality of<br>Service (QoS) functionality. |  |
| 3   | LNK/ACT LED      | Link activity LED.                                                                                                    |  |
| 4   | Speed LED        | <ul> <li>Fast Ethernet:</li> <li>– Amber: 100M</li> <li>– Off: 10M</li> </ul>                                                   |  |
| 5   | ETH port         | Two 10/100BaseT(X) ports.                                                                                                    |  |
| 6   | ETH port         | Two 100Base-FX SFP ports.                                                                                                    |  |

#### 1.3.1.1 System LED Panel

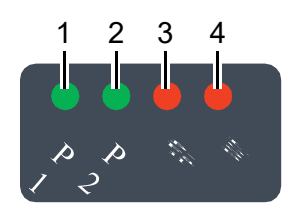

#### Figure 1.13 System LED Panel

| No. | LED Name | LED Color               | Description                                      |
|-----|----------|-------------------------|--------------------------------------------------|
| 1   | PW1 LED  | Solid green             | Powered up.                                      |
|     |          | Off                     | Powered down or not installed.                   |
| 2   | PW2 LED  | Solid green Powered up. |                                                  |
|     |          | Off                     | Powered down or not installed.                   |
| 3   | P-Fail   | Solid red               | When PW1 or PW2 is disconnected, the LED lights. |
|     |          | Off                     | When PW1 and PW2 is connected, the LED is off.   |
| 4   | Loop     | Solid red               | When loop detected, the LED lights.              |
|     |          | Off                     | No loop detected.                                |

### 1.3.1 Rear View

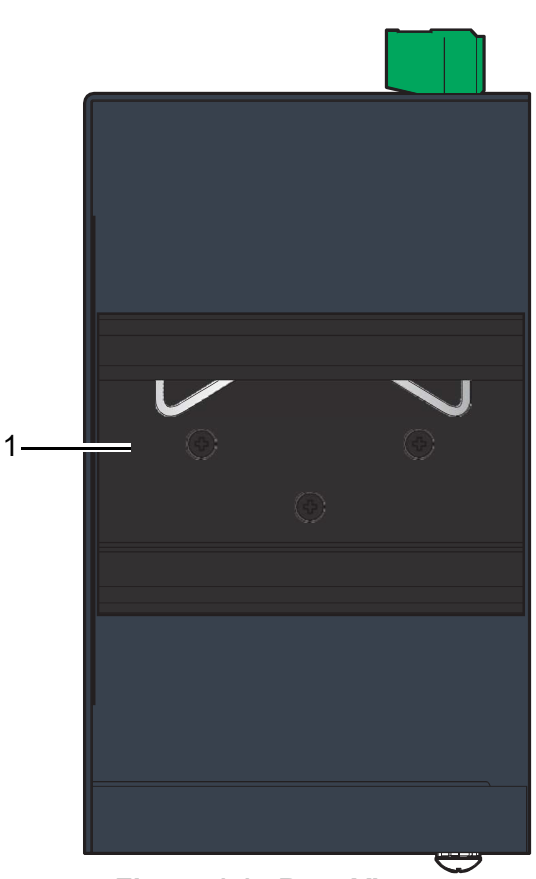

Figure 1.15 Rear View

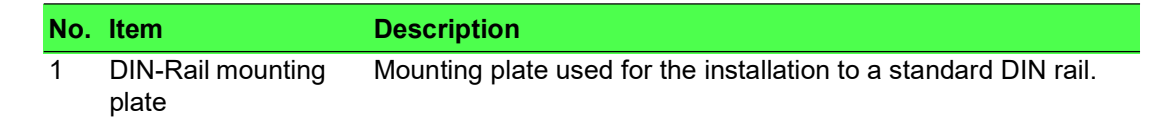

#### 1.3.2 Top View

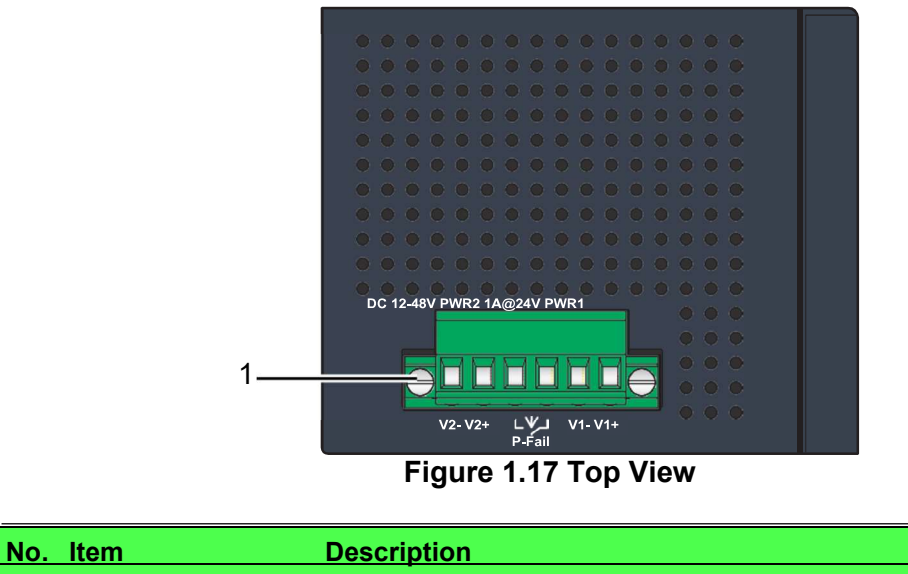

1 Terminal block

Connect cabling for power and alarm wiring.

#### 1.3.3 Bottom View

|  | <u> </u>                                                                                                    |   |
|--|----------------------------------------------------------------------------------------------------|---|
|  | $\bullet \bullet \bullet \bullet \bullet \bullet \bullet \bullet \bullet \bullet \bullet \bullet \bullet \bullet \bullet \bullet \bullet \bullet \bullet $ | • |
|  | ••••                                                                                                    | • |
|  |                                                                                                    | • |
|  |                                                                                                    | • |
|  |                                                                                                    | • |
|  |                                                                                                    | 0 |
|  |                                                                                                    | • |
|  |                                                                                                    | • |
|  |                                                                                                    | • |
|  |                                                                                                    | • |
|  |                                                                                                    | • |
|  |                                                                                                    | • |
|  |                                                                                                    | • |
|  |                                                                                                    | • |
|  |                                                                                                    | • |
|  |                                                                                                    | • |
|  |                                                                                                    |   |

No. Item

Description

Ground terminalScrew terminal used to ground chassis.

# Chapter 2

**Switch Installation** 

# 2.1 Installation Guidelines

The following guidelines are provided to optimize the device performance. Review the guidelines before installing the device.

- Make sure cabling is away from sources of electrical noise. Radios, power lines, and fluorescent lighting fixtures can interference with the device performance.
- Make sure the cabling is positioned away from equipment that can damage the cables.
- Operating environment is within the ranges listed range, see "Specifications" on page 1.
- Relative humidity around the switch does not exceed 95 percent (noncondensing).
- Altitude at the installation site is not higher than 10,000 feet.
- In 10/100 fixed port devices, the cable length from the switch to connected devices can not exceed 100 meters (328 feet).
- Make sure airflow around the switch and respective vents is unrestricted. Without proper airflow the switch can overheat. To prevent performance degradation and damage to the switch, make sure there is clearance at the top and bottom and around the exhaust vents.

#### 2.1.1 Connecting Hardware

These instructions will explain how to find a proper location for your Modbus Gateways, how to connect to the network, hook up the power cable, and connect to the 26970301series.

# 2.2 Verifying Switch Operation

Before installing the device in a rack or on a wall, power on the switch to verify that the switch passes the power-on self-test (POST). To connect the cabling to the power source see "Power Supply Installation" on page 30.

At startup (POST), the System LED blinks green, while the remaining LEDs are a solid green. Once the switch passes POST self-test, the System LED turns green. The other LEDs turn off and return to their operating status. If the switch fails POST, the System LED switches to an amber state.

After a successful self-test, power down the switch and disconnect the power cabling. The switch is now ready for installation on its final location.

# 2.3 Installing the Switch

#### 2.3.1 DIN Rail Mounting

The DIN rail mount option is the quickest installation option. Additionally, it optimizes the use of rail space.

The metal DIN rail kit is secured to the rear of the switch. The device can be mounted onto a standard 35mm  $(1.37") \times 75$  mm (3") height DIN rail. The devices can be mounted vertically or horizontally. Refer to the following guidelines for further information.

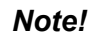

A corrosion-free mounting rail is advisable.

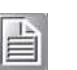

When installing, make sure to allow for enough space to properly install the cabling.

#### 2.3.1.1 Installing the DIN-Rail Mounting Kit

- 1. Insert the top back of the mounting bracket over the DIN rail.
- 2. Push the bottom of the switch towards the DIN rail until it snaps into place.

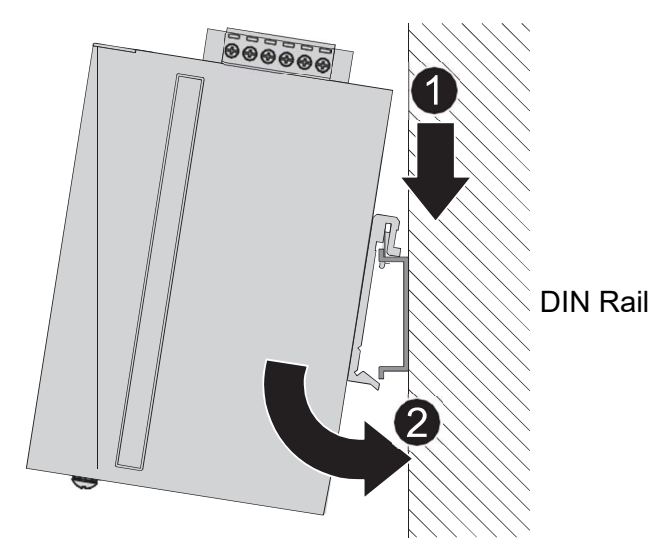

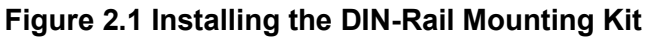

#### 2.3.1.2 Removing the DIN-Rail Mounting Kit

- 1. Push the switch down to free the bottom of the plate from the DIN rail.
- 2. Rotate the bottom of the device towards you and away from the DIN rail.
- 3. Once the bottom is clear of the DIN rail, lift the device straight up to unhook it from the DIN rail.

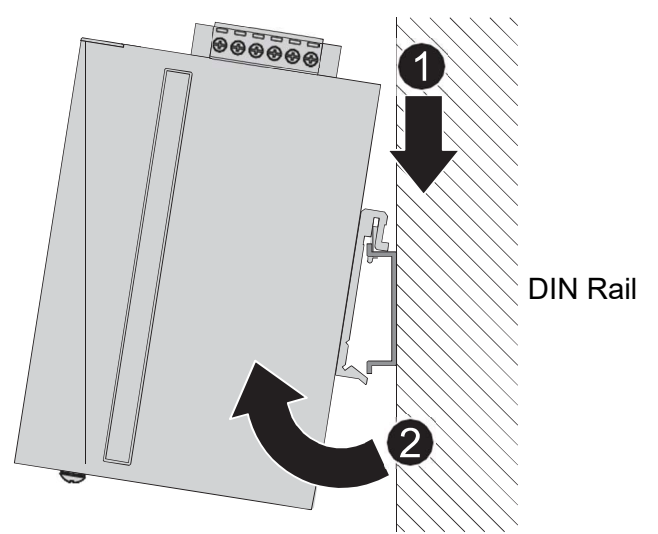

Figure 2.2 Removing the DIN-Rail

#### 2.3.2 Wall-Mounting

The wall mounting option provides better shock and vibration resistance than the DIN rail vertical mount.

Note!

When installing, make sure to allow for enough space to properly install the cabling.

Before the device can be mounted on a wall, you will need to remove the DIN rail plate.

- 1. Rotate the device to the rear side and locate the DIN mounting plate.
- 2. Remove the screws securing the DIN mounting plate to the rear panel of the switch.
- 3. Remove the DIN mounting plate. Store the DIN mounting plate and provided screws for later use.
- 4. Align the wall mounting plates on the rear side. The screw holes on the device and the mounting plates must be aligned, see the following illustration.
- 5. Secure the wall mount plates with M3 screws, see the following figure.

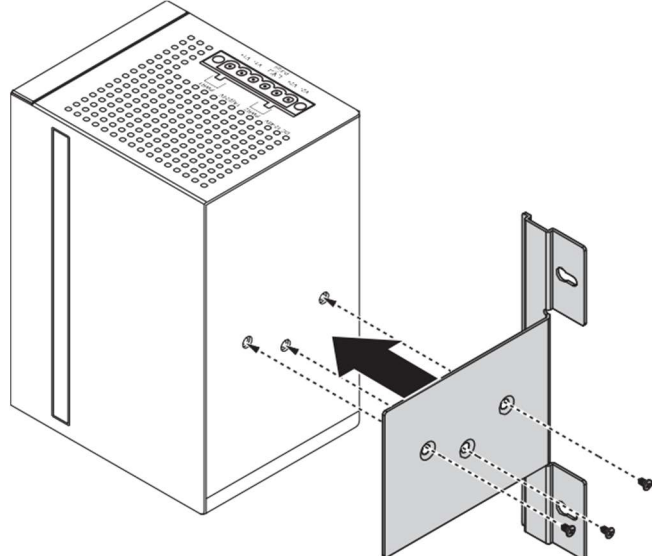

Figure 2.3 Installing Wall Mount Plates

Once the wall mounting plates are secure on the device, you will need to attach the wall screws (x3).

- 6. Locate the installation site and place the switch against the wall, making sure it is the final installation location.
- 7. Use the wall mount plates as a guide to mark the locations of the screw holes.
- 8. Drill four holes over the four marked locations on the wall, keeping in mind that the holes must accommodate wall sinks in addition to the screws.
- 9. Insert the wall sinks into the walls.
- 10. Insert the screws into the wall sinks. Leave a 2 mm gap between the wall and the screw head to allow for wall mount plate insertion.

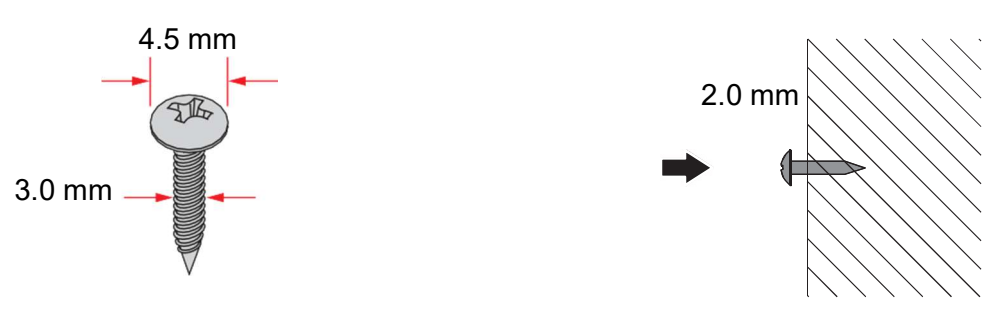

Figure 2.4 Securing Wall Mounting Screws

- *Note!* Make sure the screws dimensions are suitable for use with the wall mounting plate.
  - Do not completely tighten the screws into the wall. A final adjustment may be needed before fully securing the wall mounting plates on the wall.

- 11. Align the wall mount plate over the screws on the wall.
- 12. Install the wall mount plate on the screws and slide it forward to lock in place, see the following figure.

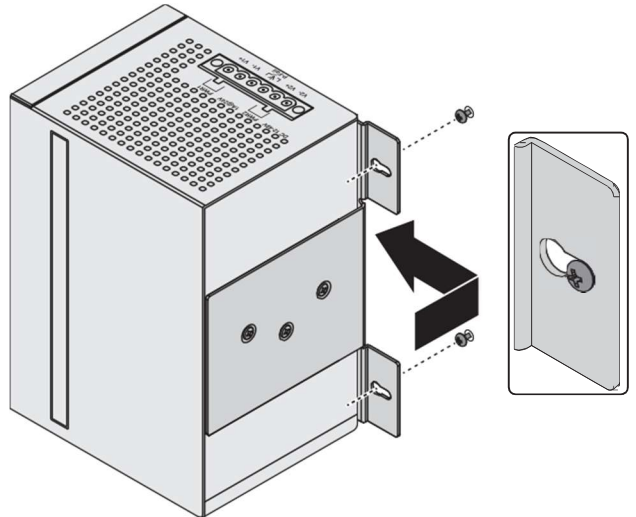

Figure 2.5 Wall Mount Installation

13. Once the device is installed on the wall, tighten the screws to secure the device.

# 2.4 Installing and Removing SFP Modules

Up to two fiber optic ports are available (dependent on model) for use in the switch. Refer to the technical specifications for details.

The Gigabit Ethernet ports on the switch are 100Base SFP Fiber ports, which require using the 100M or 1G mini-GBIC fiber transceivers to work properly. Eks

pro- vides completed transceiver models for different distance requirement.

The concept behind the LC port and cable is quite straight forward. Suppose that you are connecting devices I and II; contrary to electrical signals, optical signals do not require a circuit in order to transmit data. Consequently, one of the optical lines is used to transmit data from device I to device II, and the other optical line is used transmit data from device I, for full-duplex transmission.

Remember to connect the Tx (transmit) port of device I to the Rx (receive) port of device II, and the Rx (receive) port of device I to the Tx (transmit) port of device II. If you make your own cable, we suggest labeling the two sides of the same line with the same letter (A-to-A and B-to-B, as shown below, or A1-to-A2 and B1-to-B2).

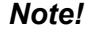

This is a Class 1 Laser/LED product. To avoid causing serious damage to your eyes, do not stare directly into the Laser Beam.

#### 2.4.1 Installing SFP Modules

To connect the fiber transceiver and LC cable, use the following guidelines:

1. Remove the dust plug from the fiber optic slot chosen for the SFP transceiver.

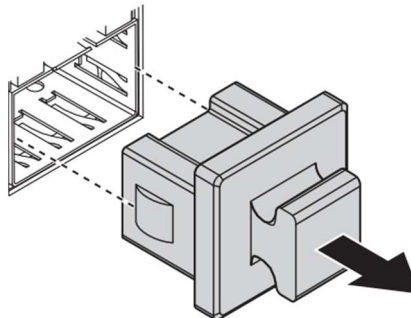

Figure 2.6 Removing the Dust Plug from an SFP Slot

Note!

Do not remove the dust plug from the SFP slot if you are not installing the transceiver at this time. The dust plug protects hardware from dust contamination.

- 2. Position the SFP transceiver with the handle on top, see the following figure.
- 3. Locate the triangular marking in the slot and align it with the bottom of the transceiver.
- 4. Insert the SFP transceiver into the slot until it clicks into place.
- 5. Make sure the module is seated correctly before sliding the module into the slot. A click sounds when it is locked in place.

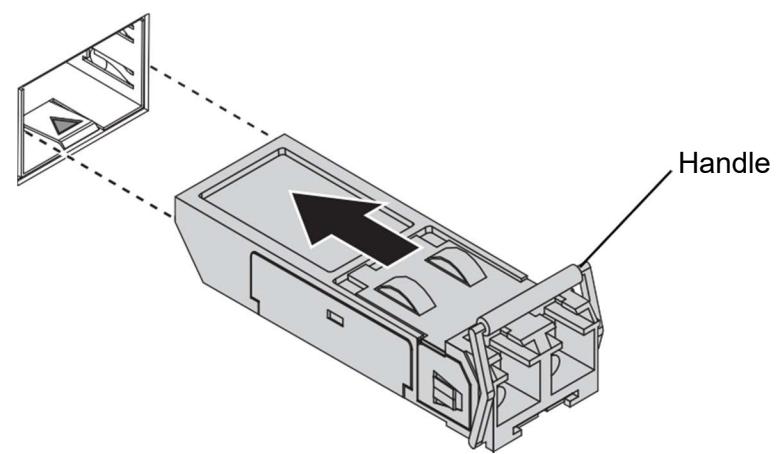

Figure 2.7 Installing an SFP Transceiver

#### Note!

If you are attaching fiber optic cables to the transceiver, continue with the following step. Otherwise, repeat the previous steps to install the remaining SFP transceivers in the device. 6. Remove the protective plug from the SFP transceiver.

Note!

Do not remove the dust plug from the transceiver if you are not installing the fiber optic cable at this time. The dust plug protects hardware from dust contamination.

7. Insert the fiber cable into the transceiver. The connector snaps into place and locks.

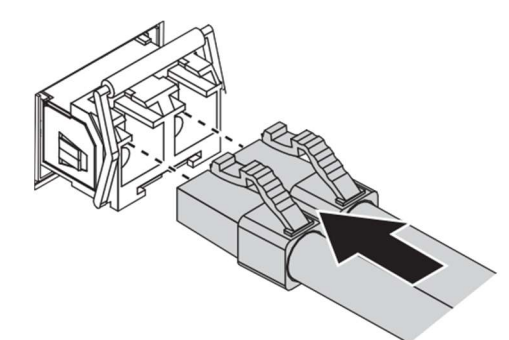

#### Figure 2.8 Attaching a Fiber Optic Cable to a Transceiver

8. Repeat the previous procedures to install any additional SFP transceivers in the switch.

The fiber port is now setup.

#### 2.4.2 Removing SFP Modules

To disconnect an LC connector, use the following guidelines:

- 1. Press down and hold the locking clips on the upper side of the optic cable.
- 2. Pull the optic cable out to release it from the transceiver.

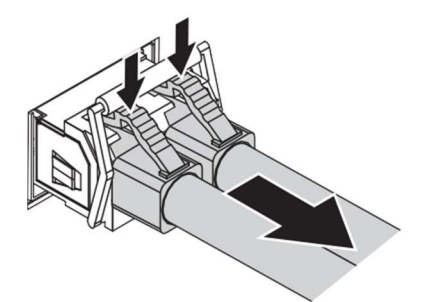

Figure 2.9 Removing a Fiber Optic Cable to a Transceiver

3. Hold the handle on the transceiver and pull the transceiver out of the slot.

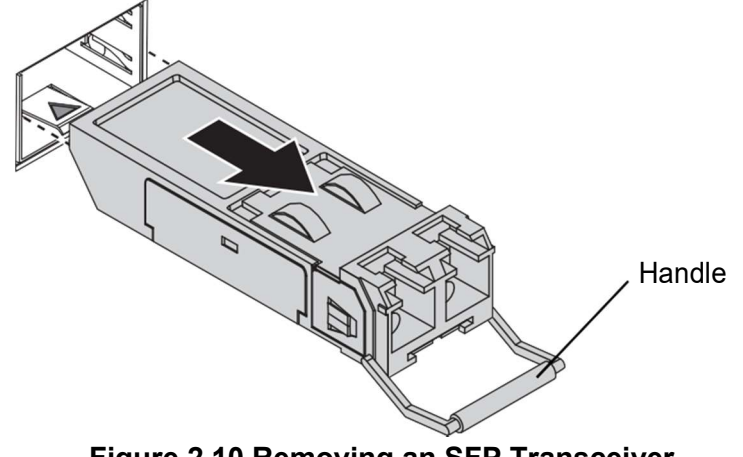

Figure 2.10 Removing an SFP Transceiver

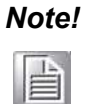

Replace the dust plug on the slot if you are not installing a transceiver. The dust plug protects hardware from dust contamination.

#### 2.5 **Connecting the Switch to Ethernet Ports**

#### 2.5.1 RJ45 Ethernet Cable Wiring

For RJ45 connectors, data-quality, twisted pair cabling (rated CAT5 or better) is recommended. The connector bodies on the RJ45 Ethernet ports are metallic and connected to the GND terminal. For best performance, use shielded cabling. Shielded cabling may be used to provide further protection.

| Straight-thru Cable Wiring |       | Cross-over C | Cross-over Cable Wiring |  |
|----------------------------|-------|--------------|-------------------------|--|
| Pin 1                      | Pin 1 | Pin 1        | Pin 3                   |  |
| Pin 2                      | Pin 2 | Pin 2        | Pin 6                   |  |
| Pin 3                      | Pin 3 | Pin 3        | Pin 1                   |  |
| Pin 6                      | Pin 6 | Pin 6        | Pin 2                   |  |

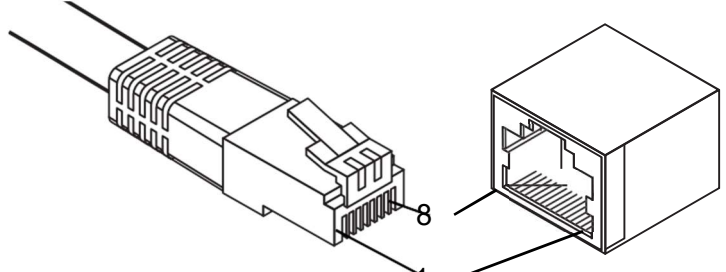

Figure 2.11 Ethernet Plug & Connector Pin Position Maximum cable length: 100 meters (328 ft.) for 10/100BaseT.

# 2.6 Power Supply Installation

#### 2.6.1 Overview

*Warning!* Power down and disconnect the power cord before servicing or wiring the switch.

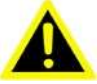

**Caution!** Do not disconnect modules or cabling unless the power is first switched off.

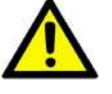

The device only supports the voltage outlined in the type plate. Do not use any other power components except those specifically designated for the switch device.

Caution! Disconnect the power cord before installation or cable wiring.

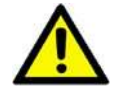

The switches can be powered by using the same DC source used to power other devices. A DC voltage range of 12 to 48 VDC must be applied between the V1+ terminal and the V1- terminal (PW1), see the following illustrations. A Class 2 power supply is required to maintain a UL60950 panel listing. The chassis ground screw terminal should be tied to the panel or chassis ground. A redundant power configuration is supported through a secondary power supply unit to reduce network down time as a result of power loss.

26970301series support 12 and 48 VDC. Dual power inputs are sup-ported and allow you to connect a backup power source.

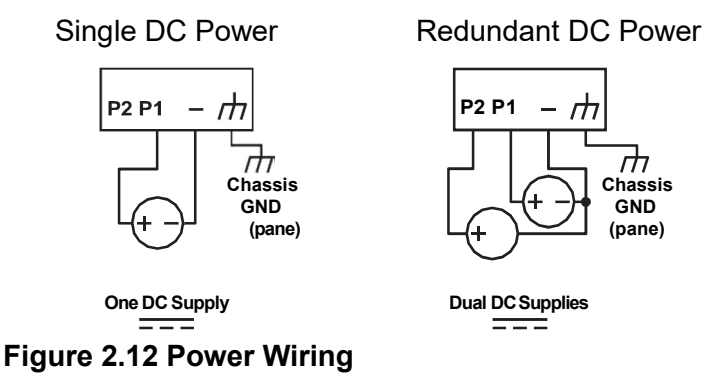

#### 2.6.2 Considerations

Take into consideration the following guidelines before wiring the device:

- The Terminal Block (CN1) is suitable for 12-24 AWG (3.31 0.205 mm<sup>2</sup>). Torque value 7 lb-in.
- The cross sectional area of the earthing conductors shall be at least 3.31 mm<sup>2</sup>.
- Calculate the maximum possible current for each power and common wire.
   Make sure the power draw is within limits of local electrical code regulations.
- For best practices, route wiring for power and devices on separate paths.

- Do not bundle together wiring with similar electrical characteristics.
- Make sure to separate input and output wiring.
- Label all wiring and cabling to the various devices for more effective management and servicing.

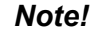

Routing communications and power wiring through the same conduit may cause signal interference. To avoid interference and signal degradation, route power and communications wires through separate conduits.

#### 2.6.3 Grounding the Device

**Caution!** Do not disconnect modules or cabling unless the power is first switched off.

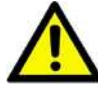

The device only supports the voltage outlined in the type plate. Do not use any other power components except those specifically designated for the switch device.

**Caution!** Before connecting the device properly ground the device. Lack of a proper grounding setup may result in a safety risk and could be hazard-

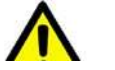

ous.

SO.

Caution! Do not service equipment or cables during periods of lightning activity.

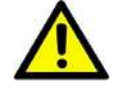

Caution! Do not service any components unless qualified and authorized to do

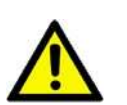

Caution! Do not block air ventilation holes.

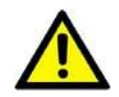

Electromagnetic Interference (EMI) affects the transmission performance of a device. By properly grounding the device to earth ground through a drain wire, you can setup the best possible noise immunity and emissions.

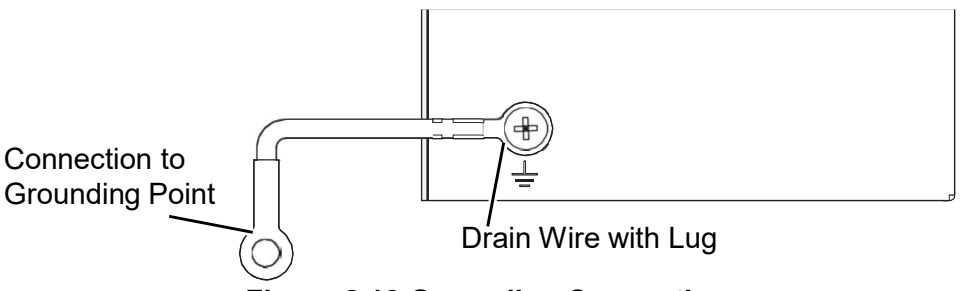

#### Figure 2.13 Grounding Connection

By connecting the ground terminal by drain wire to earth ground the switch and chassis can be ground.

#### Note!

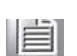

Before applying power to the grounded switch, it is advisable to use a volt meter to ensure there is no voltage difference between the power supply's negative output terminal and the grounding point on the switch.

#### 2.6.4 Wiring a Relay Contact

The following section details the wiring of the relay output. The terminal block on the 26970301series is wired and then installed onto the terminal receptor located on the 26970301series.

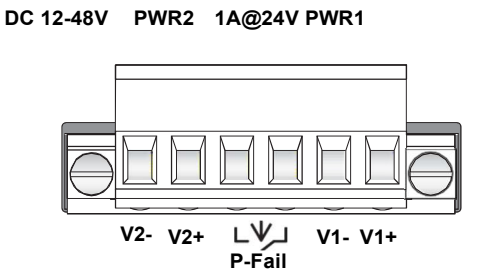

#### Figure 2.14 Terminal Receptor: Relay Contact

The terminal receptor includes a total of six pins: two for PWR1, two for PWR2 and two for a fault circuit.

#### 2.6.5 Wiring the Power Inputs

**Caution!** Do not disconnect modules or cabling unless the power is first switched off.

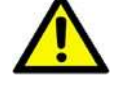

The device only supports the voltage outlined in the type plate. Do not use any other power components except those specifically designated for the switch device.

*Warning!* Power down and disconnect the power cord before servicing or wiring the switch.

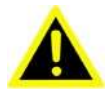

There are two power inputs for normal and redundant power configurations. The power input 2 is used for wiring a redundant power configuration. See the following for terminal block connector views.

DC 12-48V PWR2 1A@24V PWR1

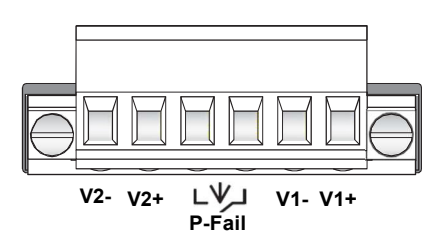

Figure 2.15 Terminal Receptor: Power Input Contacts

To wire the power inputs:

Make sure the power is not connected to the switch or the power converter before proceeding.

- 1. Loosen the screws securing terminal block to the terminal block receptor.
- 2. Remove the terminal block from the switch.

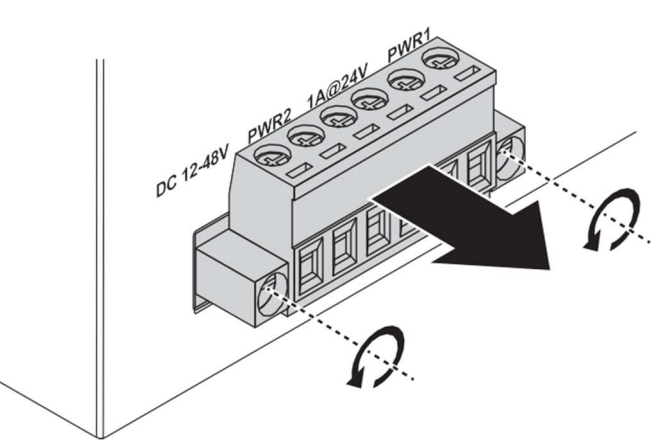

Figure 2.16 Removing a Terminal Block

- 3. Insert a small flat-bladed screwdriver in the V1+/V1- wire-clamp screws, and loosen the screws.
- 4. Insert the negative/positive DC wires into the V+/V- terminals of PW1. If setting up power redundancy, connect PW2 in the same manner.

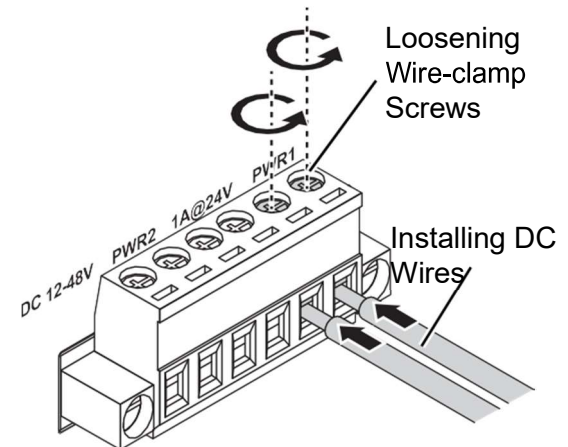

Figure 2.17 Installing DC Wires in a Terminal Block

5. Tighten the wire-clamp screws to secure the DC wires in place.

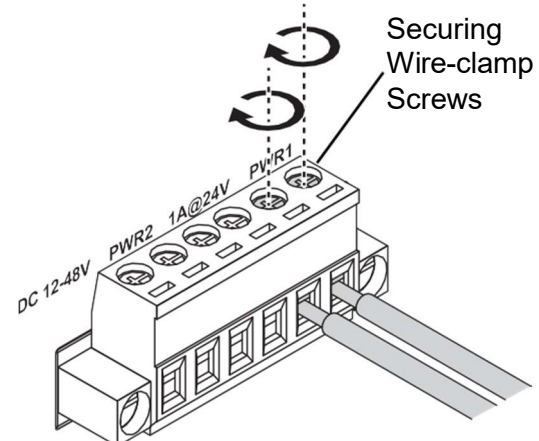

#### Figure 2.18 Installing DC Wires in a Terminal Block

- 6. Align the terminal block over the terminal block receptor on the switch.
- 7. Insert the terminal block and press it in until it is flush with the terminal block receptor.
- 8. Tighten the screws on the terminal block to secure it to the terminal block receptor.

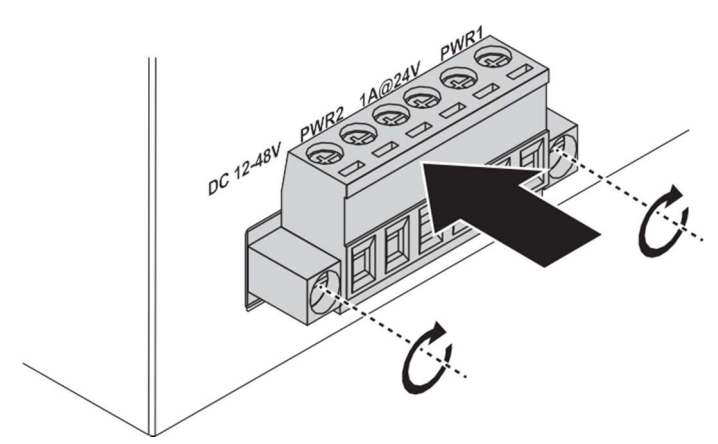

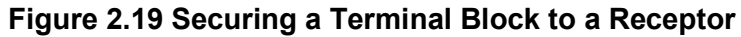

If there is no gap between the terminal block and the terminal receptor, the terminal block is seated correctly.

# Chapter 3

Managing Switch

# 3.1 First Time Setup

#### 3.1.1 Overview

The Industrial Ethernet Managed Switch is a configurable device that facilitates the interconnection of Ethernet devices on an Ethernet network. This includes computers, operator interfaces, I/O, controllers, RTUs, PLCs, other switches/hubs or any device that supports the standard IEEE 802.3 protocol.

This switch has all the capabilities of a store and forward Ethernet switch plus advanced management features such as SNMP, RSTP and port mirroring. This manual details how to configure the various management parameters in this easy to use switch.

#### 3.1.2 Introduction

To take full advantage of all the features and resources available from the switch, it must be configured for your network.

The switch implements Rapid Spanning Tree Protocol (RSTP) and Simple Network Management Protocol (SNMP) to provide most of the services offered by the switch. Rapid Spanning Tree Protocol allows managed switches to communicate with each other to ensure that there exists only one active route between each pair of network nodes and provides automatic failover to the next available redundant route. A brief explanation of how RSTP works is given in the Spanning Tree section.

The switch is capable of communicating with other SNMP capable devices on the network to exchange management information. This statistical/derived information from the network is saved in the Management Information Base (MIB) of the switch. The MIB is divided into several different information storage groups. These groups will be elaborated in detail in the Management and SNMP information section of this document. The switch implements Internet Group Management Protocol (IGMP) to optimize the flow of multicast traffic on your network.

The switch supports both port-based and tag-based Virtual LANs for flexible integration with VLAN-aware networks with support for VLAN-unaware devices.

#### 3.1.3 Administrative Interface Access

There are several administrative interfaces to the switch:

1. A graphical web interface accessible via the switch's built-in web server, supporting HTTP.

Note!

*!* This is the recommended method for managing the switch.

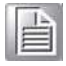

2. An SNMP interface can be used to read/write many settings.

#### 3.1.4 Using the Graphical (Web) Interface

The graphical interface is provided via a web server in the switch and can be accessed via a web browser such as Opera, Mozilla, or Internet Explorer.

| Ν | ote! |
|---|------|
|   | A    |

JavaScript must be supported and enabled in your browser for the graphical interface to work correctly.

HTTP and HTTPS (secure HTTP) are supported for access to the web server. By default, both protocols are enabled. Either or both may be disabled to secure the switch. (See the Remote Access Security topic in this section.)

To access the graphical interface, enter a URL like HTTP://192.168.1.1 in your browser's address bar. Replace "http" with "https" to use secure http and replace "192.168.1.1" with your switch's IP address if you've changed it from the factory default.

The web server in the switch uses a signed security certificate. When you access the server via https, you may see a warning dialog indicating that the certificate was signed by an unknown authority. This is expected and to avoid this message in the future you can choose to install the certificate on your computer.

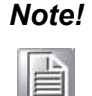

This manual describes and depicts the web user interface in detail. The terminal interface is not specifically shown but is basically the same.

#### 3.1.5 Configuring the Switch for Network Access

To control and monitor the switch via the network, it must be configured with basic network settings, including an IP address and subnet mask. Refer to the quick start guide in Section 1 for how to access your switch initially.

To configure the switch for network access, select [Add Menu Address Here] to reach the System Settings menu. The settings in this menu control the switch's general network configuration.

- DHCP Enabled/Disabled: The switch can automatically obtain an IP address from a server using the Dynamic Host Configuration Protocol (DHCP). This can speed up initial set up, as the network administrator does not have to find an open IP address.
- IP Address and subnet mask configuration: The IP address for the switch can be changed to a user-defined address along with a customized subnet mask to separate subnets.

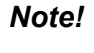

Advanced users can set the IP address to 0.0.0.0 to disable the use of an IP address for additional security. However, any features requiring an IP address (i.e., web interface, etc.) will no longer be available.

- Default Gateway Selection: A Gateway Address is chosen to be the address of a router that connects two different networks. This can be an IP address or a Fully Qualified Domain Name (FQDN) such as "domainname.org".
- NTP Server: The IP address or domain name of an NTP (Network Time Protocol) server from which the switch may retrieve the current time at startup. Please note that using a domain name requires that at least one domain name server be configured.
# 3.1.6 Configuring the Ethernet Ports

The switch comes with default port settings that should allow you to connect to the Ethernet Ports with out any necessary configuration. Should there be a need to change the name of the ports, negotiation settings or flow control settings, you can do this in the Port Configuration menu. Access this menu by selecting Setup from the Main menu, and then selecting Main Settings.

- Port Name: Each port in the managed switch can be identified with a custom name. Specify a name for each port here.
- Admin: Ports can be enabled or disabled in the managed switch. For ports that are disabled, they are virtually non-existent (not visible in terms of switch operation or spanning tree algorithm). Choose to enable or disable a port by selecting Enabled or Disabled, respectively.
- Negotiation: All copper ports and gigabit fiber ports in the managed switch are capable of auto-negotiation such that the fastest bandwidth is selected. Choose to enable auto-negotiation or use fixed settings. 100Mbps Fiber ports are Fixed speed only.
- Speed/Duplex/Flow Control: The managed switch accepts three local area network Ethernet Standards. The first standard, 10BASE-T, runs 10Mbps with twisted pair Ethernet cable between network interfaces. The second local area network standard is 100BASE-T, which runs at 100Mbps over the same twisted pair Ethernet cable. Lastly, there is 100BASE-F, which enables fast Ethernet (100Mbps) over fiber.

These options are available:

- 10h–10 Mbps, Half Duplex
- 10f –10 Mbps, Full Duplex
- 100h–100 Mbps, Half Duplex
- 100f –100 Mbps, Full Duplex

On managed switches with gigabit combination ports, those ports with have two rows, a standard row of check boxes and a row labeled "SFP" with radio buttons. The SFP setting independently sets the speed at which a transceiver will operate if one is plugged in. Otherwise, the switch will use the fixed Ethernet port and the corresponding settings for it.

# 3.2 Web Browser Configuration

The switch has an HTML based user interface embedded in the flash memory. The interface offers an easy to use means to manage basic and advanced switch functions. The interface allows for local or remote switch configuration anywhere on the network.

The interface is designed for use with [Internet Explorer (6.0), Chrome, Firefox].

## 3.2.1 Preparing for Web Configuration

The interface requires the installation and connection of the switch to the existing network. A PC also connected to the network is required to connect to the switch and access the interface through a web browser. The required networking information is provided as follows:

- IP address: 192.168.1.1
- Subnet mask: 255.255.255.0
- Default gateway: 192.168.1.254
- User name: admin
- Password: admin

# 3.3 Log In

To access the login window, connect the device to the network, see "Connecting the Switch to Ethernet Ports" on page 29. Once the switch is installed and connected, power on the switch see the following procedures to log into your switch.

When the switch is first installed, the default network configuration is set to DHCP enabled. You will need to make sure your network environment supports the switch setup before connecting it to the network.

- 1. Launch your web browser on a computer.
- 2. In the browser's address bar type in the switch's default IP address (192.168.1.1). The login screen displays.
- 3. Enter the default user name and password (admin/admin) to log into the management interface. You can change the default password after you have successfully logged in.
- 4. Click **Login** to enter the management interface.

| Username |  |
|----------|--|
| Password |  |
| Login    |  |

Figure 3.1 Login Screen

# 3.4 Recommended Practices

One of the easiest things to do to help increase the security posture of the network infrastructure is to implement a policy and standard for secure management. This practice is an easy way to maintain a healthy and secure network.

After you have performed the basic configurations on your switches, the following is a recommendation which is considered best practice policy.

# 3.4.1 Changing Default Password

In keeping with good management and security practices, it is recommended that you change the default password as soon as the device is functioning and setup cor- rectly. The following details the necessary steps to change the default password.

To change the password:

- 1. Navigate to **Tools > User Account**.
- 2. From the User drop-down menu, select the Admin (default) account.
- 3. In the **User Name** field, enter admin for this account. It is not necessary to change the user name, however, a change in the default settings increases the security settings.
- 4. In the **Password** field, type in the new password. Re-type the same password in the **Retype Password** field.

5. Click **Apply** to change the current account settings.

| User Name       | Input name     |   |
|-----------------|----------------|---|
| Password Type   | Clear Text     | • |
| Password        | Input password |   |
| Retype Password | Input password |   |
| Privilege Type  | Admin          |   |

#### Figure 3.2 Changing a Default Password

After saving all the desired settings, perform a system save (**Tools** > **Save Configuration**). The changes are saved.

# 3.5 Monitoring

# 3.5.1 Device Information

The Device Information menu lists information, such as: System Name, System Location, MAC Address, Firmware version, and more, pertaining to the system. The information is for review only. To modify the device information, see the respective item within the user interface.

To access this page, click **Monitoring > Device Information**.

| Device Information |                                   |  | ? | ^ |
|--------------------|-----------------------------------|--|---|---|
| Information Name   | Information Value                 |  |   |   |
| System Name        | Switch                            |  |   |   |
| System Location    | Default                           |  |   |   |
| System Contact     | Default                           |  |   |   |
| MAC Address        | 00:D0:C9:F5:31:0B                 |  |   |   |
| IP Address         | 192.168.1.156                     |  |   |   |
| Subnet Mask        | 255.255.255.0                     |  |   |   |
| Gateway            | 192.168.1.1                       |  |   |   |
| Loader Version     | 1.0.0.48895                       |  |   |   |
| Loader Date        | Sep 02 2015 - 13:26:50            |  |   |   |
| Firmware Version   | 1.00.21                           |  |   |   |
| Firmware Date      | Sep 02 2015 - 13:27:32            |  |   |   |
| System Object ID   | 1.3.6.1.4.1.10297.202.7000        |  |   |   |
| System Up Time     | 0 days, 4 hours, 31 mins, 13 secs |  |   |   |

#### Figure 3.3 Monitoring > Device Information

| Item        | Description                                                                                          |
|-------------|----------------------------------------------------------------------------------------------------|
| System Name | Click <b>Switch</b> to enter the system name: up to 128 alphanumeric characters (default is Switch). |

| Item             | Description                                                                                               |
|------------------|----------------------------------------------------------------------------------------------------|
| System Location  | Click <b>Default</b> to enter the location: up to 256 alphanumeric characters (default is Default).       |
| System Contact   | Click <b>Default</b> to enter the contact person: up to 128 alphanumeric characters (default is Default). |
| MAC Address      | Displays the MAC address of the switch.                                                                   |
| IP Address       | Displays the assigned IP address of the switch.                                                           |
| Subnet Mask      | Displays the assigned subnet mask of the switch.                                                          |
| Gateway          | Displays the assigned gateway of the switch.                                                              |
| Loader Version   | Displays the current loader version of the switch.                                                        |
| Loader Date      | Displays the current loader build date of the switch.                                                     |
| Firmware Version | Displays the current firmware version of the switch.                                                      |
| Firmware Date    | Displays the current firmware build date of the switch.                                                   |
| System Object ID | Displays the base object ID of the switch.                                                                |
| System Up Time   | Displays the time since the last switch reboot.                                                           |

# 3.5.2 Logging Message

The Logging Message Filter page allows you to enable the display of logging message filter.

To access this page, click **Monitoring > Logging Message**.

| Target   | buffered        |  |
|----------|-----------------|--|
| Severity | Select Severity |  |
| Category | Select Category |  |

## Figure 3.4 Monitoring > Logging Message

| Item     | Description                                                                                                    |
|----------|----------------------------------------------------------------------------------------------------|
| Target   | Click the drop-down menu to select a target to store the logmes-<br>sages.                                     |
|          | <ul> <li>Buffered: Store log messages in RAM. All log messages<br/>are cleared after system reboot.</li> </ul> |
|          | File: Store log messages in a file.                                                                            |
| Severity | The setting allows you to designate a severity level for the Logging Message Filter function.                  |
|          | Click the drop-down menu to select the severity level target setting.<br>The level options are:                |
|          | emerg: Indicates system is unusable. It is the highest level of severity.                                      |
|          | alert: Indicates action must be taken immediately.                                                             |
|          | crit: Indicates critical conditions.                                                                           |
|          | error: Indicates error conditions.                                                                             |
|          | warning: Indicates warning conditions.                                                                         |
|          | notice: Indicates normal but significant conditions.                                                           |
|          | info: Indicates informational messages.                                                                        |
|          | debug: Indicates debug-level messages.                                                                         |

| Item                         | Description                                                                          |
|------------------------------|--------------------------------------------------------------------------------------|
| Category                     | Click the drop-down menu to select the category level target setting.                |
| View                         | Click <b>View</b> to display all Logging Information and LoggingMessage information. |
| Refresh                      | Click <b>Refresh</b> to update the screen.                                           |
| Clear buffered mes-<br>sages | Click <b>Clear buffered messages</b> to clear the logging buffer history list.       |

The ensuing table for **Logging Information** table settings are informational only: Target, Severity and Category.

The ensuing table for **Logging Message** table settings are informational only: No., Time Stamp, Category, Severity and Message.

## 3.5.3 Port Monitoring

Port Network Monitor is a bandwidth and network monitoring tool for the purpose of capturing network traffic and measuring of network throughput. The monitoring functionality includes listing of port statistics as well as port utilization.

#### 3.5.3.1 Port Statistics

To access this page, click **Monitoring > Port Monitoring > Port Statistics**.

| Port MIB Cou | inters Settings | ^ |
|--------------|-----------------|---|
| Port         | GE1<br>Clear    |   |

Figure 3.5 Monitoring > Port Monitoring > Port Statistics

The following table describes the items in the previous figure.

| Description                                                            |
|------------------------------------------------------------------------|
|                                                                        |
| Click the drop-down menu to select a port and its captured statistical |
| setting values.                                                        |
| Click <b>Clear</b> to clear the counter selections.                    |
|                                                                        |

The ensuing table for **IF MIB Counters** settings are informational only: ifInOctets, ifInUcastPkts, ifInDiscards, ifOutOctets, ifOutUcastPkts, ifOutNUcastPkts, ifOutDiscards, ifInMulticastPkts, ifInBroadcastPkts, ifOutMulticastPkts and ifOutBroadcastPkts.

The ensuing table for **Ether-Like MIB Counters** settings are informational only: dot3StatsAlignmentErrors, dot3StatsFCSErrors, dot3StatsSingleCollisionFrames, dot3StatsMultipleCollisionFrames, dot3StatsDeferredTransmissions, dot3StatsLateCollisions, dot3StatsExcessiveCollisions, dot3StatsFrameTooLongs, dot3StatsSymbolErrors, dot3ControlInUnknownOpcodes, dot3InPauseFrames and dot3OutPauseFrames.

#### 3.5.3.2 Port Utilization

To access this page, click **Monitoring > Port Monitoring > Port Utilization**.

| Port Settin | gs      |        |                |        | ^ |
|-------------|---------|--------|----------------|--------|---|
| Gbps        | 100Mbps | 10Mbps | Refresh period | IFG    |   |
|             |         |        | 10 Secs        | Enable | • |

#### Figure 3.6 Monitoring > Port Monitoring > Port Utilization

The following table describes the items in the previous figure.

| Item           | Description                                                                       |
|----------------|-----------------------------------------------------------------------------------|
| Refresh period | Click the dron-down menu to select and designate a period (second                 |
| Refreshipehod  | intervals) to refresh the information (TX and RX) listings.                       |
| IFG            | Click the drop-down menu to enable or disable the Interframe Gap (IFG) statistic. |

## 3.5.4 Link Aggregation

The Link Aggregation function provides LAG information for each trunk. It displays membership status, link state and membership type for each port.

To access this page, click **Monitoring > Link Aggregation**.

The ensuing table for **Link Aggregation Group Status** settings are informational only: LAG, Name, Type, Link State, Active Member and Standby Member.

The ensuing table for **LACP Information** settings are informational only: LAG, Port, PartnerSysId, PnKey, AtKey, Sel, Mux, Receiv, PrdTx, AtState and PnState.

## 3.5.5 LLDP Statistics

The LLDP Statistics page displays the LLDP statistics. To access this page, click **Monitoring** > **LLDP Statistics**.

| Clear Refresh          |                   |   |
|------------------------|-------------------|---|
| LLDP Global Statistics |                   | ^ |
| Information Name       | Information Value |   |
| Insertions             | 0                 |   |
| Deletions              | 0                 |   |
| Drops                  | 0                 |   |
| Age Outs               | 0                 |   |

#### Figure 3.7 Monitoring > LLDP Statistics

The following table describes the items in the previous figure.

| Item             | Description                                                                                                    |
|------------------|----------------------------------------------------------------------------------------------------|
| Clear<br>Refresh | Click <b>Clear</b> to reset LLDP Statistics of all the interfaces.<br>Click <b>Refresh</b> to update the data on the screen with the present state<br>of the data in the switch. |

The ensuing table for **LLDP Global Statistics** settings are informational only: Insertions, Deletions, Drops and Age Outs.

The ensuing table for **LLDP Port Statistics** settings are informational only: Port, TX Frames (Total), RX Frames (Total, Discarded and Errors), RX TLVs (Discarded and Unrecognized) and RX Ageouts (Total).

### 3.5.6acdGMRsStatisticsSystem > IP Settings.

The IGMP Statistics function displays statistical package information for IP multicasting.

| Clear Refresh                   |         |
|---------------------------------|---------|
| IGMP Statistics                 | ^       |
| Statistics Packets              | Counter |
| Total RX                        | 0       |
| Valid RX                        | 0       |
| Invalid RX                      | 0       |
| Other RX                        | 0       |
| Leave RX                        | 0       |
| Report RX                       | 0       |
| General Query RX                | 0       |
| Special Group Query RX          | 0       |
| Special Group & Source Query RX | 0       |
| Leave TX                        | 0       |
| Report TX                       | 0       |
| General Query TX                | 0       |
| Special Group Query TX          | 0       |
| Special Group & Source Query TX | 0       |

To access this page, click **Monitoring > IGMP Statistics**.

#### Figure 3.8 Monitoring > IGMP Statistics

The following table describes the items in the previous figure.

| Item             | Description                                                                                                    |
|------------------|----------------------------------------------------------------------------------------------------|
| Clear<br>Refresh | Click <b>Clear</b> to refresh IGMP Statistics of all the interfaces.<br>Click <b>Refresh</b> to update the data on the screen with the present state<br>of the data in the switch. |

The ensuing table for **IGMP Statistics** settings are informational only: Total RX, Valid RX, Invalid RX, Other RX, Leave RX, Report RX, General Query RX, Special Group & Source Query RX, Leave TX, Report TX, General Query TX, Special Group Query TX and Special Group & Source Query TX.

# 3.6 System

## 3.6.1 IP Settings

The IP Settings menu allows you to select a static or DHCP network configuration. The Static displays the configurable settings for the static option.

To access this page, click **System > IP Settings**.

| Mode         | O Static O DHCP |  |
|--------------|-----------------|--|
| IP Address   | 192.168.1.156   |  |
| Subnet Mask  | 255.255.255.0   |  |
| Gateway      | 192.168.1.1     |  |
| DNS Server 1 | 192.168.1.201   |  |
|              | 169.05.102.1    |  |

Figure 3.9 System > IP Settings

The following table describes the items in the previous figure.

| ltem         | Description                                                                                   |
|--------------|-----------------------------------------------------------------------------------------------|
| Mode         | Click the radio button to select the IP Address Setting mode: Static, DHCP, or BOOTP.         |
| IP Address   | Enter a value to specify the IP address of the interface. The defaultis 192.168.1.1.          |
| Subnet Mask  | Enter a value to specify the IP subnet mask for the interface. The default is 255.255.255.0.  |
| Gateway      | Enter a value to specify the default gateway for the interface. The default is 192.168.1.254. |
| DNS Server 1 | Enter a value to specify the DNS server 1 for the interface. The default is 168.95.1.1.       |
| DNS Server 2 | Enter a value to specify the DNS server 2 for the interface. The default is 168.95.192.1.     |
| Apply        | Click <b>Apply</b> to save the values and update the screen.                                  |

The ensuing table for **IP Address Information** settings are informational only: DHCP State, BOOTP State, Static IP Address, Static Subnet Mask, Static Gateway, Static DNS Server 1 and Static DNS Server 2.

## 3.6.2 DHCP Client Option 82

The DHCP Client Option 82 configurable Circuit ID and Remote ID feature enhances validation security by allowing you to select naming choices suboptions. You can select a switch-configured hostname or specify an ASCII test string for the remote ID. You can also configure an ASCII text string to override the circuit ID.

#### To access the system Set Dilge Client Option 82.

| Mode                   | O Enabled O Disabled      |    |  |
|------------------------|---------------------------|----|--|
| Circuit ID Format      | String                    | ×  |  |
| Circuit ID String      | Input string              |    |  |
| Circuit ID Hex         | Input HEX string          |    |  |
| Circuit ID User-Define | Input user-defined string |    |  |
| Remote ID Format       | String                    | ۲. |  |
| Remote ID String       | Input string              |    |  |
| Remote ID Hex          | Input HEX string          |    |  |
| Remote ID User-Define  | Input user-defined string |    |  |

#### Figure 3.10 System > DHCP Client Option 82

The following table describes the items in the previous figure.

| Item                       | Description                                                                         |
|----------------------------|-------------------------------------------------------------------------------------|
| Mode                       | Click the radio button to enable or disable the DHCP Client Option 82 mode.         |
| Circuit ID Format          | Click the drop-down menu to set the ID format: String, Hex, User Definition.        |
| Circuit ID String          | Enter the string ID of the corresponding class.                                     |
| Circuit ID Hex             | Enter the hex string of the corresponding class.                                    |
| Circuit ID User-<br>Define | Enter the user definition of the corresponding class.                               |
| Remote ID Format           | Click the drop-down menu to set the Remote ID format: String, Hex, User Definition. |
| Remote ID String           | Enter the remote string ID of the corresponding class.                              |
| Remote ID Hex              | Enter the remote hex string of the corresponding class.                             |
| Remote ID User-<br>Define  | Enter the remote user definition of the corresponding class.                        |

#### Apply Click **Apply** to save the values and update the screen.

The ensuing table for **DHCP Client Option 82 Information** table settings are informational only: Status, Circuit ID Format, Circuit ID String, Circuit ID Hex, Circuit ID User-Define, Remote ID Format, Remote ID String, Remote ID Hex and Remote ID User-Define.

### 3.6.3 DHCP Auto Provision

The DHCP Auto Provision feature allows you to load configurations using a server with DHCP options. Through the remote connection, the switch obtains information from a configuration file available through the TFTP server.

To access this page, click **System > DHCP Auto Provision**.

| DHCP Auto Provision S | ettings     |            |  |
|-----------------------|-------------|------------|--|
| Statu                 | s O Enabled | O Disabled |  |
|                       | Apply       |            |  |

#### Figure 3.11 System > DHCP Auto Provision

The following table describes the items in the previous figure.

| Item   | Description                                                                          |
|--------|--------------------------------------------------------------------------------------|
| Status | Select the radio button to enable or disable the DHCP AutoProvision-<br>ing Setting. |
| Apply  | Click <b>Apply</b> to save the values and update the screen.                         |

The ensuing table for **DHCP Auto Provision Information** settings are informational only: Status.

## 3.6.4 IPv6 Settings

To access this page, click **System > IPv6 Settings**.

| IPv6 Address Settings |                                 |   | ^ |
|-----------------------|---------------------------------|---|---|
| Auto Configuration    | O Disable O Enable              |   |   |
| IPv6 Address          |                                 | / | 0 |
| Gateway               | 144<br>(44)                     |   |   |
| DHCPv6 Client         | Disable     Disable     Disable |   |   |
|                       | Apply                           |   |   |

#### Figure 3.12 System > IPv6 Settings

The following table describes the items in the previous figure.

| Item               | Description                                                  |
|--------------------|--------------------------------------------------------------|
| Auto Configuration | Select the radio button to enable or disable the IPv6.       |
| IPv6 Address       | Enter the IPv6 address for the system.                       |
| Gateway            | Enter the gateway address for the system.                    |
| DHCPv6 Client      | Enter the DHCPv6 address for the system.                     |
| Apply              | Click <b>Apply</b> to save the values and update the screen. |

The ensuing table for **IPv6 Information** settings are informational only: Auto Configuration, IPv6 In Use Address, IPv6 In Use Router, IPv6 Static Address, IPv6 Static Router and DHCPv6 Client.

# 3.6.5acdVantagermentcVSANm > DHCP Auto Provision.

By default the VLAN is the management VLAN providing communication with the switch management interface.

To access this page, click **System > Management VLAN**.

|  | default(1) | Management VLAN |
|--|------------|-----------------|
|  |            |                 |
|  |            |                 |

#### Figure 3.13 System > Management VLAN

The following table describes the items in the previous figure.

| Item            | Description                                                  |
|-----------------|--------------------------------------------------------------|
| Management VLAN | Click the drop-down menu to select a defined VLAN.           |
| Apply           | Click <b>Apply</b> to save the values and update the screen. |

The ensuing table for **Management VLAN State** are informational only: Management VLAN.

# 3.6.6 System Time

To access this page, click **System > System Time**.

| Enable SNTP                 | UISabled     | U Ena | IDIGO  |    |        |                              |  |
|-----------------------------|--------------|-------|--------|----|--------|------------------------------|--|
| SNTP/NTP Server Address     | Input sntp s | erver |        |    |        | (X.X.X.X or Hostname)        |  |
| SNTP Port                   | 123          |       |        |    |        | (1 - 65535   Default : 123 ) |  |
| Manual Time                 | Year         |       | Month  |    | Day    |                              |  |
|                             | 2000         | •     | Jan    | ×* | 1      | <b>•</b>                     |  |
|                             | Hour         |       | Minute |    | Second |                              |  |
|                             | 0            | •     | 0      |    | 0      |                              |  |
| Time Zone                   | None         |       |        |    |        | ×                            |  |
| Daylight Saving Time        | Disable      |       |        |    |        | ži∎t                         |  |
| Daylight Saving Time Offset | 60           |       |        |    |        | (1 - 1440) Minutes           |  |
| Becurring From              | Weekday      |       | Week   |    | Month  |                              |  |
| recounting From             | Sun          | ۲     | 1      |    | Jan    |                              |  |
|                             | Hour         |       | Minute |    |        |                              |  |
|                             | 0            | •     | 0      | •  |        |                              |  |
| Recurring To                | Weekday      |       | Week   |    | Month  |                              |  |
|                             | Sun          | ۲     | 1      | •  | Jan    | •                            |  |
|                             | Hour         |       | Minute |    |        |                              |  |
|                             | 0            | ۲     | 0      | •  |        |                              |  |
| Non-Recurring From          | Year         |       | Month  |    | Date   |                              |  |
|                             | 2000         | ۲     | Jan    | ٣  | 1      | *                            |  |
|                             | Hour         |       | Minute |    |        |                              |  |
|                             | Hour         | •     | 0      | •  |        |                              |  |
| Non-Recurring To            | Year         |       | Month  |    | Date   |                              |  |
|                             | 2000         | •     | Jan    | *  | 1      |                              |  |
|                             | Hour         |       | Minute |    |        |                              |  |
|                             | 0            | •     | 0      | •  |        |                              |  |

# Figure 3.14 System > System Time

| Item                           | Description                                                                                                    |
|--------------------------------|----------------------------------------------------------------------------------------------------|
| Enable SNTP                    | Click the radio button to enable or disable the SNTP.                                                                                                    |
| SNTP/NTP Server<br>Address     | Enter the address of the SNTP server. This is a text string of up to 64 characters containing the encoded unicast IP address or hostname of a SNTP server. Unicast SNTP requests will be sent to this address. If this address is a DNS hostname, then that hostname should be resolved into an IP address each time a SNTP request is sent to it. |
| SNTP Port                      | Enter the port on the server to which SNTP requests are to be sent.<br>Allowed range is 1 to 65535 (default: 123).                                                                                                    |
| Manual Time                    | Click the drop-down menus to set local date and time of the system.                                                                                                    |
| Time Zone                      | Click the drop-down menu to select a system time zone.                                                                                                    |
| Daylight Saving Time           | Click the drop-down menu to enable or disable the daylight saving time settings.                                                                                                    |
| Daylight Saving Time<br>Offset | Enter the offsetting variable in seconds to adjust for daylight saving time.                                                                                                    |

| Item                 | Description                                                                                                 |
|----------------------|----------------------------------------------------------------------------------------------------|
| Recurring From       | Click the drop-down menu to designate the start date and time for daylight saving time.                     |
| Recurring To         | Click the drop-down menu to designate the end date and time for day-<br>light saving time.                  |
| Non-Recurring From ( | Click the drop-down menu to designate a start date and time for a non-recurring daylight saving time event. |
| Non-Recurring To     | Click the drop-down menu to designate the end date and time for a non-recurring daylight saving time event. |
| Apply                | Click <b>Apply</b> to save the values and update the screen.                                                |

The ensuing table for **System Time Information** settings are informational only: Current Date/Time, SNTP, SNTP Server Address, SNTP Server Port, Time zone, Daylight Saving Time, Daylight Saving Time Offset, From and To.

# 3.7 L2 Switching

# 3.7.1 Port Configuration

Port Configuration describes how to use the user interface to configure LAN ports on the switch.

To access this page, click **L2 Switching > Port Configuration**.

| Port         | Select Port          |   |  |
|--------------|----------------------|---|--|
| Enabled      | O Enabled O Disabled |   |  |
| Speed        | Auto                 |   |  |
| Duplex       | Auto                 | • |  |
| Flow Control | O Enabled O Disabled |   |  |
|              | Apply                |   |  |

Figure 3.15 L2 Switching > Port Configuration

The following table describes the items in the previous figure.

| Item         | Description                                                                                              |
|--------------|----------------------------------------------------------------------------------------------------|
| Port         | Click the drop-down menu to select the port for the L2 Switch setting.                                   |
| Enabled      | Click the radio-button to enable or disable the Port Setting function.                                   |
| Speed        | Click the drop-down menu to select the port speed: Auto, Auto-10M, Auto-100M, Auto-10/100M, 10M or 100M. |
| Duplex       | Click the drop-down menu to select the duplex setting: Half or Full.                                     |
| Flow Control | Click the radio button to enable or disable the flow control function.                                   |
| Apply        | Click <b>Apply</b> to save the values and update the screen.                                             |

The ensuing table for **Port Status** settings are informational only: Port, **Edit** (click to enter description), Enable State, Link Status, Speed, Duplex, FlowCtrl Config and FlowCtrl Status.

# 3.7.2 Port Mirror

Port mirroring function allows the sending of a copy of network packets seen on one switch port to a network monitoring connection on another switch port. Port mirroring can be used to analyze and debug data or diagnose errors on a network or to mirror either inbound or outbound traffic (or both).

There are no preset values in the Port Mirror. The displayed values do not represent the actual setting values.

| Session ID            | 1              | * |  |
|-----------------------|----------------|---|--|
| Monitor session state | Disable        | • |  |
| Destination Port      | GE1            | × |  |
| Allow-ingress         | Disable        |   |  |
| Sniffer RX Ports      | Select RX Port |   |  |
| Sniffer TX Ports      | Select TX Port |   |  |
|                       | Anniv          |   |  |

To access this page, click **L2 Switching > Port Mirror**.

#### Figure 3.16 L2 Switching > Port Mirror

The following table describes the items in the previous figure.

| Item                  | Description                                                                                                    |
|-----------------------|----------------------------------------------------------------------------------------------------|
| Session ID            | Click the drop-down menu to select a port mirroring session from the list. The number of sessions allowed is platform specific. |
| Monitor session state | Click the drop-down menu to enable or disable the session mode for a selected session ID.                                       |
| Destination Port      | Click the drop-down menu to select the destination port and receive all the traffic from configured mirrored port(s).           |
| Allow-ingress         | Click the drop-down menu to enable or disable the Allow-ingress func-<br>tion.                                                  |
| Sniffer RX Ports      | Enter the variable to define the RX port.                                                                                       |
| Sniffer TX Ports      | Enter the variable to define the TX port.                                                                                       |
| Apply                 | Click <b>Apply</b> to save the values and update the screen.                                                                    |

The ensuing table for **Mirror Status** settings are informational only: Session ID, Destination Port, Ingress State, Source TX Port and Source RX Port.

### 3.7.3 Link Aggregation

Link Aggregation is a method for combining multiple network connections in parallel in order to increase throughput beyond the capability of a single connection, and to provide redundancy in case one of the links should fail.

#### 3.7.3.1 Load Balance

The Load Balancing page allows you to select between a MAC Address or IP/MAC Address algorithm for the even distribution of IP traffic across two or more links.

To access this page, click L2 Switching > Link Aggregation > Load Balance.

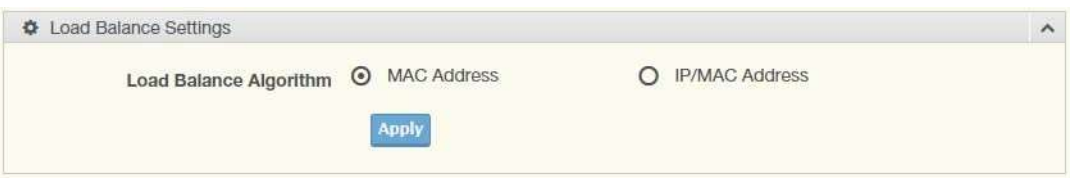

Figure 3.17 L2 Switching > Link Aggregation > Load Balance

The following table describes the items in the previous figure.

| Item                        | Description                                                                                |
|-----------------------------|--------------------------------------------------------------------------------------------|
| Load Balance Algo-<br>rithm | Select the radio button to select the Load Balance Setting: MAC Address or IP/MAC Address. |

Apply Click **Apply** to save the values and update the screen.

The ensuing table for **Load Balance Information** settings are informational only: Load Balance Algorithm.

#### 3.7.3.2 LAG Management

Link aggregation is also known as trunking. It is a feature available on the Ethernet gateway and is used with Layer 2 Bridging. Link aggregation allows for the logical merging of multiple ports into a single link.

To access this page, click L2 Switching > Link Aggregation > LAG Management.

| LAG Management |                 | ^ |
|----------------|-----------------|---|
| LAG            | Trunk1          | • |
| Name           | Input name      |   |
| Туре           | • Static • LACP |   |
| Ports          | Select Ports    |   |
|                | Apply           |   |

Figure 3.18 L2 Switching > Link Aggregation > LAG Management

The following table describes the items in the previous figure.

| Item  | Description                                                      |
|-------|------------------------------------------------------------------|
|       |                                                                  |
| LAG   | Click the drop-down menu to select the designated trunk group:   |
|       | Trunk 1~8.                                                       |
| Name  | Enter an entry to specify the LAG name.                          |
| Туре  | Click the radio button to specify the type mode: Static or LACP. |
| Ports | Click the drop-down menu to select designated ports: Port1-10.   |
| Apply | Click <b>Apply</b> to save the values and update the screen.     |

The ensuing table for **LAG Management Information** settings are informational only: LAG, Name, Type, Link State, Active Member, Standby Member, **Edit** (click to modify the settings) and **Clear** (click to load default settings).

#### 3.7.3.3 LAG Port Settings

The LAG Port Settings page allows you to enable or disable, set LAG status, speed and flow control functions.

In this example we will configure a LAG between the following switches:

To access this page, click L2 Switching > Link Aggregation > LAG Port Settings.

| LAG Port settings |                      | ^ |
|-------------------|----------------------|---|
| LAG Select        | Select LAGs          |   |
| Enabled           | Enabled O Disabled   |   |
| Speed             | Auto                 |   |
| Flow Control      | O Enabled O Disabled |   |
|                   | Apply                |   |

Figure 3.19 L2 Switching > Link Aggregation > LAG Port Settings

The following table describes the items in the previous figure.

| Item         | Description                                                                                              |
|--------------|----------------------------------------------------------------------------------------------------|
| LAG Select   | Click the drop-down menu to select a predefined LAG trunk definition: LAG 1-8.                           |
| Enabled      | Click the radio button to enable or disable the LAG Port.                                                |
| Speed        | Click the drop-down menu to select the port speed: Auto, Auto-10M, Auto-100M, Auto-10/100M, 10M or 100M. |
| Flow Control | Click the radio button to enable or disable the Flow Control for the LAG Port.                           |
| Apply        | Click <b>Apply</b> to save the values and update the screen.                                             |

The ensuing table for **LAG Port Status** settings are informational only: LAG, Description, Port Type, Enable State, Link Status, Speed, Duplex, FlowCtrl Config and Flow-Ctrl Status.

#### 3.7.3.4 LACP Priority Settings

The LACP Priority Settings page allows you to configure the system priority for LACP. To access this page, click L2 Switching > Link Aggregation > LACP Priority Settings.

| LACP Priority Settings |       |           | ^ |
|------------------------|-------|-----------|---|
| System Priority        | 32768 | (1-65535) |   |
|                        | Apply |           |   |

**Figure 3.20 L2 Switching > Link Aggregation > LACP Priority Settings** The following table describes the items in the previous figure.

| Item            | Description                                                      |
|-----------------|------------------------------------------------------------------|
| System Priority | Enter the value (1-65535) to designate the LACP system priority. |
| Apply           | Click <b>Apply</b> to save the values and update the screen.     |

The ensuing table for **LACP Information** settings are informational only: System Priority.

#### 3.7.3.5 LACP Port Settings

Link Aggregation Control Protocol (LACP) provides a method to control the bundling of several physical ports together to form a single logical channel. By configuring the LACP function, the switch can negotiate an automatic bundling of links by sending LACP packets to the peer device (also implementing LACP).

To access this page, click L2 Switching > Link Aggregation > LACP Port Settings.

| Port Select | Select Ports                                                                                                    |           |  |
|-------------|----------------------------------------------------------------------------------------------------|-----------|--|
|             | and the second second se |           |  |
| Priority    | 1                                                                                                    | (1-65535) |  |
|             | O Long O Short                                                                                                    |           |  |
| Timeout     |                                                                                                    |           |  |
|             | Active O Passive                                                                                                    |           |  |
| Mode        |                                                                                                    |           |  |

#### Figure 3.21 L2 Switching > Link Aggregation > LACP Port Settings

The following table describes the items in the previous figure.

| Item        | Description                                                                                                    |  |
|-------------|----------------------------------------------------------------------------------------------------|--|
| Port Select | Select a port for the LACP Port Settings. The listed available settings<br>are: Port1-10.<br>However, the available settings are dependent on the connected<br>LACP device and may not be listed as displayed in the current figure. |  |
| Priority    | Enter a variable (1 to 65535) to assign a priority to the defined port selection.                                                                                                    |  |
| Timeout     | Click the radio button to select a long or short timeout period.                                                                                                    |  |
| Mode        | <ul> <li>Click the radio button to select the setting mode: Active or Passive.</li> <li>Active: Enables LACP unconditionally.</li> <li>Passive: Enables LACP only when an LACP device is detected (default state).</li> </ul>        |  |
| Apply       | Click <b>Apply</b> to save the values and update the screen.                                                                                                    |  |

The ensuing table for **LACP Port Information** settings are informational only: Port Name, Priority, Timeout and Mode.

### 3.7.4 802.1Q VLAN

The 802.1Q VLAN feature allows for a single VLAN to support multiple VLANs. With the 802.1Q feature you can preserve VLAN IDs and segregate different VLAN traffic. The 802.1Q VLAN tag feature encapsulates the 802.1Q VLAN tagging within another 802.1Q VLAN tag. The outer tag is assigned following the AP group, while the inner VLAN ID is assigned dynamically by the AAA server.

#### 3.7.4.1 VLAN Management

The management of VLANs is available through the VLAN Settings page. Through this page you can add or delete VLAN listings and add a prefix name to an added entry. To access this page, click L2 Switching > 802.1Q VLAN > VLAN Management.

| VLAN list        |              |  |
|------------------|--------------|--|
| VLAN Action      | Add O Delete |  |
| VLAN Name Prefix |              |  |
|                  | Apply        |  |

Figure 3.22 L2 Switching > 802.1Q VLAN > VLAN Management

The following table describes the items in the previous figure.

| Item                     | Description                                                                                                    |
|--------------------------|----------------------------------------------------------------------------------------------------|
| VLAN list<br>VLAN Action | Enter the name of the VLAN entry to setup.<br>Click the radio button to add or delete the VLAN entry shown in the<br>previous field. |
| VLAN Name Prefix         | Enter the prefix to be used by the VLAN list entry in the previous field.                                                            |
| Apply                    | Click <b>Apply</b> to save the values and update the screen.                                                                         |

The ensuing table for **VLAN Table** settings are informational only: VLAN ID, VLAN Name, VLAN Type and **Edit** (click to enter VLAN name).

#### 3.7.4.2 PVID Settings

The PVID Settings page allows you to designate a PVID for a selected port, define the accepted type and enable/disable the ingress filtering.

To access this page, click L2 Switching > 802.1Q VLAN > PVID Settings.

| Edit Interface Settings |              |            |              | ^ |
|-------------------------|--------------|------------|--------------|---|
| Port Select             | Select Ports |            |              |   |
| PVID                    | 1            |            | (1 - 4094)   |   |
| Accepted Type           | All          | O Tag Only | O Untag Only |   |
| Ingress Filtering       | Enabled      | O Disabled |              |   |
|                         | Apply        |            |              |   |

Figure 3.23 L2 Switching > 802.1Q VLAN > PVID Settings

| ltem          | Description                                                             |
|---------------|-------------------------------------------------------------------------|
| Port Select   | Click the dron-down menu to select a port and edit its settings: Port1- |
|               | 10, or Trunk1 - Trunk8.                                                 |
| PVID          | Enter the VLAN ID you want assigned to untagged or priority tagged      |
|               | frames received on this port. The value ranges 1 to 4094. The default   |
|               | is 1.                                                                   |
| Accepted Type | Click the radio button to specify which frames to forward.              |
|               | Tag Only discards any untagged or priority tagged frames.               |
|               | Untag Only discards any tagged frames.                                  |
|               | All accepts all untagged and tagged frames.                             |
|               | Whichever you select, VLAN tagged frames are forwarded in accor-        |
|               | dance with the IEEE 802.1Q VLAN standard. The default is All.           |

| Ingress Filtering | Click the radio button to specify how you want the port to handle tagged frames. If you enable Ingress Filtering, a tagged frame will be discarded if this port is not a member of the VLAN identified by the VLAN ID in the tag. If you select Disabled, all tagged frames will be accepted. The default is Disabled. |
|-------------------|----------------------------------------------------------------------------------------------------|
| Apply             | Click Apply to save the values and update the screen.                                                                                                    |

The ensuing table for **Port VLAN Status** settings are informational only: Port, Interface VLAN Mode, PVID, Accept Frame Type and Ingress Filtering.

#### 3.7.4.3 Port to VLAN

The Port to VLAN page allows you to add a port to a VLAN and select the related parameters.

To access this page, click L2 Switching > 802.1Q VLAN > Port to VLAN.

| LAN ID : 1 |                     |                                            |      |  |  |
|------------|---------------------|--------------------------------------------|------|--|--|
| I Port     | to VLAN Table       |                                            | ^    |  |  |
| Port       | Interface VLAN Mode | Membership                                 | PVID |  |  |
| GE1        | Hybrid              | O Forbidden O Excluded O Tagged O Untagged | YES  |  |  |
| GE2        | Hybrid              | O Forbidden O Excluded O Tagged O Untagged | YES  |  |  |
| GE3        | Hybrid              | O Forbidden O Excluded O Tagged O Untagged | YES  |  |  |
| GE4        | Hybrid              | O Forbidden O Excluded O Tagged O Untagged | YES  |  |  |
| GE5        | Hybrid              | O Forbidden O Excluded O Tagged O Untagged | YES  |  |  |
| GE6        | Hybrid              | O Forbidden O Excluded O Tagged O Untagged | YES  |  |  |
| GE7        | Hybrid              | O Forbidden O Excluded O Tagged O Untagged | YES  |  |  |
| GE8        | Hybrid              | O Forbidden O Excluded O Tagged O Untagged | YES  |  |  |
| GE9        | Hybrid              | O Forbidden O Excluded O Tagged O Untagged | YES  |  |  |
| GE10       | Hybrid              | O Forbidden O Excluded O Tagged O Untagged | YES  |  |  |
| Trunk1     | Hybrid              | O Forbidden O Excluded O Tagged O Untagged | YES  |  |  |
| Trunk2     | Hybrid              | O Forbidden O Excluded O Tagged O Untagged | YES  |  |  |
| Trunk3     | Hybrid              | O Forbidden O Excluded O Tagged O Untagged | YES  |  |  |
| Trunk4     | Hybrid              | O Forbidden O Excluded O Tagged O Untagged | YES  |  |  |
| Trunk5     | Hybrid              | O Forbidden O Excluded O Tagged O Untagged | YES  |  |  |
| Trunk6     | Hybrid              | O Forbidden O Excluded O Tagged O Untagged | YES  |  |  |
| Trunk7     | Hybrid              | O Forbidden O Excluded O Tagged O Untagged | YES  |  |  |
| Trunk8     | Hybrid              | O Forbidden O Excluded O Tagged O Untagged | YES  |  |  |

Apply

#### Figure 3.24 L2 Switching > 802.1Q VLAN > Port to VLAN

| Item | Description                              |
|------|------------------------------------------|
| Port | Displays the assigned port to the entry. |

| ltem                | Description                                                                                                    |
|---------------------|----------------------------------------------------------------------------------------------------|
| Interface VLAN Mode | Displays the assigned mode to the listed VLAN port.                                                                 |
|                     | Hybrid: Port hybrid model.                                                                                          |
|                     | Access: Port hybrid model.                                                                                          |
|                     | Trunk: Port hybrid model.                                                                                           |
|                     | Tunnel: Port hybrid model.                                                                                          |
| Membership          | Displays the assigned membership status of the port entry, options include: Forbidden, Excluded Tagged or Untagged. |
| Apply               | Click <b>Apply</b> to save the values and update the screen.                                                        |

#### 3.7.4.4 Port-VLAN Mapping

To access this page, click L2 Switching > 802.1Q VLAN > Port-VLAN Mapping. The ensuing table for Port-VLAN Mapping Table settings are informational only: Port, Mode, Administrative VLANs and Operational VLANs.

## 3.7.5 GARP

The Generic Attribute Registration Protocol (GARP) is a local area network (LAN) protocol. The protocol defines procedures for the registration and de-registration of attributes (network identifiers or addresses) by end stations and switches with each other.

#### 3.7.5.1 GARP Settings

To access this page, click L2 Switching > GARP > GARP Settings.

| GARP Settings  |                                 |                 | ? | ^ |
|----------------|---------------------------------|-----------------|---|---|
| Join Time      | Input join time                 | Sec. (6-600)    |   |   |
| Leave Time     | Input leave time                | Sec. (12-3000)  |   |   |
| Leave All Time | Input leave all time            | Sec. (12-12000) |   |   |
| Note           | Join Time * 2 < Leave Time < Le | ave All Time    |   |   |
|                | Apply                           |                 |   |   |

#### Figure 3.25 L2 Switching > GARP > GARP Settings

| Item       | Description                                                                                                    |
|------------|----------------------------------------------------------------------------------------------------|
| Join Time  | Enter a value to specify the time between the transmission of GARP<br>PDUs registering (or re-registering) membership for a VLAN ormulti-<br>cast group in centiseconds. Enter a number between 6 and 600. An<br>instance of this timer exists for each GARP participant for each port.                                                                                                    |
| Leave Time | Enter a value to specify the time to wait after receiving an unregister request for a VLAN or multicast group before deleting the associated entry, in centiseconds. This allows time for another station to assert registration for the same attribute in order to maintain uninterrupted service. Enter a number between 12 and 3000. An instance of this timer exists for each GARP participant for each port. |

| Leave All Time | Enter a value to specify the Leave All Time controls how frequently<br>Leave All PDUs are generated. A LeaveAll PDU indicates that all reg-<br>istrations will shortly be deregistered. Participants will need to rejoin in<br>order to maintain registration. The Leave All Period Timer is set to a<br>random value in the range of LeaveAllTime to 1.5*LeaveAllTime. The<br>timer is specified in centiseconds. Enter a number between 12 and<br>12000. An instance of this timer exists for each GARP participant for<br>each port. |
|----------------|----------------------------------------------------------------------------------------------------|
| Apply          | Click Apply to save the values and undate the series                                                                                                    |

Apply Click **Apply** to save the values and update the screen.

The ensuing table for **GARP Information** settings are informational only: Join Time, Leave Time and Leave All Time.

#### 3.7.5.2 GVRP Settings

The GVRP Settings page allows you to enable or disable the GVRP (GARP VLAN Registration Protocol or Generic VLAN Registration Protocol) protocol which facilitates control of virtual local area networks (VLANs) within a larger network.

To access this page, click **L2 Switching > GARP > GVRP Settings**.

| GVRP Settings |                           | ^ |
|---------------|---------------------------|---|
| St            | atus O Enabled O Disabled |   |
|               | Apply                     |   |

Figure 3.26 L2 Switching > GARP > GVRP Settings

The following table describes the items in the previous figure.

| ltem   | Description                                                         |
|--------|---------------------------------------------------------------------|
|        |                                                                     |
| Status | Click to enable or disable the GARP VLAN Registration Protocol      |
|        | administrative mode for the switch. The factory default is Disable. |
| Apply  | Click <b>Apply</b> to save the values and update the screen.        |
|        |                                                                     |

The ensuing table for **GVRP Information** settings are informational only: GVRP.

## 3.7.6 802.3az EEE

The 802.3az Energy Efficient Ethernet (EEE) innovative green feature reduces energy consumption through intelligent functionality:

- Traffic detection Energy Efficient Ethernet (EEE) compliance
- Inactive link detection

Inactive link detection function automatically reduces power usage when inactive links or devices are detected.

To access this page, click L2 Switching > 802.3az EEE.

| ana ana amin'ny faritr'i 🖉 😳 |                            |  |
|------------------------------|----------------------------|--|
| Port Select                  | Select Ports               |  |
| State                        | Enabled     O     Disabled |  |
|                              | Apply                      |  |

Figure 3.27 L2 Switching > 802.3az EEE

The following table describes the items in the previous figure.

| Item                 | Description                                                                                                    |
|----------------------|----------------------------------------------------------------------------------------------------|
| Port Select<br>State | Enter the port to setup the EEE function.<br>Click <b>Enabled</b> or <b>Disabled</b> to set the state mode of the port select setting. |
| Apply                | Click <b>Apply</b> to save the values and update the screen.                                                                           |

The ensuing table for **EEE Enable Status** settings are informational only: Port and EEE State.

### 3.7.7 Multicast

Multicast forwarding allows a single packet to be forwarded to multiple destinations. The service is based on L2 switch receiving a single packet addressed to a specific Multicast address. Multicast forwarding creates copies of the packet, and transmits the packets to the relevant ports.

#### 3.7.7.1 Multicast Filtering

The Multicast Filtering page allows for the definition of action settings when an unknown multicast request is received. The options include: Drop, Flood, or Router Port.

To access this page, click L2 Switching > Multicast > Multicast Filtering.

| iobainee eanilite        |        |       |               |  |
|--------------------------|--------|-------|---------------|--|
| Unknown Multicast Action | O Drop | Flood | O Router Port |  |
|                          |        |       |               |  |

#### Figure 3.28 L2 Switching > Multicast > Multicast Filtering

The following table describes the items in the previous figure.

| ltem                        | Description                                                                                               |
|-----------------------------|----------------------------------------------------------------------------------------------------|
| Unknown Multicast<br>Action | Select the configuration protocol: Drop, Flood, or Router Port, to apply for any unknown multicast event. |
| Apply                       | Click <b>Apply</b> to save the values and update the screen.                                              |

The ensuing table for **Properties Information** settings are informational only: Unknown Multicast Action.

#### 3.7.7.2 IGMP Snooping

IGMP Snooping is defined as the process of listening to Internet Group Management Protocol (IGMP) network traffic. IGMP Snooping allows a network switch to listen in on the IGMP conversation between hosts and routers and maintain a map of which links need which IP multicast streams. Multicasts can be filtered from the links which do not need them in turn controlling which ports receive specific multicast traffic.

#### **IGMP Settings**

To access this page, click L2 Switching > Multicast > IGMP Snooping > IGMP Settings.

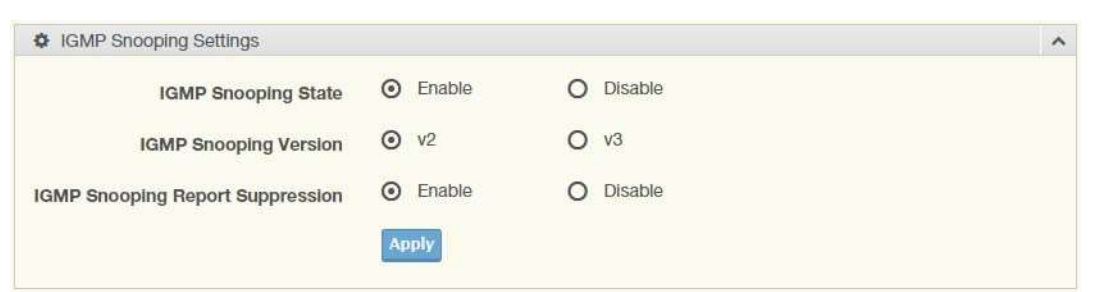

Figure 3.29 L2 Switching > Multicast > IGMP Snooping > IGMP Settings

The following table describes the items in the previous figure.

| ltem                                | Description                                                                               |
|-------------------------------------|-------------------------------------------------------------------------------------------|
| IGMP Snooping<br>State              | Select <b>Enable</b> or <b>Disable</b> to designate the IGMP Snooping State.              |
| IGMP Snooping Ver-<br>sion          | Select designate the IGMP Snooping Version: V2 or V3.                                     |
| IGMP Snooping<br>Report Suppression | Select <b>Enable</b> or <b>Disable</b> to setup the report suppression for IGMP Snooping. |

| Apply | Click <b>Apply</b> to save the values and update the screen. |  |
|-------|--------------------------------------------------------------|--|
|-------|--------------------------------------------------------------|--|

The ensuing table for **IGMP Snooping Information** settings are informational only: IGMP Snooping State, IGMP Snooping Version and IGMP Snooping V2 Report Suppression.

The ensuing table for **IGMP Snooping Table** settings are informational only: Entry No., VLAN ID, IGMP Snooping Operation State, Router Ports Auto Learn, Query Robustness, Query Interval (sec.), Query Max Response Interval (sec.), Last Member Query count, Last Member Query Interval (sec), Immediate Leave and **Edit** (click to modify the settings).

#### **IGMP** Querier

IGMP Querier allows snooping to function by creating the tables for snooping. General queries must be unconditionally forwarded by all switches involved in IGMP snooping.

To access this page, click L2 Switching > Multicast > IGMP Snooping > IGMP Querier.

| GMP Querier Settings |              |          | ^ |
|----------------------|--------------|----------|---|
| VLAN ID              | Select VLANs |          |   |
| Querier State        | O Disable    | O Enable |   |
| Querier Version      | ⊙ v2         | O v3     |   |
|                      | Apply        |          |   |

**Figure 3.30 L2 Switching > Multicast > IGMP Snooping > IGMP Querier** The following table describes the items in the previous figure.

|--|

VLAN IDSelect the VLAN ID to define the local IGMP querier.Querier StateSelect **Disable** or **Enable** to configure the VLAN ID (IGMP Querier).

| Item            | Description                                                               |
|-----------------|---------------------------------------------------------------------------|
| Querier Version | Select the querier version (V2 or V3) designated to the selected VLAN ID. |
| Apply           | Click <b>Apply</b> to save the values and update the screen.              |

The ensuing table for **IGMP Querier Status** settings are informational only: VLAN ID, Querier State, Querier Status, Querier Version and Querier IP.

#### 3.7.7.3 IGMP Static Groups

To access this page, click **L2 Switching > Multicast > IGMP Snooping > IGMP Static** Groups.

| GMP Static Groups |              | ^ |
|-------------------|--------------|---|
| VLAN ID           | Select VLANs |   |
| Group IP Address  | Input IP     |   |
| Member Ports      | Select Ports |   |
|                   | Add          |   |

**Figure 3.31 L2 Switching > Multicast > IGMP Snooping > IGMP Static Groups** The following table describes the items in the previous figure.

| Item             | Description                                                |
|------------------|------------------------------------------------------------|
| VLAN ID          | Select the VLAN ID to define IGMP static group.            |
| Group IP Address | Enter the IP address assigned to the VLAN ID.              |
| Member Ports     | Enter the port numbers to associate with the static group. |
| Add              | Click Add to add an IGMP group.                            |

The ensuing table for **IGMP Static Groups Status** settings are informational only: VLAN ID, Group IP Address, Member Ports and Modify.

#### **Multicast Groups**

To access this page, click L2 Switching > Multicast > IGMP Snooping > Multicast Groups.

The ensuing table for **Multicast Groups** settings are informational only: VLAN ID, Group IP Address, Member Ports, Type and Life (Sec).

#### **Router Ports**

To access this page, click **L2 Switching > Multicast > IGMP Snooping > Router Ports**.

The ensuing table for **Router Ports** settings are informational only: VLAN ID, Port and Expiry Time (Sec).

#### 3.7.7.4 MLD Snooping

The MLD Snooping page allows you to select the snooping status (enable or disable), the version (v1 or v2) and the enabling/disabling of the report suppression for the MLD querier, which sends out periodic general MLD queries and are forwarded through all ports in the VLAN.

#### **MLD Settings**

To access this page, click **L2 Switching > Multicast > MLD Snooping > MLD Settings**.

| MLD Snooping Settings           |          |           | ^ |
|---------------------------------|----------|-----------|---|
| MLD Snooping State              | O Enable | O Disable |   |
| MLD Snooping Version            | ⊙ v1     | O v2      |   |
| MLD Snooping Report Suppression | Enable   | O Disable |   |
|                                 | Apply    |           |   |

Figure 3.32 L2 Switching > Multicast > MLD Snooping > MLD Settings

The following table describes the items in the previous figure.

| Item                               | Description                                                                               |
|------------------------------------|-------------------------------------------------------------------------------------------|
| MLD Snooping State                 | Select <b>Enable</b> or <b>Disable</b> to setup the MLD Snooping State.                   |
| MLD Snooping Ver-<br>sion          | Select the querier version (V1 or V2) designated to the MLD Snooping Version.             |
| MLD Snooping<br>Report Suppression | Select <b>Enable</b> or <b>Disable</b> to designate the status of the report suppression. |

| Apply | Click <b>Apply</b> to save the values and update the screen. |
|-------|--------------------------------------------------------------|
|-------|--------------------------------------------------------------|

The ensuing table for **MLD Snooping Information** settings are informational only: MLD Snooping State, MLD Snooping Version and MLD Snooping V2 Report Suppression.

The ensuing table for **MLD Snooping Table** settings are informational only: Entry No., VLAN ID, MLD Snooping Operation State, Router Ports Auto Learn, Query Robustness, Query Interval (sec.), Query Max Response Interval (sec.), Last Member Query count, Last Member Query Interval (sec), Immediate Leave and **Edit** (click to modify the settings).

#### **MLD Querier**

The MLD Querier page allows you to select and enable/disable the MLD querier and define the version (IGMPv1 or IGMPv2) when enabled.

To access this page, click L2 Switching > Multicast > MLD Snooping > MLD Querier.

| VLAN ID         | Select VLANs |          |  |
|-----------------|--------------|----------|--|
| Querier State   | O Disable    | O Enable |  |
| Querier Version | ⊙ v1         | O v2     |  |

Figure 3.33 L2 Switching > Multicast > MLD Snooping > MLD Querier

| Item          | Description                                                         |
|---------------|---------------------------------------------------------------------|
| VLAN ID       | Enter the VLAN ID to configure.                                     |
| Querier State | Select <b>Enable</b> or <b>Disable</b> status on the selected VLAN. |
|               | Enable: Enable IGMP Querier Election.                               |
|               | Disable: Disable IGMP Querier Election.                             |

| Item            | Description                                                                           |
|-----------------|---------------------------------------------------------------------------------------|
| Querier Version | Select the querier version (IGMPV1 or IGMPV2) designated to the MLD Querier function. |
| Apply           | Click <b>Apply</b> to save the values and update the screen.                          |

The ensuing table for **MLD Querier Status** settings are informational only: VLAN ID, Querier State, Querier Status, Querier Version and Querier IP.

#### MLD Static Group

The MLD Static Group page allows you to configure specified ports as static member ports.

To access this page, click L2 Switching > Multicast > MLD Snooping > MLD Static Group.

|                  | new construction of the second second s |  |
|------------------|----------------------------------------------------------------------------------------------------|--|
| VLAN ID          | Select VLANs                                                                                                    |  |
| Group IP Address | Input IP                                                                                                    |  |
|                  | Colort Plate                                                                                                    |  |

Figure 3.34 L2 Switching > Multicast > MLD Snooping > MLD Static Group

The following table describes the items in the previous figure.

| Item             | Description                                             |
|------------------|---------------------------------------------------------|
| VLAN ID          | Enter the VLAN ID to define the local MLD Static Group. |
| Group IP Address | Enter the IP address associated with the static group.  |
| Member Ports     | Enter the ports designated with the static group.       |
| Add              | Click <b>Add</b> to add a MLD static group.             |

The ensuing table for **MLD Static Groups Status** settings are informational only: VLAN ID, Group IP Address, Member Ports and Modify.

#### **Multicast Groups**

To access this page, click L2 Switching > Multicast > MLD Snooping > Multicast Groups.

The ensuing table for **Multicast Groups** settings are informational only: ID, Group IP Address, Member Ports, Type and Life (Sec).

#### **Router Ports**

To access this page, click L2 Switching > Multicast > MLD Snooping > Router Ports.

The ensuing table for **Router Ports** settings are informational only: VLAN ID, Port and Expiry Time (Sec).

### 3.7.8 Jumbo Frame

Jumbo frames are frames larger than the standard Ethernet frame size of 1518 bytes. The Jumbo Frame function allows the configuration of Ethernet frame size.

To access this page, click L2 Switching > Jumbo Frame.

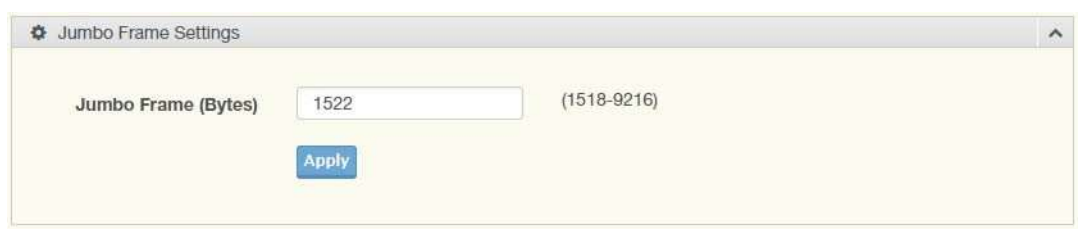

Figure 3.35 L2 Switching > Jumbo Frame

The following table describes the items in the previous figure.

| Item                   | Description                                                                |
|------------------------|----------------------------------------------------------------------------|
| Jumbo Frame<br>(Bytes) | Enter the variable in bytes (1518 to 9216) to define the jumbo frame size. |

|--|

The ensuing table for **Jumbo Frame Config** settings are informational only: Jumbo Frame (Bytes).

# 3.7.9 Spanning Tree

The Spanning Tree Protocol (STP) is a network protocol to ensure loop-free topology for any bridged Ethernet local area network.

### 3.7.9.1 STP Global Settings

The STP Global Settings page allows you to set the STP status, select the configuration for a BPDU packet, choose the path overhead, force version and set the configuration revision range.

To access this page, click L2 Switching > Spanning Tree > STP Global Settings.

| Global Settings |                           |             |   | ^ |
|-----------------|---------------------------|-------------|---|---|
| Enabled         | O Enabled                 | O Disabled  |   |   |
| BPDU Forward    |                           | O filtering |   |   |
| PathCost Method | O short                   | O long      |   |   |
| Force Version   | RSTP-Operation            | on          | * |   |
|                 | Apply                     |             |   |   |
|                 | Contraction of the second |             |   |   |

Figure 3.36 L2 Switching > Spanning Tree > STP Global Settings

| Item            | Description                                                                                                    |
|-----------------|----------------------------------------------------------------------------------------------------|
| Enabled         | Click the radio-button to enable or disable the STP status.                                                                                                    |
| BPDU Forward    | Select flooding or filtering to designate the type of BPDU packet.                                                                                                    |
| PathCost Method | Select short or long to define the method of used for path cost calcula-<br>tions.                                                                                                    |
| Force Version   | <ul> <li>Click the drop-down menu to select the operating mode for STP.</li> <li>STP-Compatible: 802.1D STP operation.</li> <li>RSTP-Operation: 802.1w operation.</li> <li>MSTP-Operation: 802.1s operation.</li> </ul> |
| Apply           | Click <b>Apply</b> to save the values and update the screen.                                                                                                    |

The ensuing table for **STP Information** settings are informational only: STP, BPDU Forward, PathCost Method and Force Version.

#### 3.7.9.2 STP Port Settings

The STP Port Settings page allows you to configure the ports for the setting, port's contribution, configure edge port, and set the status of the BPDU filter.

To access this page, click L2 Switching > Spanning Tree > STP Port Settings.

| STP Port Settings       |                            | ^ |
|-------------------------|----------------------------|---|
| Port Select             | Select Ports               |   |
| Admin Enable            | Enabled     O     Disabled |   |
| Path Cost<br>(0 = Auto) | ٥                          |   |
| Edge Port               | No                         |   |
| P2P MAC                 | Yes                        |   |
| Migrate                 |                            |   |
|                         | Apply                      |   |

#### Figure 3.37 L2 Switching > Spanning Tree > STP Port Settings

The following table describes the items in the previous figure.

| Item                 | Description                                                                                                    |
|----------------------|----------------------------------------------------------------------------------------------------|
| Port Select          | Select the port list to specify the ports that apply to this setting.                                                                                                    |
| Admin Enable         | Select <b>Enabled</b> or <b>Disabled</b> to setup the admin profile for the STP port.                                                                                                    |
| Path Cost (0 = Auto) | Set the port's cost contribution. For a root port, the root path cost for the bridge. (0 means Auto).                                                                                                    |
| Edge Port            | <ul> <li>Click the drop-down menu to set the edge port configuration.</li> <li>No: Force to false state (as link to a bridge).</li> <li>Yes: Force to true state (as link to a host).</li> </ul>                                                       |
| P2P MAC              | <ul> <li>Click the drop-down menu to set the Point-to-Point port configuration.</li> <li>No: Force to false state.</li> <li>Yes: Force to true state.</li> </ul>                                                                                       |
| Migrate              | Click the check box to enable the migrate function.<br>Forces the port to use the new MST/RST BPDUs, requiring the switch<br>to test on the LAN segment. for the presence of legacy devices, which<br>are not able to understand the new BPDU formats. |
| Apply                | Click <b>Apply</b> to save the values and update the screen.                                                                                                    |

The ensuing table for **STP Port Status** settings are informational only: Port, Admin Enable, Path Cost, Edge Port and P2P MAC.

#### 3.7.9.3 STP Bridge Settings

The STP Bridge Settings page allows you to configure the priority, forward delay, maximum age, Tx hold count, and the hello time for the bridge.

#### To access this page, click L2 Switching > Spanning Tree > STP Bridge Settings.

| STP Bridge Settings |       | ^      |
|---------------------|-------|--------|
| Priority            | 32768 |        |
| Forward Delay       | 15    | (4-30) |
| Max Age             | 20    | (6-40) |
| Tx Hold Count       | 6     | (1-10) |
| Hello Time          | 2     | (1-10) |
|                     | Apply |        |

Figure 3.38 L2 Switching > Spanning Tree > STP Bridge Settings

The following table describes the items in the previous figure.

| Item          | Description                                                                          |
|---------------|--------------------------------------------------------------------------------------|
| Priority      | Click the drop-down menu to select the STP bridge priority.                          |
| Forward Delay | Enter the variable (4 to 30) to set the forward delay for STP bridge set-<br>tings.  |
| Max Age       | Enter the variable (6 to 40) to set the Max age for STP bridge settings.             |
| Tx Hold Count | Enter the variable (1 to 10) to designate the TX hold count for STP bridge settings. |
| Hello Time    | Enter the variable (1 to 10) to designate the Hello Time for STP bridge settings.    |
| Apply         | Click <b>Apply</b> to save the values and update the screen.                         |

The ensuing table for **STP Bridge Information** settings are informational only: Priority, Forward Delay, Max Age, Tx Hold Count and Hello Time.

The ensuing table for **STP Bridge Status** settings are informational only: Bridge Identifier, Designated Root Bridge, Root Path Cost, Designated Bridge, Root Port and Last Topology Change.

#### 3.7.9.4 STP Port Advanced Settings

The STP Port Advanced Settings page allows you to select the port list to apply this setting.

To access this page, click L2 Switching > Spanning Tree > STP Port Advanced Settings.

| Dort Coloct | Palast Darts |   |  |
|-------------|--------------|---|--|
| Port Select | Select Polts |   |  |
| Priority    | 128          | • |  |

Figure 3.39 L2 Switching > Spanning Tree > STP Port Advanced Settings

The following table describes the items in the previous figure.

| Item        | Description                                                  |
|-------------|--------------------------------------------------------------|
| Port Select | Select the port to designate the STP settings.               |
| Priority    | Click the drop-down menu to designate a priority.            |
| Apply       | Click <b>Apply</b> to save the values and update the screen. |

The ensuing table for **STP Port Status** settings are informational only: Port, Identifier (Priority / Port Id), Path Cost Conf/Oper, Designated Root Bridge, Root Path Cost, Designated Bridge, Edge Port Conf/Oper, P2P MAC Conf/Oper, Port Role and Port State.

#### 3.7.9.5 MST Config Identification

The MST Config Identification page allows you to configure the identification setting name and the identification range.

To access this page, click L2 Switching > Spanning Tree > MST Config Identification.

| Configuration Name | Input name           |           |
|--------------------|----------------------|-----------|
|                    |                      | 10 CEEDE) |
| Revision Level     | Input revision level | (0-65535) |
|                    |                      |           |

Figure 3.40 L2 Switching > Spanning Tree > MST Config Identification

The following table describes the items in the previous figure.

| Item               | Description                                                             |
|--------------------|-------------------------------------------------------------------------|
|                    |                                                                         |
| Configuration Name | Enter the identifier used to identify the configuration currently being |
|                    | used. It may be up to 32 characters.                                    |
| Revision Level     | Enter the identifier for the Revision Configuration, range: 0 to 65535  |
|                    | (default: 0).                                                           |
| Apply              | Click <b>Apply</b> to save the values and update the screen.            |

The ensuing table for **MST Configuration Identification Information** settings are informational only: Configuration Name and Revision Level.

#### 3.7.9.6 MST Instance ID Settings

The MST Instance ID Settings page allows you to edit the MSTI ID and VID List settings.

To access this page, click L2 Switching > Spanning Tree > MST Instance ID Settings.

| MSTI ID  | Input MSTI ID  | (0-15) |  |
|----------|----------------|--------|--|
| VID List | Input VID List |        |  |
|          |                |        |  |

Figure 3.41 L2 Switching > Spanning Tree > MST Instance ID Settings

The following table describes the items in the previous figure.

| Item     | Description                                                 |
|----------|-------------------------------------------------------------|
| MSTI ID  | Enter the MST instance ID (0-15).                           |
| VID List | Enter the pre-configured VID list.                          |
| Move     | Click <b>Move</b> to save the values and update the screen. |

The ensuing table for **MST Instance ID Information** settings are informational only: MSTI ID and VID List.

#### 3.7.9.7 MST Instance Priority Settings

The MST Instance Priority Settings allows you to specify the MST instance and the bridge priority in that instance.

To access this page, click L2 Switching > Spanning Tree > MST Instance Priority Settings.

| STP Instance Settings |       |   | ^ |
|-----------------------|-------|---|---|
| MSTI ID               |       |   |   |
| Priority              | 0     | ٣ |   |
|                       | Apply |   |   |

**Figure 3.42 L2 Switching > Spanning Tree > MST Instance Priority Settings** The following table describes the items in the previous figure.

| Item     | Description                                                                    |
|----------|--------------------------------------------------------------------------------|
| MSTI ID  | Click the drop-down menu to specify the MST instance.                          |
| Priority | Click the drop-down menu set the bridge priority in the specified MST instance |
| Apply    | Click <b>Apply</b> to save the values and update the screen.                   |

The ensuing table for **MST Instance Priority Information** settings are informational only: MSTI ID, Priority and Action.

#### 3.7.9.8 MST Instance Info

To access this page, click **L2 Switching > Spanning Tree > MST Instance Info**.

The ensuing table for **STP Bridge Status** settings are informational only: Bridge Identifier, Designated Root Bridge, Root Path Cost, Designated Bridge, Root Port and TCNLast Topology Change.

The ensuing table for **STP Port Status** settings are informational only: Port, Identifier (Priority / Port Id), Path Cost Conf/Oper, Designated Root Bridge, Root Path Cost, Designated Bridge, Edge Port Conf/Oper, P2P MAC Conf/Oper, Port Role and Port State.

#### 3.7.9.9 STP Statistics

To access this page, click L2 Switching > Spanning Tree > STP Statistics.

The ensuing table for **STP Statistics** settings are informational only: Port, Configuration BPDUs Received, TCN BPDUs Received, Configuration BPDUs Transmitted and TCN BPDUs Transmitted.

# 3.7.10 X-Ring Elite

The X-Ring Elite function provides an improvement over Spanning Tree and Rapid Spanning Tree and a rapid auto recovery in the event that the network suffers a corrupt or broken link and prevents network loops.

#### 3.7.10.1 X-Ring Elite Settings

The X-Ring Elite Settings allows you to enable or disable the state of the X-Ring settings.

To access this page, click L2 Switching > X-Ring Elite > X-Ring Elite Settings.

| X-Ring Elite Settings |                    | ^ |
|-----------------------|--------------------|---|
| State                 | Enabled O Disabled |   |
|                       |                    |   |

#### Figure 3.43 L2 Switching > X-Ring Elite > X-Ring Elite Settings

The following table describes the items in the previous figure.

| Item  | Description                                                  |
|-------|--------------------------------------------------------------|
| State | Select Enabled or Disabled to setup the X-Ring Elite mode.   |
| Apply | Click <b>Apply</b> to save the values and update the screen. |
|       |                                                              |

The ensuing table for **Information** settings are informational only: X-Ring Elite State.

#### 3.7.10.2 X-Ring Elite Groups

The X-Ring Elite Groups page allows you to select the function and role for each device and the connected ports.

To access this page, click L2 Switching > X-Ring Elite > X-Ring Elite Groups.

| X-Ring Elite | Groups Settings |        |        |     | ^ |
|--------------|-----------------|--------|--------|-----|---|
| Ring ID      | Role            | Port 1 | Port 2 |     |   |
| 1-255        | Basic •         | GE1 V  | GE1 V  | Add |   |

Figure 3.44 L2 Switching > X-Ring Elite > X-Ring Elite Groups

The following table describes the items in the previous figure.

| Item    | Description                                                             |
|---------|-------------------------------------------------------------------------|
| Ring ID | Enter a number to specifies a ranging from 1 to 255 to identify a given |
|         | X-Ring Elite group.                                                     |
| Role    | Click the drop-down menu to select the ring role.                       |
| Port 1  | Click the drop-down menu to define the port designation.                |
| Port 2  | Click the drop-down menu to define the port designation.                |
| Add     | Click <b>Add</b> to save the values and update the screen.              |
|         |                                                                         |

The ensuing table for **Information** settings are informational only: Ring ID, Role, Port 1, Port 2 and **Delete** (click to delete the desired Ring ID).

### 3.7.11 MRP

Media Redundancy Protocol (MRP) is a data network protocol standardized by the International Electrotechnical Commission as IEC 62439-2. It allows rings of Ethernet

switches to overcome any single failure with recovery time much faster than achievable with Spanning Tree Protocol.[1] It is suitable to most Industrial Ethernet applications.

#### 3.7.11.1 MRP Settings

The MRP Settings page allows you to configure the status (enabled or disabled) of the function.

To access this page, click L2 Switching > MRP > MRP Settings.

| MRP Settings |       | ^ |
|--------------|-------|---|
|              | State |   |
|              |       |   |

Figure 3.45 L2 Switching > MRP > MRP Settings

The following table describes the items in the previous figure.

| Item  | Description                                                                 |
|-------|-----------------------------------------------------------------------------|
| State | Select <b>Enabled</b> or <b>Disabled</b> to setup the MRP Settingsfunction. |
| Apply | Click <b>Apply</b> to save the values and update the screen.                |

#### 3.7.11.2 MRP Groups

The MRP Groups page allows you to select the function and role for each ring ID and its connected ports.

To access this page, click **L2 Switching > MRP > MRP Groups**.

| MRP Grou | ips Settings |               | ^ |
|----------|--------------|---------------|---|
| Role     | Port 1       | Port 2        |   |
| MRC      | Port1        | ▼ Port1 ▼ Add |   |

#### Figure 3.46 L2 Switching > Loopback Detection > Global Settings

The following table describes the items in the previous figure.

| Item           | Description                                                                                                  |
|----------------|----------------------------------------------------------------------------------------------------|
| Role<br>Port 1 | Click the drop-down menu to select the MRP role.<br>Click the drop-down menu to define the port designation. |
| Port 2         | Click the drop-down menu to define the port designation.                                                     |
| Add            | Click <b>Add</b> to save the values and update the screen.                                                   |

The ensuing table for Information settings are informational only: Ring ID, Role, Port 1, Port 2 and **Delete** (click to delete the desired Ring ID).

## 3.7.12 Loopback Detection

The Loopback Detection function is used to detect looped links. By sending detection frames and then checking to see if the frames returned to any port on the device, the function is used to detect loops.

#### 3.7.12.1 Global Settings

The Global Settings page allows you to configure the state (enabled or disabled) of the function, select the interval at which frames are transmitted and the delay before recovery.

#### To access this page, click L2 Switching > Loopback Detection > Global Settings.

| State        | O Enabled O Disabled |                   |  |
|--------------|----------------------|-------------------|--|
| Interval     | 1                    | (1-32767) sec.    |  |
| Recover Time | 60                   | (60-1000000) sec. |  |

Figure 3.47 L2 Switching > Loopback Detection > Global Settings

The following table describes the items in the previous figure.

| Item              | Description                                                                                                    |
|-------------------|----------------------------------------------------------------------------------------------------|
| State<br>Interval | Select <b>Enabled</b> or <b>Disabled</b> to setup the loopback mode.<br>Enter the variable in seconds (1 to 32767) to set the interval at which frames are transmitted. |
| Recover Time      | Enter the variable in seconds (60 to 1000000) to define the delay before recovery.                                                                                      |
| Apply             | Click <b>Apply</b> to save the values and update the screen.                                                                                                    |

The ensuing table for **Loopback Detection Global Information** settings are informational only: State, Interval and Recover Time.

#### 3.7.12.2 Port Settings

The Port Settings page allows you to select ports that are detected by the loopback detection function and configure their status (enabled or disabled).

To access this page, click L2 Switching > Loopback Detection > Port Settings.

| Port Select | Select Port                                                                                                    |  |
|-------------|----------------------------------------------------------------------------------------------------|--|
| Enabled     | O Enabled  O Disabled                                                                                          |  |
|             | The second second second second second second second second second second second second second second second s |  |

#### Figure 3.48 L2 Switching > Loopback Detection > Port Settings

The following table describes the items in the previous figure.

| Item                   | Description                                                                                                    |
|------------------------|----------------------------------------------------------------------------------------------------|
| Port Select<br>Enabled | Enter the port to define the local loopback detection setting.<br>Select <b>Enabled</b> or <b>Disabled</b> to setup the Loopback Detection func-<br>tion. |
| Apply                  | Click <b>Apply</b> to save the values and update the screen.                                                                                              |
|                        |                                                                                                    |

The ensuing table for **Loopback Detection Port Information** settings are informational only: Port, Enable State and Loop Status.

# 3.8 MAC Address Table

The MAC Address Table provides access to the Static MAC Settings, MAC Aging Time, and Dynamic Forwarding.

# 3.8.1 Static MAC

The Static MAC page allows you to configure the address for forwarding of packets, the VLAN ID of the listed MAC address and the designated Port.

To access this page, click **MAC Address Table > Static MAC**.

| Static MAC Settings |                | ^ |
|---------------------|----------------|---|
| MAC Address         | 00:00:00:00:00 |   |
| VLAN                | default        |   |
| Port                | GE1            |   |
|                     | Apply          |   |
|                     |                |   |

Figure 3.49 MAC Address Table > Static MAC

The following table describes the items in the previous figure.

| Item        | Description                                                                                              |
|-------------|----------------------------------------------------------------------------------------------------|
| MAC Address | Enter the MAC address to which packets are statically forwarded.                                         |
| VLAN        | Click the drop-down menu to select the VLAN ID number of the VLAN for which the MAC address is residing. |
| Port        | Click the drop-down menu to select the port number.                                                      |
| Apply       | Click <b>Apply</b> to save the values and update the screen.                                             |

The ensuing table for **Static MAC Status** settings are informational only: No., MAC Address, VLAN, Port and **Delete** (click to delete the desired MAC address).

# 3.8.2 MAC Aging Time

The MAC Aging Time page allows you to set the MAC address of the aging time to study.

To access this page, click **MAC Address Table > MAC Aging Time**.

| Dynamic Address Settings |       |                   | ^ |
|--------------------------|-------|-------------------|---|
| Aging Time               | 300   | (Range: 10 - 630) |   |
|                          | Apply |                   |   |
|                          |       |                   |   |

Figure 3.50 MAC Address Table > MAC Aging Time

The following table describes the items in the previous figure.

| Item       | Description                                                           |
|------------|-----------------------------------------------------------------------|
| Aging Time | Enter the variable (10 to 630) to define the time required for aging. |
| Apply      | Click <b>Apply</b> to save the values and update the screen.          |

The ensuing table for **Dynamic Address Status** settings are informational only: Aging time.

## 3.8.3 Dynamic Forwarding Table

The Dynamic Forwarding function allows you to configure an address tables, which contain the following:

The port each hardware address is associated with
- The VLAN to show or clear dynamic MAC entries
- The MAC address selection

To access this page, click MAC Address Table > Dynamic Forwarding Table.

| Dynamic Forwarding Ta | able              |  |
|-----------------------|-------------------|--|
| Port                  | GE1 T             |  |
|                       | default           |  |
| MAC Address           | 00:00:00:00:00:00 |  |
| View Clear            |                   |  |

## Figure 3.51 MAC Address Table > Dynamic Forwarding Table

The following table describes the items in the previous figure.

| Item        | Description                                                                                                    |
|-------------|----------------------------------------------------------------------------------------------------|
| Port        | Click the drop-down menu to select the port number to show or clear                                                                                                    |
| VLAN        | dynamic MAC entries. If a port, VLAN or MAC address is not selected<br>the whole dynamic MAC table is displayed or cleared.<br>Click the drop-down menu to select the VLAN to show or clear<br>dynamic MAC entries. |
| MAC Address | Enter the MAC address to show or clear dynamic MAC entries. If a port, VLAN or MAC address is not selected the whole dynamic MAC table is displayed or cleared.                                                     |
| View        | Click <b>View</b> to display the MAC address information.                                                                                                    |
| Clear       | Click <b>Clear</b> to clear the MAC Address Information table.                                                                                                    |

The ensuing table for **MAC Address Information** settings are informational only: MAC Address, VLAN, Type, Port and **Add to Static MAC** (click to add the MAC address to static MAC address list).

# 3.9 Security

The Security function allows for the configuration of Storm Control, Port Security, Protected Ports, DoS Prevention, Applications, and 802.1x.

# 3.9.1 Storm Control

The Storm Control page allows you to setup the units and Preamble/IFG to manage the occurrence of packet flooding on the LAN and consequent traffic to prevent the degrading of network performance.

# 3.9.1.1 Global Settings

To access this page, click **Security > Storm Control > Global Settings**.

| Storm Control Global Settir | ngs      |            | ^ |
|-----------------------------|----------|------------|---|
| Unit                        | O pps    | • bps      |   |
| Preamble & IFG              | Excluded | O Included |   |
|                             | Apply    |            |   |

Figure 3.52 Security > Storm Control > Global Settings

The following table describes the items in the previous figure.

| Item                   | Description                                                                                                    |
|------------------------|----------------------------------------------------------------------------------------------------|
| Unit<br>Preamble & IFG | Select <b>pps</b> or <b>bps</b> control units for the Storm Control function.<br>Select <b>Excluded</b> or <b>Included</b> to setup the Storm Control Globalset-<br>tings. |
|                        | Excluded: exclude preamble & IFG (20 bytes) when count ingress storm control rate.                                                                                         |
|                        | Included: include preamble & IFG (20 bytes) when count ingress<br>storm control rate.                                                                                      |
| Apply                  | Click <b>Apply</b> to save the values and update the screen.                                                                                                    |

The ensuing table for **Storm Control Global Information** settings are informational only: Unit and Preamble & IFG.

### 3.9.1.2 Port Settings

The Port Settings page allows you to configure the port and the type of storm control association along with the value of the storm rate for the selected port.

To access this page, click **Security > Storm Control > Port Settings**.

| Port        | Select Port          |           |        |   |  |
|-------------|----------------------|-----------|--------|---|--|
| Port State  | O Disabled           | O Enabled |        |   |  |
| Action      | drop                 |           |        | • |  |
| Type Enable | Broadcast            | 10000     | (Kbps) |   |  |
|             | Unknown<br>Multicast | 10000     | (Kbps) |   |  |
|             | Unknown<br>Unicast   | 10000     | (Kbps) |   |  |

Figure 3.53 Security > Storm Control > Port Settings

| Item        | Description                                                                                                    |
|-------------|----------------------------------------------------------------------------------------------------|
| Port        | Enter the port number to designate the local port for the Storm Control                                                                                      |
|             | function.                                                                                                    |
| Port State  | Select <b>Disabled</b> or <b>Enabled</b> to define the port state                                                                                            |
| Action      | Click the drop-down menu to select the type of action to designate for the selected port during a Storm Control incident. The options are Drop and Shutdown. |
| Type Enable | Click the radio button to enable Broadcast, Unknown Multicast, or Unknown Unicast.                                                                           |
|             | Broadcast: Select the variable in Kbps to define the broadcast bandwidth.                                                                                    |
|             | Unknown Multicast: Select the variable in Kbps to define the multicast setting.                                                                              |
|             | Broadcast: Select the variable in Kbps to define the unknown unicast setting.                                                                                |
| Apply       | Click <b>Apply</b> to save the values and update the screen.                                                                                                 |

The ensuing table for **Storm Control Port Information** settings are informational only: Port, Port State, Broadcast (Kbps), Unknown Multicast (Kbps), Unknown Unicast (Kbps) and Action.

# 3.9.2 Port Security

The Port Security page allows you to configure port isolation behavior. To access this page, click **Security** > **Port Security**.

| Port Security Settings     |              |            | ^ |
|----------------------------|--------------|------------|---|
| Port Select                | Select Ports |            |   |
| Enabled                    | • Enabled    | O Disabled |   |
| FDB Learn Limit(0-64)      | Input limit  |            |   |
| Violation MAC Notification | • Enabled    | O Disabled |   |
|                            | Apply        |            |   |

### Figure 3.54 Security > Port Security

The following table describes the items in the previous figure.

| Item                            | Description                                                              |
|---------------------------------|--------------------------------------------------------------------------|
| Port Select                     | Enter a single or multiple port numbers to configure.                    |
| Enabled                         | Select Enabled or Disabled to define the selected Port.                  |
| FDB Learn Limit<br>(0-64)       | Enter the variable (0 to 64) to set the learn limit for the FDB setting. |
| Violation MAC Notifi-<br>cation | Select <b>Enabled</b> or <b>Disabled</b> to define the selected Port.    |

Apply Click **Apply** to save the values and update the screen.

The ensuing table for **Port Security Information** settings are informational only: Port, Enabled, FDB Learn Limit and Violation MAC Notification.

# 3.9.3 Protected Ports

The Protected Port page allows you to configure a single or multiple ports as a protected or unprotected type.

To access this page, click **Security > Protected Ports**.

| Protected Ports Settings |                                 | ^ |
|--------------------------|---------------------------------|---|
| Port List                | Select Protected Ports          |   |
| Port Type                | Unprotected     O     Protected |   |
|                          | Apply                           |   |

Figure 3.55 Security > Protected Ports

| Item      | Description                                                        |
|-----------|--------------------------------------------------------------------|
| Port List | Enter the port number to designate for the Protected Port setting. |
| Port Type | Select Unprotected or Protected to define the port type.           |
| Apply     | Click <b>Apply</b> to save the values and update the screen.       |

The ensuing table for **Protected Ports Status** settings are informational only: Protected Ports and Unprotected Ports.

# 3.9.4 DoS Prevention

The DoS Prevention page allows you to setup (enabled or disabled) the denial of service.

# 3.9.4.1 DoS Global Settings

The DoS Global Settings page allows you to configure (enabled or disabled) the setting for each function.

To access this page, click **Security > DoS Prevention > DoS Global Settings**.

| DoS Global Settings   |               |     |           |  |
|-----------------------|---------------|-----|-----------|--|
| DMAC = SMAC           | • Enabled     | 0   | Disabled  |  |
| LAND                  | • Enabled     | 0   | Disabled  |  |
| UDP Blat              | • Enabled     | 0   | Disabled  |  |
| TCP Blat              | • Enabled     | 0   | Disabled  |  |
| POD                   | • Enabled     | 0   | Disabled  |  |
| IPv6 Min Fragment     | • Enabled     | 0   | Disabled  |  |
|                       | Bytes 1240    |     | (0-65535) |  |
| ICMP Fragments        | • Enabled     | 0   | Disabled  |  |
| IPv4 Ping Max Size    | • Enabled     | 0   | Disabled  |  |
| IPv6 Ping Max Size    | • Enabled     | 0   | Disabled  |  |
| Ping Max Size Setting | Bytes 512     |     | (0-65535) |  |
| Smurf Attack          | • Enabled     | 0   | Disabled  |  |
|                       | Netmask Lengt | h 0 | (0-32)    |  |
| TCP Min Hdr Size      | • Enabled     | 0   | Disabled  |  |
|                       | Byte 20       |     | (0-31)    |  |
| TCP-SYN(SPORT<1024)   | • Enabled     | 0   | Disabled  |  |
| Null Scan Attack      | • Enabled     | 0   | Disabled  |  |
| X-Mas Scan Attack     | • Enabled     | 0   | Disabled  |  |
| TCP SYN-FIN Attack    | • Enabled     | 0   | Disabled  |  |
| TCP SYN-RST Attack    | • Enabled     | 0   | Disabled  |  |
|                       | • Enabled     | 0   | Disabled  |  |

Figure 3.56 Security > DoS Prevention > DoS Global Settings

| Item        | Description                                                                              |
|-------------|------------------------------------------------------------------------------------------|
| DMAC = SMAC | Click <b>Enabled</b> or <b>Disabled</b> to define DMAC-SMAC for the DoS Global settings. |

| Item                           | Description                                                                                                    |
|--------------------------------|----------------------------------------------------------------------------------------------------|
| LAND                           | Click <b>Enabled</b> or <b>Disabled</b> to define LAND for the DoS Global set-<br>tings.                                                                               |
| UDP Blat                       | Click <b>Enabled</b> or <b>Disabled</b> to define UDP Blat for the DoS Global set-<br>tings.                                                                           |
| TCP Blat                       | Click <b>Enabled</b> or <b>Disabled</b> to define TCP Blat for the DoS Global set-<br>tings.                                                                           |
| POD                            | Click <b>Enabled</b> or <b>Disabled</b> to define POD for the DoS Global settings.                                                                                     |
| IPv6 Min Fragment              | Click <b>Enabled</b> or <b>Disabled</b> to define minimum fragment size for the IPv6 protocol.<br>Enter the variable in bytes (0 to 65535) to set the minimum fragment |
|                                | size when the function is enabled.                                                                                                    |
| ICMP Fragments                 | Click <b>Enabled</b> or <b>Disabled</b> to define the ICMP Fragments function.                                                                                         |
| IPv4 Ping Max Size             | Click <b>Enabled</b> or <b>Disabled</b> to set the maximum ping size for the IPv4 protocol.                                                                            |
| IPv6 Ping Max Size             | Click <b>Enabled</b> or <b>Disabled</b> to set a maximum ping size for the IPv6 protocol.                                                                              |
| Ping Max Size Set-<br>ting     | Enter the variable in bytes (0 to 65535) to set the maximum ping size.                                                                                                 |
| Smurf Attack                   | Click <b>Enabled</b> or <b>Disabled</b> to set the Smurf Attack function.                                                                                              |
| TCP Min Hdr Size               | Click <b>Enabled</b> or <b>Disabled</b> to set the minimum header size.<br>Enter the variable in bytes (0 to 31) to set the minimum header size.                       |
| TCP-SYN (SPORT < 1024)         | Click <b>Enabled</b> or <b>Disabled</b> to set the TCP synchronization function (sport < 1021).                                                                        |
| Null Scan Attack               | Click <b>Enabled</b> or <b>Disabled</b> to set the Null Scan Attack function.                                                                                          |
| X-Mas Scan Attack              | Click <b>Enabled</b> or <b>Disabled</b> to set the X-Mas Scan function.                                                                                                |
| TCP SYN-FIN Attack             | Click <b>Enabled</b> or <b>Disabled</b> to set the TCP synchronization termina-<br>tion attack function.                                                               |
| TCP SYN-RST<br>Attack          | Click <b>Enabled</b> or <b>Disabled</b> to set the TCP synchronization reset attack function.                                                                          |
| TCP Fragment (Off-<br>set = 1) | Click <b>Enabled</b> or <b>Disabled</b> to set the TCP fragment function (offset =1).                                                                                  |

The ensuing table for **DoS Global Information** settings are informational only: DMAC = SMAC, Land Attack, UDP Blat, TCP Blat, POD (Ping of Death), IPv6 Min Fragment Size, ICMP Fragment Packets, IPv4 Ping Max Packet Size, IPv6 Ping Max Packet Size, Smurf Attack, TCP Min Header Length, TCP Syn (SPORT < 1024), Null Scan Attack, X-Mas Scan Attack, TCP SYN-FIN Attack, TCP SYN-RST Attack and TCP Fragment (Offset = 1).

Click **Apply** to save the values and update the screen.

#### 3.9.4.2 DoS Port Settings

Apply

The DoS Port Settings page allow you to configure DoS security (enabled or disabled) for the selected port.

To access this page, click **Security > DoS Prevention > DoS Port Settings**.

| Jus Full Settings |                        |  |
|-------------------|------------------------|--|
| Port              | Select Port            |  |
| DoS Protection    | Enabled     O Disabled |  |
|                   | Apply                  |  |

# Figure 3.57 Security > DoS Prevention > DoS Port Settings

| Port           | Select the port to configure for the DoS prevention function.                        |
|----------------|--------------------------------------------------------------------------------------|
| DoS Protection | Click <b>Enabled</b> or <b>Disabled</b> to set the DoS Port security function state. |
| Apply          | Click <b>Apply</b> to save the values and update the screen.                         |

The ensuing table for **DoS Port Status** settings are informational only: Port and DoS Protection.

# 3.9.5 Applications

The Applications function allows you to configure various types of AAA lists.

# 3.9.5.1 HTTP

The HTTP page allows you to combine all kinds of AAA lists to the HTTP line. Attempts to access the switch's Web UI from HTTP are first authenticated. To access this page, click **Security > Applications > HTTP**.

| HTTP Settings   |           |                   | ^ |
|-----------------|-----------|-------------------|---|
| HTTP Service    | • Enabled | O Disabled        |   |
| Session Timeout | 10        | (0-86400) minutes |   |
|                 | Apply     |                   |   |
|                 |           |                   |   |

## Figure 3.58 Security > Applications > HTTP

The following table describes the items in the previous figure.

| Item                                  | Description                                                                      |
|---------------------------------------|----------------------------------------------------------------------------------|
|                                       |                                                                                  |
| HTTP Service                          | Click <b>Enabled</b> or <b>Disabled</b> to set up Ethernet encapsulation (remote |
|                                       | access) through HTTP function.                                                   |
| Session Timeout                       | Enter the variable in minutes (0 to 86400) to define the timeout period          |
|                                       | for the HTTP session.                                                            |
| Apply                                 | Click <b>Apply</b> to save the values and update the screen                      |
| · · · · · · · · · · · · · · · · · · · |                                                                                  |

The ensuing table for **HTTP Information** settings are informational only: HTTP Service and Session Timeout.

# 3.9.6 802.1x

The 802.1x function provides port-based authentication to prevent unauthorized devices (clients) from gaining access to the network.

### 3.9.6.1 802.1x Settings

The 802.1x Settings page allows you to set the state (enabled or disabled) for the selected IP server address, port, accounting port and associated password, including a re-authentication period.

### To access this page, click **Security** > **802.1x** > **802.1x** Settings.

| State           | O Disabled O Enabled |               |
|-----------------|----------------------|---------------|
| Server IP       | 192.168.1.100        |               |
| Server Port     | 1812                 | (1-65535)     |
| Accounting Port | 1813                 | (1-65535)     |
| Security Key    | password             |               |
| Reauth Period   | 3600                 | ( 1 - 65535 ) |

## Figure 3.59 Security > 802.1x > 802.1x Settings

The following table describes the items in the previous figure.

| Item               | Description                                                                                                    |
|--------------------|----------------------------------------------------------------------------------------------------|
| State<br>Server IP | Click <b>Enabled</b> or <b>Disabled</b> to set up 802.1x Setting function.<br>Enter the IP address of the local server providing authentication func-<br>tion. |
| Server Port        | Enter the port number (1 to 65535) assigned to the listed Server IP.                                                                                           |
| Accounting Port    | Enter the port number (1 to 65535) assigned to the listed server IP configured to provide authorization and authentication for network access.                 |
| Security Key       | Enter the variable to define the network security key used in authentication.                                                                                  |
| Reauth Period      | Enter the variable in seconds to define the period of time between authentication attempts.                                                                    |
| Apply              | Click <b>Apply</b> to save the values and update the screen.                                                                                                   |

The ensuing table for **802.1x Information** settings are informational only: 802.1x State, Server IP, Server Port, Accounting Port, Security Key and Reauth Period.

#### 3.9.6.2 802.1x Port Configuration

The 802.1x Port Configuration page allows you to identify the authorization state for a port by using a MAC or Port authentication base.

To access this page, click **Security** > **802.1x** > **802.1x** Port Configuration.

| 802.1x Port Configuration |                              | ^ |
|---------------------------|------------------------------|---|
| Authentication based      | Port O Mac                   |   |
| Port Select               | Select Port                  |   |
| State                     | Authorize     O     Disabled |   |
|                           | Apply                        |   |
|                           | —                            |   |

Figure 3.60 Security > 802.1x > 802.1x Port Configuration

Authentication based Click **Port** or **Mac** to designate the type of configuration for the 802.1x Port setting.

| Port Select | Enter the port number associated with the configuration setting.   |
|-------------|--------------------------------------------------------------------|
| State       | Click Authorize or Disabled to define the listed port's statemode. |
| Apply       | Click <b>Apply</b> to save the values and update the screen.       |

The ensuing table for **802.1x Port Authorization** settings are informational only: Port and Port State.

# 3.10 QoS

The QoS function allows you to configure settings for the switch QoS interface and how the switch connects to a remote server to get services.

# 3.10.1 General

Traditionally, networks operate on a best-effort delivery basis, all traffic has equal priority and an equal chance of being delivered in a timely manner. When there is congestion, all traffic has an equal chance of being dropped.

The QoS feature can be configured for congestion-management and congestionavoidance to specifically manage the priority of the traffic delivery. Implementing QoS in the network makes performance predictable and bandwidth utilization much more effective.

The QoS implementation is based on the prioritization values in Layer 2 frames.

# 3.10.1.1 QoS Properties

The QoS Properties allows you to set the QoS mode.

To access this page, click **QoS > General > QoS Properties**.

| QOS GI | obal Settings |            |         |  |
|--------|---------------|------------|---------|--|
|        | QoS Mode      | O Disabled | O Basic |  |
|        |               | Apply      |         |  |

#### Figure 3.61 QoS > General > QoS Properties

The following table describes the items in the previous figure.

| Item     | Description                                                  |
|----------|--------------------------------------------------------------|
| QoS Mode | Select Disabled or Basic to setup the QoS function.          |
| Apply    | Click <b>Apply</b> to save the values and update the screen. |

The ensuing table for **QoS Global Information** settings are informational only: QoS Mode.

### 3.10.1.2 QoS Settings

Once the QoS function is enabled, you can configure the available settings.

## To access this page, click **QoS > General > QoS Settings**.

| Port                 | Select Port |           |  |
|----------------------|-------------|-----------|--|
| CoS Value            | 0           |           |  |
| Remark CoS           | O Disabled  | O Enabled |  |
| Remark DSCP          | O Disabled  | O Enabled |  |
| Remark IP Precedence | O Disabled  | O Enabled |  |
|                      | Apply       |           |  |

### Figure 3.62 QoS > General > QoS Settings

The following table describes the items in the previous figure.

| Item                      | Description                                                                                                    |
|---------------------------|----------------------------------------------------------------------------------------------------|
| Port<br>CoS Value         | Enter the port number to associate with the QoS setting.<br>Click the drop-down menu to designate the Class of Service(CoS)<br>value (0 to 7) for the Port entry.               |
| Remark CoS                | Click <b>Disabled</b> or <b>Enabled</b> to setup the Remark CoS function. When<br>enabled the LAN (preassigned priority values) is marked at Layer 2<br>boundary to CoS values. |
| Remark DSCP               | Click <b>Disabled</b> or <b>Enabled</b> to setup the DSCP remark option for the QoS function.                                                                                   |
| Remark IP Prece-<br>dence | Click <b>Disabled</b> or <b>Enabled</b> to setup the Remark IP Precedence for the QoS function.                                                                                 |
| Apply                     | Click <b>Apply</b> to save the values and update the screen.                                                                                                    |

The ensuing table for **QoS Status** settings are informational only: Port, CoS value, Remark CoS, Remark DSCP and Remark IP Precedence.

#### 3.10.1.3 Queue Scheduling

The switch support eight CoS queues for each egress port. For each of the eight queues, two types of scheduling can be configured: Strict Priority and Weighted Round Robin (WRR).

Strict Priority scheduling is based on the priority of queues. Packets in a high-priority queue are always sent first and packets in a low-priority queue are only sent after all the high priority queues are empty.

Weighted RoundRobin (WRR) scheduling is based on the user priority specification to indicate the importance (weight) of the queue relative to the other CoS queues. WRR scheduling prevents low-priority queues from being completely ignored during periods of high priority traffic. The WRR scheduler sends some packets from each queue in turn.

# To access this page, click **QoS** > **General** > **QoS Settings**.

| Queue Tab | le     |      |        |                    | ^ |
|-----------|--------|------|--------|--------------------|---|
| Queue     | Strict | WRR  | Weight | % of WRR Bandwidth |   |
| 1         | ۲      | 0    | 1      |                    |   |
| 2         | ۲      | 0    | 2      |                    |   |
| 3         | ٥      | 0    | 3      |                    |   |
| 4         | ۲      | 0    | 4      |                    |   |
| 5         | ٥      | 0    | 5      |                    |   |
| 6         | ۲      | 0    | 9      |                    |   |
| 7         | ۲      | 0    | 13     |                    |   |
| 8         | 0      | 0    | 15     |                    |   |
|           | A      | pply |        |                    |   |
|           | A      |      |        |                    |   |

# Figure 3.63 QoS > General > QoS Scheduling

The following table describes the items in the previous figure.

| Item               | Description                                                                 |
|--------------------|-----------------------------------------------------------------------------|
| Queue              | Queue entry for egress port.                                                |
| Strict             | Select Strict to assign the scheduling designation to theselected queue.    |
| WRR                | Select WRR to assign the scheduling designation to the selected queue.      |
| Weight             | Enter a queue priority (weight) relative to the defined entries (WRR only). |
| % of WRR Bandwidth | Displays the allotted bandwidth for the queue entry in percentage values.   |
| Apply              | Click <b>Apply</b> to save the values and update the screen.                |

The ensuing table for **Queue Information** settings are informational only: Strict Priority Queue Number.

# 3.10.1.4 CoS Mapping

The CoS Mapping allows you to apply CoS mapping.

| CoS to Queue Mapping |                                         |                  |                  |  |
|----------------------|-----------------------------------------|------------------|------------------|--|
| Class of Service     | Queue                                   | Class of Service | Queue            |  |
| 0                    | 2 🔻                                     | 1                | 1                |  |
| 2                    | 3 •                                     | 3                | 4                |  |
| 4                    | 5 🔹                                     | 5                | 6 🔻              |  |
| 6                    | 7                                       | 7                | 8                |  |
| Queue to CoS Mapping |                                         |                  |                  |  |
| Queue                | Class of Service                        | Queue            | Class of Service |  |
| 1                    | 1                                       | 2                | 0                |  |
| 3                    | 2 🔻                                     | 4                | 3 •              |  |
| 5                    |                                         | 6                | 5 •              |  |
| 7                    | 6 •                                     | 8                | 7                |  |
|                      | 6-1-1-1-1-1-1-1-1-1-1-1-1-1-1-1-1-1-1-1 |                  |                  |  |

# To access this page, click **QoS > General > CoS Mapping**.

# Figure 3.64 QoS > General > CoS Mapping

The following table describes the items in the previous figure.

| Item                                   | Description                                                            |
|----------------------------------------|------------------------------------------------------------------------|
| CoS to Queue Mappi<br>Class of Service | ng<br>Displays the CoS for the queue entry.                            |
| Queue                                  | Click the drop-down menu to select the queue priority for selected CoS |
| Queue to CoS Mappi                     | ng                                                                     |
| Queue                                  | Displays the queue entry for CoS mapping.                              |
| Class of Service                       | Click the drop-down menu to select the CoS type                        |
| Apply                                  | Click <b>Apply</b> to save the values and update the screen.           |
| The ensuing table f                    | or <b>CoS Manning Information</b> settings are informational only:     |

The ensuing table for **CoS Mapping Information** settings are informational only: CoS and Mapping to Queue.

The ensuing table for **Queue Mapping Information** settings are informational only: Queue and Mapping to CoS.

#### 3.10.1.5 DSCP Mapping

The DSCP to Queue mapping function maps queue values in incoming packets to a DSCP value that QoS uses internally to represent the priority of the traffic. The following table shows the DSCP to Queue map.

If these values are not appropriate for your network, you need to modify them.

## To access this page, click **QoS** > **General** > **CoS Mapping**.

| DSCP Mapping          |             |       |      |   | ^ |
|-----------------------|-------------|-------|------|---|---|
| DSCP to Queue Mapping |             |       |      |   |   |
| DSCP                  | Select DSCP | Queue | 1    | ۲ |   |
| Queue to DSCP Mapping |             |       |      |   |   |
| Queue                 | DSCP        | Queue | DSCP |   |   |
| 1                     | 0           | • 2   | 8    |   |   |
| 3                     | 16          | • 4   | 24   |   |   |
| 5                     | 32          | • 6   | 40   | × |   |
| 7                     | 48          | • 8   | 56   | × |   |
|                       | Apply       |       |      |   |   |
|                       |             |       |      |   |   |

#### Figure 3.65 QoS > General > DSCP Mapping

The following table describes the items in the previous figure.

| Description                                                                  |
|------------------------------------------------------------------------------|
| ping<br>Enter the DSCP entry to define the precedence values.                |
| Click the drop-down menu to select the queue designation for the DSCP value. |
| ping                                                                         |
| Displays the queue value for the DSCP map.                                   |
| Enter the DSCP entry to define the precedence values.                        |
| Click <b>Apply</b> to save the values and update the screen.                 |
|                                                                              |

The ensuing table for **DSCP Mapping Information** settings are informational only: DSCP and Mapping to Queue.

The ensuing table for **Queue Mapping Information** settings are informational only: Queue and Mapping to DSCP.

#### 3.10.1.6 IP Precedence Mapping

The IP Precedence Mapping allows you to set IP Precedence mapping.

| IP Precedence                                 | Queue                    |            | IP Precedence        | Queue    |            |  |
|-----------------------------------------------|--------------------------|------------|----------------------|----------|------------|--|
| 0                                             | 1                        | •          | 1                    | 2        | •          |  |
| 2                                             | 3                        | Ŧ          | 3                    | 4        | 8₩3        |  |
| 4                                             | 5                        | •          | 5                    | 6        |            |  |
| 6                                             | 7                        | •          | 7                    | 8        | *          |  |
| www.to.ID.Ducardance.Mar                      | and the set              |            |                      |          |            |  |
| ueue to IP Precedence Map                     | oping                    |            |                      |          |            |  |
| Queue                                         | IP Preced                | dence      | Queue                | IP Prece | dence      |  |
| Queue to IP Precedence Map                    | IP Preced                | dence<br>v | Queue<br>2           | IP Prece | dence<br>T |  |
| Queue to IP Precedence Map<br>Queue<br>1<br>3 | IP Preced                | dence<br>v | Queue<br>2<br>4      | IP Prece | dence<br>T |  |
| Queue<br>Queue<br>1<br>3<br>5                 | IP Preced<br>0<br>2<br>4 | dence<br>v | Queue<br>2<br>4<br>6 | IP Prece | dence<br>T |  |

# To access this page, click **QoS** > **General** > **IP Precedence Mapping**.

Figure 3.66 QoS > General > IP Precedence Mapping

The following table describes the items in the previous figure.

| Item                 | Description                                                                   |
|----------------------|-------------------------------------------------------------------------------|
| IP Precedence to Que | eue Mapping                                                                   |
| IP Precedence        | Displays the IP precedence value for the queue map.                           |
| Queue                | Click the drop-down menu to map a queue value to the selected IP precedence.  |
| Queue to IP Preceder | nce Mapping                                                                   |
| Queue                | Displays the queue entry for mapping IP precedence values.                    |
| IP Precedence        | Click the drop-down menu to map an IP precedence value to the selected queue. |
| Apply                | Click <b>Apply</b> to save the values and update the screen.                  |

The ensuing table for **IP Precedence Mapping Information** settings are informational only: IP Precedence and Mapping to Queue.

The ensuing table for **Queue Mapping Information** settings are informational only: Queue and Mapping to IP Precedence.

# 3.10.2 QoS Basic Mode

Quality of Service (QoS) allows to give preferential treatment to certain types of traffic at the expense of others. Without QoS, the switch offers best-effort service to each packet, regardless of the packet contents or size sending the packets without any assurance of reliability, delay bounds, or throughput.

QoS mode supports two modes: 802.1p and DSCP.

### 3.10.2.1 Global Settings

The Global Settings page allows you to configure the trust mode to a port selection.

## To access this states place Quisk Coosner QDS I Basic diddace Meppingettings.

The function is only available when **QoS Properties** is set to **Basic**.

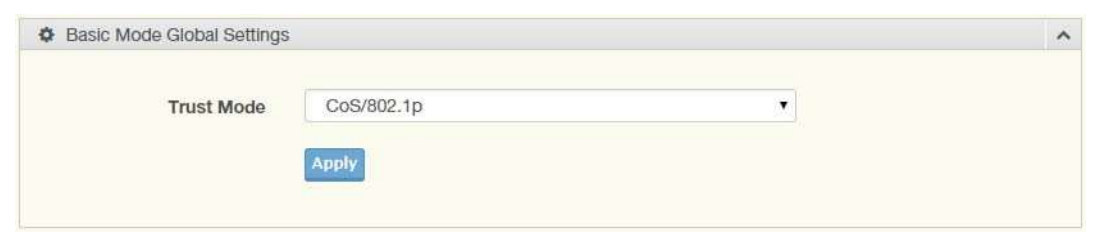

### Figure 3.67 QoS > QoS Basic Mode > Global Settings

The following table describes the items in the previous figure.

| Item       | Description                                                         |
|------------|---------------------------------------------------------------------|
|            |                                                                     |
| Trust Mode | Click the drop-down menu to select the trust state of the QoS basic |
|            | mode.                                                               |
| Amely      | Click Ample to save the values and undets the save of               |
| Арріу      | Click Apply to save the values and update the screen.               |

The ensuing table for **QoS Information** settings are informational only: Trust Mode.

### 3.10.2.2 Port Settings

The Port Settings page allows you to define a trust state (enabled or disabled) to a listed port.

To access this page, click **QoS** > **QoS Basic Mode** > **Port Settings**.

| Port        | Select Port            |  |
|-------------|------------------------|--|
| Trust State | Enabled     O Disabled |  |
|             | Apply                  |  |

### Figure 3.68 QoS > QoS Basic Mode > Port Settings

The following table describes the items in the previous figure.

| Item        | Description                                                                    |
|-------------|--------------------------------------------------------------------------------|
| Port        | Enter the port number for the QoS basic mode setting.                          |
| Trust State | Select <b>Enabled</b> or <b>Disabled</b> to set the port's trust state status. |
| Apply       | Click <b>Apply</b> to save the values and update the screen.                   |

The ensuing table for **QoS Port Status** settings are informational only: Port and Trust State.

# 3.10.3 Rate Limit

Rate Limits features control on a per port basis. Bandwidth control is supported for the following: Ingress Bandwidth Control, Egress Bandwidth Control and Egress Queue.

## 3.10.3.1 Ingress Bandwidth Control

The Ingress Bandwidth Control page allows you to configure the bandwidth control for a listed port.

To access this page, click **QoS > Rate Limit > Ingress Bandwidth Control**.

|            | Process preserves and a second |              |  |
|------------|--------------------------------|--------------|--|
| Port       | Select Port                    |              |  |
| State      | Disabled     O     Enabled     |              |  |
| Rate(Kbps) | Rate                           | (16-1000000) |  |

#### Figure 3.69 QoS > Rate Limit > Ingress Bandwidth Control

The following table describes the items in the previous figure.

| Item          | Description                                                                                                    |
|---------------|----------------------------------------------------------------------------------------------------|
| Port<br>State | Enter the port number for the rate limit setup.<br>Select <b>Disabled</b> or <b>Enabled</b> to set the port's state status. |
| Rate (Kbps)   | Enter the value in Kbps (16 to 1000000) to set as the bandwidth rate for the selected port.                                 |
| Apply         | Click <b>Apply</b> to save the values and update the screen.                                                                |

The ensuing table for **Ingress Bandwidth Control Status** settings are informational only: Port and Ingress Rate Limit (Kbps).

### 3.10.3.2 Egress Bandwidth Control

The Egress Bandwidth Control page allows you to set the egress bandwidth control for a listed port.

To access this page, click **QoS** > **Rate Limit** > **Egress Bandwidth Control**.

| Geress Bandwidth Control | Settings               |              | ^ |
|--------------------------|------------------------|--------------|---|
| Port                     | Select Port            |              |   |
| State                    | Disabled     O Enabled |              |   |
| Rate(Kbps)               | Rate                   | (16-1000000) |   |
|                          | Apply                  |              |   |
|                          |                        |              |   |

# Figure 3.70 QoS > Rate Limit > Egress Bandwidth Control

The following table describes the items in the previous figure.

| Item          | Description                                                                                                    |
|---------------|----------------------------------------------------------------------------------------------------|
| Port<br>State | Enter the port number to set the Egress Bandwidth Control.<br>Select <b>Disabled</b> or <b>Enabled</b> to set the Egress Bandwidth Control state. |
| Rate (Kbps)   | Enter the value in Kbps (16 to 1000000) to set the Egress Bandwidth rate.                                                                         |
| Apply         | Click <b>Apply</b> to save the values and update the screen.                                                                                      |

The ensuing table for **Egress Bandwidth Control Status** settings are informational only: Port and Egress Rate Limit (Kbps).

## 3.10.3.3 Egress Queue

The Egress Queue page allows you to set the egress bandwidth parameters.

## To access this state page Qdisk-Qrate Limitre stypes Rate Limitre stypes and the Control.

| Port      | GE1                    |              |  |
|-----------|------------------------|--------------|--|
| Queue     | 1                      | ×            |  |
| State     | Disabled     O Enabled |              |  |
| CIR(Kbps) | Rate                   | (16-1000000) |  |
|           |                        |              |  |

## Figure 3.71 QoS > Rate Limit > Egress Queue

The following table describes the items in the previous figure.

| Item               | Description                                                             |
|--------------------|-------------------------------------------------------------------------|
|                    |                                                                         |
| Port               | Click the drop-down menu to select the port to define the Egress queue. |
| Queue              | Click the drop-down menu to set the queue order for the Egress set-     |
|                    | ting.                                                                   |
| State              | Click <b>Disabled</b> or <b>Enabled</b> to set the Egress queue state.  |
| CIR (Kbps)         | Enter the value in Kbps (16 to 1000000) to set the CIR rate for the     |
|                    | Egress queue.                                                           |
| Apply              | Click <b>Apply</b> to save the values and update the screen.            |
| <b>-</b> 1 · · · · |                                                                         |

The ensuing table for **FE1 Egress Per Queue Status** settings are informational only: Queue Id and Egress Rate Limit (Kbps).

# 3.11 Management

# 3.11.1 LLDP

LLDP is a one-way protocol without request/response sequences. Information is advertised by stations implementing the transmit function, and is received and processed by stations implementing the receive function.

# 3.11.1.1 LLDP System Settings

The LLDP System Settings allows you to configure the status (enabled or disabled) for the protocol, set the interval for frame transmission, set the hold time multiplier and the re-initialization delay.

### To access this page, click **Management** > **LLDP** > **LLDP** System Settings.

| nabled   Disabled  Itering  Disabled |                                      |                                           |
|--------------------------------------|--------------------------------------|-------------------------------------------|
| Itering O Bridging                   | C Election                           |                                           |
|                                      | U Flooding                           |                                           |
| (5-3276                              | 67)                                  |                                           |
| (2-10)                               |                                      |                                           |
| (1-10)                               |                                      |                                           |
| (1-819                               | 11)                                  |                                           |
|                                      | (5-327<br>(2-10)<br>(1-10)<br>(1-819 | (5-32767)<br>(2-10)<br>(1-10)<br>(1-8191) |

Figure 3.72 Management > LLDP > LLDP System Settings

The following table describes the items in the previous figure.

| Item                       | Description                                                                                                    |
|----------------------------|----------------------------------------------------------------------------------------------------|
| Enabled                    | Click <b>Enabled</b> or <b>Disabled</b> to set the Global Settings state.                                                    |
| LLDP PDU Disable<br>Action | Click to select the LLDP PDU handling action when LLDP is globally disabled. Options include: Filtered, Bridged, or Flooded. |
| Transmission Interval      | Select the interval at which frames are transmitted. The default is 30 seconds, and the valid range is 5 to 32768 seconds.   |
| Holdtime Multiplier        | Select the multiplier on the transmit interval to assign to TTL.                                                             |
| Reinitialization Delay     | Select the delay length before re-initialization.                                                                            |
| Transmit Delay             | Select the delay after an LLDP frame is sent.                                                                                |
| Apply                      | Click <b>Apply</b> to save the values and update the screen.                                                                 |

The ensuing table for **LLDP Global Config** settings are informational only: LLDP Enabled, LLDP PDU Disable Action, Transmission Interval, Holdtime Multiplier, Reinitialization Delay and Transmit Delay.

### 3.11.1.2 LLDP Port Settings

The LLDP Port Settings page allows you to configure the state (enabled or disabled) of the selected port.

To access this page, click **Management** > **LLDP** > **LLDP** Port Settings.

| State Disable • |
|-----------------|

# Figure 3.73 Management > LLDP > LLDP Port Settings > LLDP Port Configuration

| Item                 | Description                                                                                                    |
|----------------------|----------------------------------------------------------------------------------------------------|
| Port Select<br>State | Enter the port number associated with the LLDP setting.<br>Click the drop-down menu to select the LLDP port state. |
| Apply                | Click <b>Apply</b> to save the values and update the screen.                                                       |

To access this page, click **Management** > **LLDP** > **LLDP** System Settings.

| Port Select         | Select Ports         |  |
|---------------------|----------------------|--|
| Optional TLV Select | Select Optional TLVs |  |
|                     | Apply                |  |

Figure 3.74 Management > LLDP > LLDP Port Settings > Optional TLVs Selection

The following table describes the items in the previous figure.

| Item                               | Description                                                                                                    |
|------------------------------------|----------------------------------------------------------------------------------------------------|
| Port Select<br>Optional TLV Select | Enter the port number associated with the TLV (optional) selection.<br>Click the drop-down menu to select the LLDP optional TLVs to be car-<br>ried (multiple selections are allowed). |
|                                    | System Name: To include system name TLV in LLDP frames.                                                                                                    |
|                                    | Port Description: To include port description TLV in LLDP frames.                                                                                                    |
|                                    | System Description: To include system description TLV in LLDP frames.                                                                                                    |
|                                    | <ul> <li>System Capability: To include system capability TLV in LLDP<br/>frames.</li> </ul>                                                                                            |
|                                    | 802.3 MAC-PHY:                                                                                                    |
|                                    | 802.3 Link Aggregation:                                                                                                    |
|                                    | 802.3 Maximum Frame Size:                                                                                                    |
|                                    | Management Address:                                                                                                    |
|                                    | 802.1 PVID:                                                                                                    |
| Apply                              | Click <b>Apply</b> to save the values and update the screen.                                                                                                    |

The ensuing table for **LLDP Port Status** settings are informational only: Port, State and Selected Optional TLVs.

## Figure 3.75 Management > LLDP > LLDP Port Settings > VLAN Name TLV VLAN Selection

The following table describes the items in the previous figure.

| Item                       | Description                                                                                                    |
|----------------------------|----------------------------------------------------------------------------------------------------|
| Port Select<br>VLAN Select | Enter the port number to associated with the TLV selection.<br>Select the VLAN Name ID to be carried out (multiple selection is allowed). |
| Apply                      | Click <b>Apply</b> to save the values and update the screen.                                                                              |

The ensuing table for **LLDP Port VLAN TLV Status** settings are informational only: Port and Selected VLAN.

# 3.11.1.3 LLDP Local Device Info

The LLDP Local Device Info page allows you to view information regarding network devices, providing that the switch has already obtained LLDP information on the devices.

To access this page, click **Management** > **LLDP** > **LLDP Local Device Info**.

The ensuing table for **Local Device Summary** settings are informational only: Chassis ID Subtype, Chassis ID, System Name, System Description, Capabilities Supported, Capabilities Enabled and Port ID Subtype.

The ensuing table for **Port Status** settings are informational only: Port, Selected VLAN and **Detail** (click the radio box and click **Detail** to displays the details).

#### 3.11.1.4 LLDP Remote Device Info

The LLDP Remote Device Info page allows you to view information about remote devices, LLDP information must be available on the switch.

To access this page, click **Management > LLDP > LLDP Remote Device Info**.

| <b>m</b> | I Remote Device Info |                    |            |                 |         |             | ^            |
|----------|----------------------|--------------------|------------|-----------------|---------|-------------|--------------|
| Deta     | ail Delete R         | efresh             |            |                 |         |             |              |
| Sel      | Local Port           | Chassis ID Subtype | Chassis ID | Port ID Subtype | Port ID | System Name | Time to Live |

#### Figure 3.76 Management > LLDP > LLDP Remote Device Info

The following table describes the items in the previous figure.

| Item    | Description                                          |
|---------|------------------------------------------------------|
| Detail  | Click to display the device details.                 |
| Delete  | Click to delete the selected devices.                |
| Refresh | Click to refresh the remote device information list. |

#### 3.11.1.5 LLDP Overloading

To access this page, click Management > LLDP > LLDP Overloading.

The ensuing table for **LLDP Overloading** settings are informational only: Port, Total (Bytes), Left to Send (Bytes), Status and Status (Mandatory TLVs, 802.3 TLVs, Optional TLVs and 802.1 TLVs).

# 3.11.2 SNMP

Simple Network Management Protocol (SNMP) is a protocol to facilitate the monitoring and exchange of management information between network devices. Through SNMP, the health of the network or status of a particular device can be determined.

### 3.11.2.1 SNMP Settings

The SNMP Settings page allows you to set the SNMP daemon state (enabled or disabled).

To access this page, click **Management > SNMP > SNMP Settings**.

| SNMP Global Settings |           |          | ^ |
|----------------------|-----------|----------|---|
| State                | O Enabled | Disabled |   |
|                      | Apply     |          |   |

Figure 3.77 Management > SNMP > SNMP Settings

The following table describes the items in the previous figure.

| Item  | Description                                                        |
|-------|--------------------------------------------------------------------|
| State | Click <b>Enabled</b> or <b>Disabled</b> to define the SNMP daemon. |
| Apply | Click <b>Apply</b> to save the values and update the screen.       |

The ensuing table for **SNMP Information** settings are informational only: SNMP.

## 3.11.2.2 SNMP Community

The SNMP Community page provides configuration options for the community.

SNMP v1 and SNMP v2c use the group name (Community Name) certification. It's role is similar to the password function. If SNMP v1 and SNMP v2c are used, you can go directly from the configuration settings to this page to configure the SNMP community.

To access this page, click **Management > SNMP > SNMP Community**.

| Community Name | Input name  |              |  |
|----------------|-------------|--------------|--|
| Access Right   | O read-only | • read-write |  |
|                | Apply       |              |  |

### Figure 3.78 Management > SNMP > SNMP Community

The following table describes the items in the previous figure.

| Item           | Description                                                               |
|----------------|---------------------------------------------------------------------------|
| Community Name | Enter a community name (up to 20 characters).                             |
| Access Right   | Click the radio box to specify the access level (read only or read write) |
| Apply          | Click <b>Apply</b> to save the values and update the screen.              |

The ensuing table for **Community Status** settings are informational only: No., Community Name, Access Right and **Delete** (click to delete the desired community name).

### 3.11.2.3 SNMP User Settings

The SNMP User Settings page allows you to create SNMP groups. The users have the same level of security and access control permissions as defined by the group settings. To access this page, click **Management > SNMP > SNMP User Settings**.

| User Name     | Input user name            |  |
|---------------|----------------------------|--|
| Access Right  | read-only     O read-write |  |
| Encrypted     |                            |  |
| Auth-Protocol | None                       |  |
| Password      | Input password             |  |
| Priv-Protocol | None                       |  |
|               | Input password             |  |
|               | Input password             |  |

Figure 3.79 Management > SNMP > SNMP User Settings

The following table describes the items in the previous figure.

| Item          | Description                                                                                                   |  |  |  |
|---------------|----------------------------------------------------------------------------------------------------|--|--|--|
| User Name     | Enter a user name (up to 32 characters) to create an SNMP profile.                                            |  |  |  |
| Access Right  | Click read-only or read-write to define the access right for the profile.                                     |  |  |  |
| Encrypted     | Click the option to set the encrypted option for the user setting.                                            |  |  |  |
| Auth-Protocol | Click the drop-down menu to select the authentication level: MD5 or SHA. The field requires a user password.  |  |  |  |
|               | MD5: specify HMAC-MD5-96 authentication level                                                                 |  |  |  |
|               | SHA: specify HMAC-SHA authentication protocol                                                                 |  |  |  |
| Password      | Enter the characters to define the password associated with the authentication protocol.                      |  |  |  |
| Priv-Protocol | Click the drop-down menu to select an authorization protocol: none or DES.The field requires a user password. |  |  |  |
|               | None: no authorization protocol in use                                                                        |  |  |  |
|               | DES: specify 56-bit encryption in use                                                                         |  |  |  |
| Password      | Enter the characters to define the password associated with the authorization protocol.                       |  |  |  |
| Add           | Click <b>Add</b> to save the values and update the screen.                                                    |  |  |  |

The ensuing table for **User Status** settings are informational only: User Name, Access Right, Auth-Protocol, Priv-Protocol and **Delete** (click to delete the desired user name).

### 3.11.2.4 SNMP Trap

The SNMP Trap page allows you to set the IP address of the node and the SNMP credentials corresponding to the version that is included in the trap message.

| To access this page | , click <b>Management</b> > | · SNMP > \$ | SNMP Trap. |
|---------------------|-----------------------------|-------------|------------|
|---------------------|-----------------------------|-------------|------------|

| Trap Host Settings |                              | ^ |
|--------------------|------------------------------|---|
| IP Address         | Input IP address or hostname |   |
| Community Name     |                              |   |
| Version            |                              |   |
|                    | Add                          |   |
|                    |                              |   |

Figure 3.80 Management > SNMP > SNMP Trap

The following table describes the items in the previous figure.

| Item           | Description                                                                     |
|----------------|---------------------------------------------------------------------------------|
| IP Address     | Enter the IP address to designate the SNMP trap host.                           |
| Community Name | Click the drop-down menu to select a defined community name.                    |
| Version        | Click the drop-down menu to designate the SNMP version credentials (v1 or v2c). |
| Add            | Click Add to save the values and update the screen.                             |
|                |                                                                                 |

The ensuing table for **Trap Host Status** settings are informational only: No., IP Address, Community Name, Version and **Delete** (click to delete the desired IP address).

# 3.11.3 TCP Modbus

The TCP Modbus function allows for client-server communication between a switch module (server) and a device in the networking running MODBUS client software (client).

# 3.11.3.1 TCP Modbus Settings

The TCP Modbus Settings page allows you to configure the modbus function. To access this page, click **Management** > **TCP Modbus** > **TCP Modbus Settings**.

| State    | Disabled     O     Enabled |           |
|----------|----------------------------|-----------|
| Time out | 3600                       | (1-86400) |
|          |                            |           |

### Figure 3.81 Management > TCP Modbus > TCP Modbus Settings

| Item              | Description                                                                                                    |
|-------------------|----------------------------------------------------------------------------------------------------|
| State<br>Time out | Click <b>Disabled</b> or <b>Enabled</b> to set the TCP Modbus state.<br>Enter the value (1 to 86400) to define the timeout period between<br>transport time. |
| Apply             | Click <b>Apply</b> to save the values and update the screen.                                                                                                 |

The ensuing table for **TCP Modbus Status** settings are informational only: TCP Modbus status and TCP Modbus time out.

# 3.12 Diagnostics

Through the Diagnostics function configuration of settings for the switch diagnostics is available.

# 3.12.1 Cable Diagnostics

The Cable Diagnostics page allows you to select the port for applying a copper test. To access this page, click **Diagnostics** > **Cable Diagnostics**.

| Select the port of | n which to run the copper test |   | ^ |
|--------------------|--------------------------------|---|---|
| Port               | GE1                            | × |   |
|                    | Copper Test                    |   |   |

# Figure 3.82 Diagnostics > Cable Diagnostics

The following table describes the items in the previous figure.

| ltem        | Description                                                                |
|-------------|----------------------------------------------------------------------------|
|             |                                                                            |
| Port        | Click the drop-down menu to select a pre-defined port for diagnostic       |
|             | testing. Giga ports are displayed with a channel A to D designation.       |
| Copper Test | Click <b>Copper Test</b> to display the test result for the selected port. |

The ensuing table for **Test Result** settings are informational only: Port, Channel A, Cable Length A, Channel B, Cable Length B, Channel C, Cable Length C, Channel D and Cable Length D.

# 3.12.2 Ping Test

The Ping Test page allows you to configure the test log page. To access this page, click **Diagnostics** > **Ping Test**.

| Ping Test              |                      |                            |  |
|------------------------|----------------------|----------------------------|--|
| IP Address or hostname | Input IP or hostname | (x.x.x.x or hostname)      |  |
| Count                  | 4                    | (1-5   Default:4)          |  |
| Interval (in sec)      | 1                    | (1-5   Default:1)          |  |
| Size (in bytes)        | 56                   | (8 - 5120   Default : 56 ) |  |
| Ping Results           |                      |                            |  |
|                        |                      |                            |  |
|                        |                      |                            |  |
|                        |                      |                            |  |
|                        |                      |                            |  |
|                        |                      |                            |  |
|                        |                      |                            |  |
|                        |                      |                            |  |
|                        |                      |                            |  |

# Figure 3.83 Diagnostics > Ping Test

| Item              | Description                                                                                                    |
|-------------------|----------------------------------------------------------------------------------------------------|
| IP Address        | Enter the IP address or host name of the station to ping. The initial value is blank. The IP Address or host name you enter is not retained across a power cycle. Host names are composed of series of labels |
|                   | concatenated with periods. Each label must be between 1 and 63 characters long, maximum of 64 characters.                                                                                                    |
| Count             | Enter the number of echo requests to send. The default value is 4.<br>The value ranges from 1 to 5. The count entered is not retained<br>across a power cycle.                                                |
| Interval (in sec) | Enter the interval between ping packets in seconds. The default value is 1. The value ranges from 1 to 5. The interval entered is not retained across a power cycle.                                          |
| Size (in bytes)   | Enter the size of ping packet. The default value is 56. The value ranges from 8 to 5120. The size entered is not retained across a power cycle.                                                               |
| Ping Results      | Display the ping reply format.                                                                                                    |
| Apply             | Click <b>Apply</b> to display ping result for the IP address.                                                                                                    |

# 3.12.3 IPv6 Ping Test

The IPv6 Ping Test page allows you to configure the Ping Test for IPv6. To access this page, click **Diagnostics** > **IPv6 Ping Test**.

| to ring root      |          |                             |
|-------------------|----------|-----------------------------|
| IPv6 Address      | Input IP | (XX:XX::XX:XX)              |
| Count             | 4        | (1-5   Default:4)           |
| Interval (in sec) | 1        | (1-5   Default:1)           |
| Size (in bytes)   | 56       | ( 8 - 5120   Default : 56 ) |
|                   |          |                             |
|                   |          |                             |
|                   |          |                             |
|                   |          |                             |

# Figure 3.84 Diagnostics > IPv6 Ping Test

| Item              | Description                                                                                                    |
|-------------------|----------------------------------------------------------------------------------------------------|
| IPv6 Address      | Enter the IP address or host name of the station you want the switch<br>to ping. The initial value is blank. The IP Address or host name you<br>enter is not retained across a power cycle. Host names are composed<br>of series of labels concatenated with dots. Each label must be |
| Count             | between 1 and 63 characters long, and the entire hostname has a maximum of 64 characters.<br>Enter the number of echo requests you want to send. The default value is 4. The value ranges from 1 to 5. The count you enter is not retained across a power cycle.                      |
| Interval (in sec) | Enter the interval between ping packets in seconds. The default value is 1. The value ranges from 1 to 5. The interval you enter is not retained across a power cycle.                                                                                                    |
| Size (in bytes)   | Enter the size of ping packet. The default value is 56. The value ranges from 8 to 5120. The size you enter is not retained across a power cycle.                                                                                                    |

| Ping Results | Display the reply format of ping.<br>PING 2222::777 (2222::777): 56 data bytes                |
|--------------|-----------------------------------------------------------------------------------------------|
|              | 2222::777 ping statistics<br>4 packets transmitted, 0 packets received, 100% packetloss<br>Or |
|              | PING 2222::717 (2222::717): 56 data bytes                                                     |
|              | 64 bytes from 2222::717: icmp6_seq=0 ttl=128 time=10.0 ms                                     |
|              | 64 bytes from 2222::717: icmp6_seq=1 ttl=128 time=0.0 ms                                      |
|              | 64 bytes from 2222::717: icmp6_seq=2 ttl=128 time=0.0 ms                                      |
|              | 64 bytes from 2222::717: icmp6_seq=3 ttl=128 time=0.0 ms                                      |
|              | 2222::717 ping statistics                                                                     |
|              | 4 packets transmitted, 4 packets received, 0% packet loss                                     |
|              | round-trip min/avg/max = 0.0/2.5/10.0 ms                                                      |
| Apply        | Click Apply to display ping result for the IP address.                                        |

# 4.11.1 System Log

# 4.11.1.1 Logging Service

The Logging Service page allows you to setup the logging services feature for the system log.

To access this page, click **Diagnostics > System Log > Logging Service**.

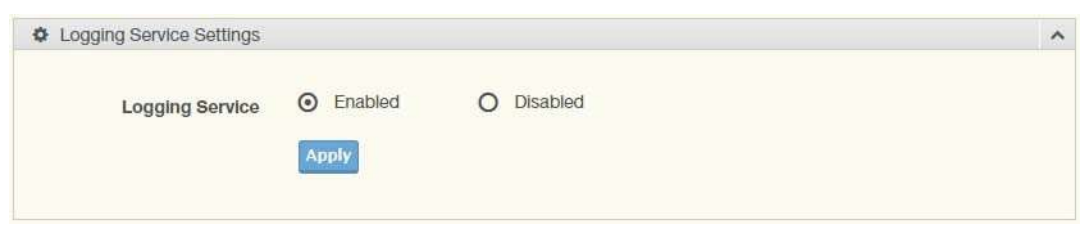

## Figure 3.85 Diagnostics > System Log > Logging Service

The following table describes the items in the previous figure.

| ltem            | Description                                                  |
|-----------------|--------------------------------------------------------------|
| Logging Service | Click Enabled or Disabled to set the Logging Service status. |
| Apply           | Click <b>Apply</b> to save the values and update the screen. |

The ensuing table for **Logging Information** settings are informational only: Logging Service.

# 4.11.1.2 Local Logging

The Local Logging page allows you to designate a local target when the severity criteria is reached.

To access this page, click **Diagnostics** > **System Log** > **Local Logging**.

| Target   | Select Tartgets |   |  |
|----------|-----------------|---|--|
| Soverity | emera           | • |  |
| Oeventy  | oneg            |   |  |
|          |                 |   |  |

Figure 3.86 Diagnostics > System Log > Local Logging

The following table describes the items in the previous figure.

| Item               | Description                                                                                                    |
|--------------------|----------------------------------------------------------------------------------------------------|
| Target<br>Severity | Enter the local logging target.<br>Click the drop-down menu to select the severity level for local log<br>messages.<br>The level options are: |
|                    | emerg: Indicates system is unusable. It is the highest level of severity                                                                      |
|                    | alert: Indicates action must be taken immediately                                                                                             |
|                    | crit: Indicates critical conditions                                                                                                    |
|                    | error: Indicates error conditions                                                                                                    |
|                    | warning: Indicates warning conditions                                                                                                    |
|                    | notice: Indicates normal but significant conditions                                                                                           |
|                    | info: Indicates informational messages                                                                                                    |
|                    | debug: Indicates debug-level messages                                                                                                    |
| Apply              | Click <b>Apply</b> to save the values and update the screen.                                                                                  |

The ensuing table for **Local Logging Settings Status** settings are informational only: Status, Target, Severity and **Delete** (click to delete the desired target).

## 4.11.1.3 System Log Server

The System Log Server page allows you to configure the log server.

To access this page, click **Diagnostics > System Log > System Log Server**.

| Server Address | Input server |           |  |
|----------------|--------------|-----------|--|
| Server Port    | 514          | (1-65535) |  |
| Severity       | emerg        | ¥         |  |
| Facility       | local0       | ¥         |  |
|                | Annalia      |           |  |

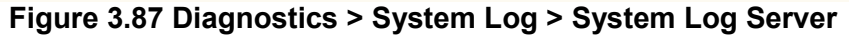

| ltem           | Description                                 |
|----------------|---------------------------------------------|
| Server Address | Enter the IP address of the log server.     |
| Server Port    | Enter the Udp port number of the logserver. |

| Severity | Click the drop-down menu to select the severity level for local log<br>messages. The default is emerg.<br>The level options are: |
|----------|----------------------------------------------------------------------------------------------------|
|          | emerg: Indicates system is unusable. It is the highest level of severity                                                         |
|          | alert: Indicates action must be taken immediately                                                                                |
|          | crit: Indicates critical conditions                                                                                              |
|          | error: Indicates error conditions                                                                                                |
|          | warning: Indicates warning conditions                                                                                            |
|          | notice: Indicates normal but significant conditions                                                                              |
|          | info: Indicates informational messages                                                                                           |
|          | debug: Indicates debug-level messages                                                                                            |
| Facility | Click the drop-down menu to select facility to which the message refers.                                                         |
| Apply    | Click <b>Apply</b> to save the values and update the screen.                                                                     |

The ensuing table for **Remote Logging Setting Status** settings are informational only: Status, Server Info, Severity, Facility and **Delete** (click to delete the desired server address).

# 3.12.5 DDM

The DDM page allows you to setup the diagnostic alarm status. To access this page, click **Diagnostics** > **DDM**.

| Diagnostic Alarm Se | tings    |                    |  |
|---------------------|----------|--------------------|--|
| Diagnostic Alarm    | Disabled | erente<br>Internet |  |
|                     | Apply    |                    |  |
|                     |          |                    |  |

Figure 3.88 Diagnostics > DDM

| Item             | Description                                                    |
|------------------|----------------------------------------------------------------|
|                  |                                                                |
| Diagnostic Alarm | Click the drop-down menu to designate the announcement method: |
|                  | Disabled, SysLog, E-mail, or SNMP.                             |
| Apply            | Click <b>Apply</b> to save the values and update the screen.   |

The ensuing table for **Diagnostic Alarm Information** settings are informational only: Diagnostic Alarm.

| GE9 T       | High Alarm            | High Warning         | Low Alarm            | Low Warning          |
|-------------|-----------------------|----------------------|----------------------|----------------------|
| Temperature | 95.000 °C             | 90.000 °C            | -50.000 °C           | -45.000 °C           |
|             | O Enabled O Disabled  | O Enabled O Disabled | O Enabled O Disabled | O Enabled O Disabled |
| Voltage     | 3.500 V               | 3.450 V              | 3.100 V              | 3.150 V              |
|             | O Enabled O Disabled  | O Enabled O Disabled | O Enabled O Disabled | O Enabled O Disabled |
| TX Basis    | 100.000 mA            | 90.000 mA            | 6.000 mA             | 7.000 mA             |
|             | O Enabled O Disabled  | O Enabled O Disabled | O Enabled O Disabled | O Enabled O Disabled |
| TX Power    | -1.000 dbm            | -5.000 dbm           | -35.000 dbm          | -30.000 dbm          |
|             | O Enabled O Disabled  | O Enabled O Disabled | O Enabled O Disabled | O Enabled O Disabled |
| RX Power    | -1.000 dbm            | -5.000 dbm           | -35.000 dbm          | -30.000 dbm          |
|             | O Enabled  O Disabled | O Enabled O Disabled | O Enabled O Disabled | O Enabled O Disabled |

# Figure 3.89 Diagnostics > DDM

The following table describes the items in the previous figure.

| Description                                                     |
|-----------------------------------------------------------------|
| Click Enabled or Disabled to set the alarm state.               |
| Click <b>Enabled</b> or <b>Disabled</b> to set the alarm state. |
| Click <b>Enabled</b> or <b>Disabled</b> to set the alarm state. |
| Click <b>Enabled</b> or <b>Disabled</b> to set the alarm state. |
| Click <b>Apply</b> to save the values and update the screen.    |
|                                                                 |

The ensuing table for **Vendor Info** settings are informational only: **Refresh** (click to reload the vendor information), Port, Connector, Speed, VendorName, VendorOui, VendorPn, VendorRev, VendorSn and DateCode.

# 4.12 Tools

# 4.12.1 IXM

The IXM tool is an industrial Ethernet switch solution to help the users deploy industrial Ethernet switch hardware by allowing users with multiple, managed Ethernet switches in the field to eliminate the need to individually connect to each device to configure it.

To access this page, click **Tools** > **IXM**.

|       |             |              |            |            |             | ۹                |
|-------|-------------|--------------|------------|------------|-------------|------------------|
| # - 0 | Device Name | Device Model | Category 🕴 | IP Address | MAC Address | Firmware Version |

### Figure 3.90 Tools > IXM

| Item         | Description                                   |
|--------------|-----------------------------------------------|
| Search Field | Enter criteria to search the IXM information. |

| #                | Displays the reference to the device number.    |
|------------------|-------------------------------------------------|
| Device Name      | Displays the device name.                       |
| Device Model     | Displays the device model type.                 |
| Category         | Displays the device's category type.            |
| IP Address       | Displays the device's IP address.               |
| MAC Address      | Displays the device's IP MAC address.           |
| Firmware Version | Displays the device's firmware version.         |
| Previous         | Click <b>Previous</b> to back to previous page. |
| Next             | Click Next to go to next page.                  |

# 4.12.2 Backup Manager

The Backup Manager page allows you to configure a remote TFTP sever or host file system in order to backup the firmware image or configuration file.

| Backup        |                         |   |                        |  |
|---------------|-------------------------|---|------------------------|--|
| Backup Method | TFTP                    | • |                        |  |
| Server IP     | Input IP                |   | (IPv4 or IPv6 Address) |  |
| Backup Type   | O Image                 |   |                        |  |
|               | O Running configuration |   |                        |  |
|               | O Startup configuration |   |                        |  |
|               | O Flash log             |   |                        |  |
|               | O Buffered log          |   |                        |  |
| Image         | Partition0 (Active)     |   |                        |  |
|               | O Partition1 (Backup)   |   |                        |  |
|               | Backup                  |   |                        |  |
|               |                         |   |                        |  |

Figure 3.91 Tools > Backup Manager

The following table describes the items in the previous figure.

| Item          | Description                                                                                                    |
|---------------|----------------------------------------------------------------------------------------------------|
| Backup Method | Click the drop-down menu to select the backup method: TFTP or HTTP.                                                             |
| Server IP     | Enter the IP address of the backup server.                                                                                      |
| Backup Type   | Click a type to define the backup method: image: running configura-<br>tion, startup configuration, flash log, or buffered log. |
| Image         | Click the format for the image type: 7710E_2C_1_00_13.bix (Active) or vmlinux.bix (backup).                                     |
| Backup        | Click <b>Backup</b> to backup the settings.                                                                                     |

# 4.12.3 Upgrade Manager

The Upgrade Manager page allows you to configure a remote TFTP sever or host file system in order to upload firmware upgrade images or configuration files.

To access this page, click **Tools > Upgrade Manager**.

| opgrade        |                         |                        |
|----------------|-------------------------|------------------------|
| Upgrade Method | TFTP                    |                        |
| Server IP      | Input IP                | (IPv4 or IPv6 Address) |
| File Name      | Input file name         | ĵ                      |
| Upgrade Type   | ⊙ Image                 |                        |
|                | O Startup configuration |                        |
|                | O Running configuration |                        |
| Image          | Partition0 (Active)     |                        |
|                | O Partition1 (Backup)   |                        |
|                | Upgrade                 |                        |

# Figure 3.92 Tools > Upgrade Manager

The following table describes the items in the previous figure.

| Item           | Description                                                                                             |
|----------------|----------------------------------------------------------------------------------------------------|
| Upgrade Method | Click the drop-down menu to select the upgrade method: TFTP or HTTP.                                    |
| Server IP      | Enter the IP address of the upgrade server.                                                             |
| File Name      | Enter the file name of the new firmware version.                                                        |
| Upgrade Type   | Click a type to define the upgrade method: image, startup configura-<br>tion, or running configuration. |
| Image          | Click the format for the image type: 7710E_2C_1_00_13.bix (Active) or vmlinux.bix (backup).             |
| Upgrade        | Click <b>Upgrade</b> to upgrade to the current version.                                                 |

# 4.12.4 Dual Image

The Dual Image page allows you to setup an active and backup partitions for firmware image redundancy.

To access this page, click **Tools > Dual Image**.

| Dual Image Configuration |                       | ^ |
|--------------------------|-----------------------|---|
| Active Image             | Partition0 (Active)   |   |
|                          | O Partition1 (Backup) |   |
|                          | Save                  |   |

# Figure 3.93 Tools > Dual Image

| ltem         | Description                                                                      |
|--------------|----------------------------------------------------------------------------------|
| Active Image | Click the format for the image type: Partition0 (Active) or Partition1 (backup). |
| Save         | Click <b>Save</b> to save and keep the new settings.                             |

The ensuing table for **Image Information 0/1** settings are informational only: Flash Partition, Image Name, Image Size and Created Time.

# 4.12.5 Save Configuration

To access this page, click **Tools** > **Save Configuration**.

Click **Save Configuration to FLASH** to have configuration changes you have made to be saved across a system reboot. All changes submitted since the previous save or system reboot will be retained by the switch.

# 4.12.6 User Account

The User Account page allows you to setup a user and the related parameters. To access this page, click **Tools** > **User Account**.

|                 | ( recovered    |  |
|-----------------|----------------|--|
| User Name       | Input name     |  |
| Password Type   | Clear Text 🔹   |  |
| Password        | Input password |  |
| Retype Password | Input password |  |
| Privilege Type  | Admin          |  |
|                 |                |  |

## Figure 3.94 Tools > User Account

The following table describes the items in the previous figure.

| Item                       | Description                                                                                                    |
|----------------------------|----------------------------------------------------------------------------------------------------|
| User Name<br>Password Type | Enter the name of the new user entry.<br>Click the drop-down menu to define the type of password: <b>Clear Text</b> ,<br><b>Encrypted</b> or <b>No Password</b> . |
| Password                   | Enter the character set for the define password type.                                                                                                    |
| Retype Password            | Retype the password entry to confirm the profile password.                                                                                                    |
| Privilege Type             | Click the drop-down menu to designate privilege authority for the user entry: <b>Admin</b> or <b>User</b> .                                                       |
| Apply                      | Click <b>Apply</b> to create a new user account.                                                                                                    |

The ensuing table for **Local Users** settings are informational only: User Name, Password Type, Privilege Type and **Delete** (click to delete the desired user account).

# 4.12.7 Reset System

To access this page, click **Tools** > **Reset System**.

Click **Restore** to have all configuration parameters reset to their factory default values. All changes that have been made will be lost, even if you have issued a save. Reset settings take effect after a system reboot.

# 4.12.8 Reboot Device

To access this page, click **Tools > Reboot Device**.

Click **Reboot** to reboot the switch. Any configuration changes you have made since the last time you issued a save will be lost.

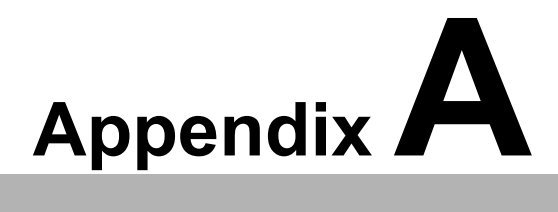

Troubleshooting

# A.1 Troubleshooting

- Verify that the right power cord/adapter (DC 12-48V) is being used; please don't use a power adapter with a DC output higher than 48V, or the device may be damaged.
- Select the proper UTP/STP cable to construct the user network. Use unshielded twisted-pair (UTP) or shield twisted-pair (STP) cable for RJ-45 connections that depend on the connector type the switch equipped: 100R Category 3, 4 or 5 cable for 10Mbps connections, 100R Category 5 cable for 100Mbps connections. Also be sure that the length of any twisted-pair connection does not exceed 100 meters (328 feet).

R = replacement letter for Ohm symbol.

- Diagnosing LED Indicators: To assist in identifying problems, the switch can be easily monitored through panel indicators, which describe common problems the user may encounter, so the user can be guided towards possible solutions.
- If the power indicator does not light on when the power cord is plugged in, you may have a problem with power cord. Check for loose power connections, power losses or surges, at the power outlet. If you still cannot resolve the problem, contact a local dealer for assistance.
- If the LED indicators are normal and the connected cables are correct but the packets still cannot be transmitted, please check the user system's Ethernet device configuration or status